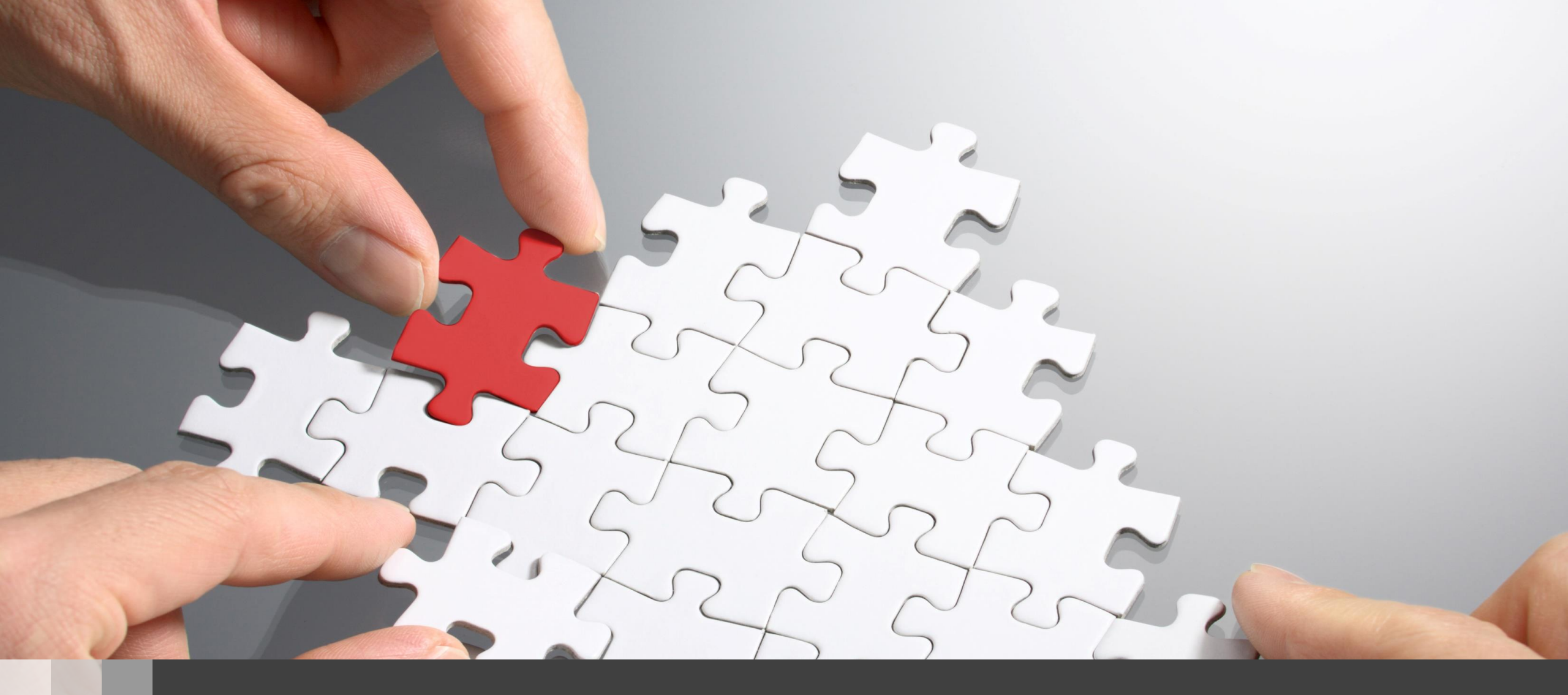

# H3C WA538 Anchor-AC設置ベストプラクティスガイド

## 想定ネットワーク構成(以下は設定例で設定の参考にしてください)

この資料はWA538-JPをAnchor-ACとして使う場合の操作をGUIで行います。

APの管理はVLAN1を使い、VLAN1に設定されているAnchor-ACのデフォルトのIPアドレス192.168.0.50/24 が管理用IPアドレスとなります。

このセグメントにAnchor-FitのIPアドレスが揃うように、Anchor-ACをDHCPサーバー(最大49AP)として設定します。

このようにAncho-Fitに何も設定せず、工場出荷時の状態でネットワークに接続するだけでAnchor-ACの管理 下に入る使い方をゼロタッチ設置と呼びます。また、APが故障した時の交換も同様にゼロタッチ交換、AP全体 のバージョンアップはAnchor-ACからのセントラルバージョンアップ方式となります。

送出する電波とSSID、パスワード、VLAN、hiddenモードなどは以下の通りとします。

| SSID        | Password    | VLAN | Hidden | Radio         |
|-------------|-------------|------|--------|---------------|
| h3c-support | @helpdesk99 | 100  | yes    | radio1 5GHz   |
| h3c-sales   | @bigsale    | 100  | yes    | Radio2 5GHz   |
| h3c-lobby   | thankyou    | 110  | no     | Raido3 2.4GHz |

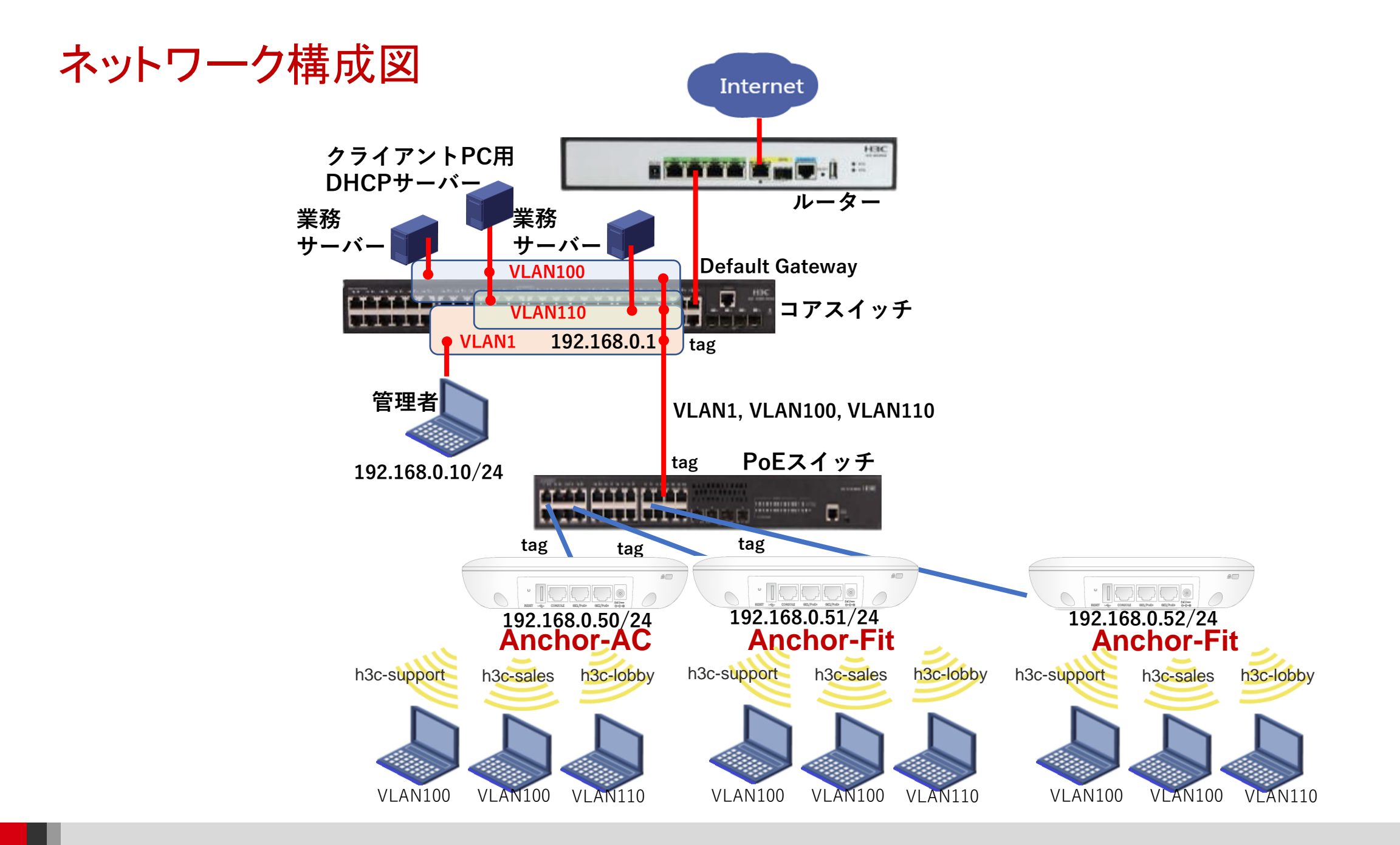

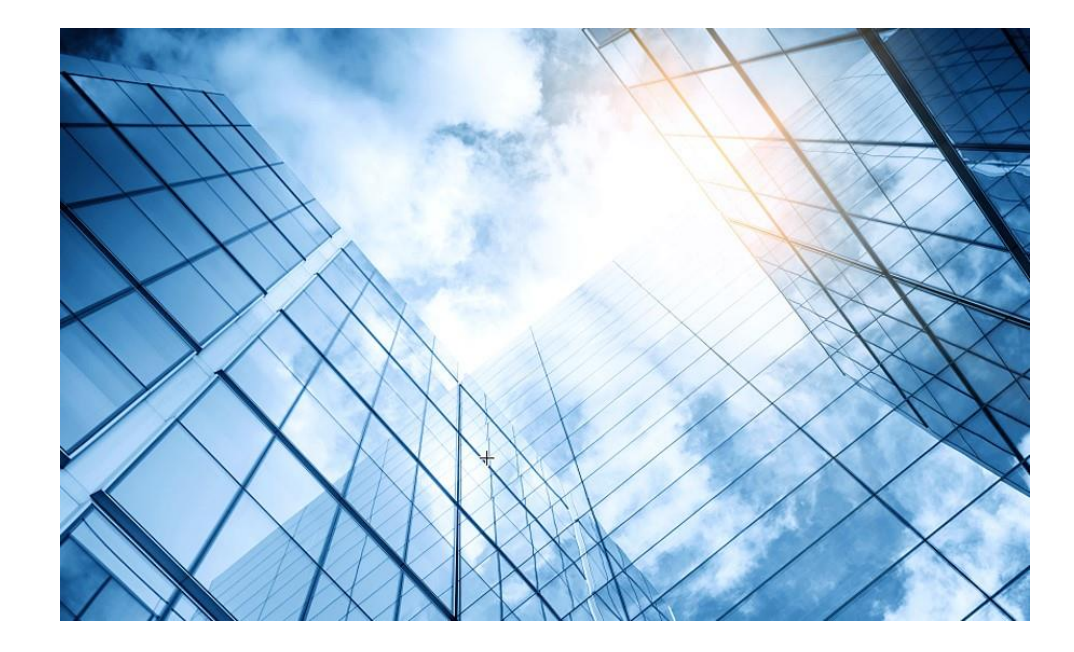

01 アクセスポイントをAnchor-acに設定する

- 02 Anchor-aclこSSID(サービス)を作成する
- 03 完成したコンフィグのコマンドでの確認

04 FITをバックアップ用のAnchor-acに設定

05 アクセスポイント/クライアントの状態表示

06 Anchor-ac(管理下のAPも含めて)のバージョンアップ

07 クライアントの電波受信状態確認

08 マニュアルについて

### アクセスポイントの動作モードの違い

アクセスポイントの動作モードには FAT、 FIT、oasis、Anchor-AC、Anchor-Fitの5通りがあります。

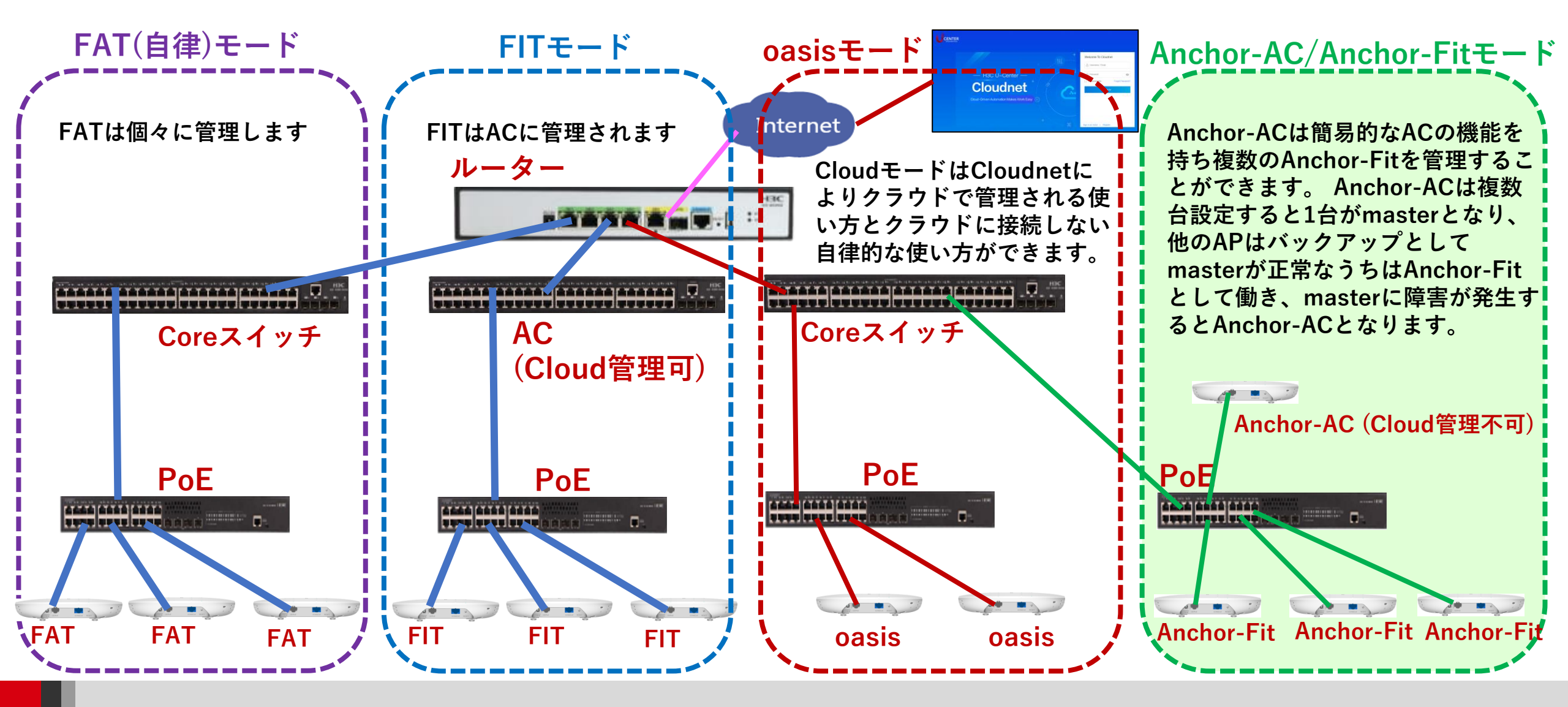

### 動作モード変更はブートメニューで行います

- RS-232規格のコンソールケーブルを用意し、図のようにWA538の左端のRJ-45の ジャックに挿入します。使用するボーレートは次ページを参照ください。
- WA538はDC電源またはPoEスイッチで稼働しますので、PoEスイッチを用意して 頂き、PoEスイッチを介してPCのLANポートに接続します。WA538の2つのRJ-45ポートは100M/1Gの自動認識になります。

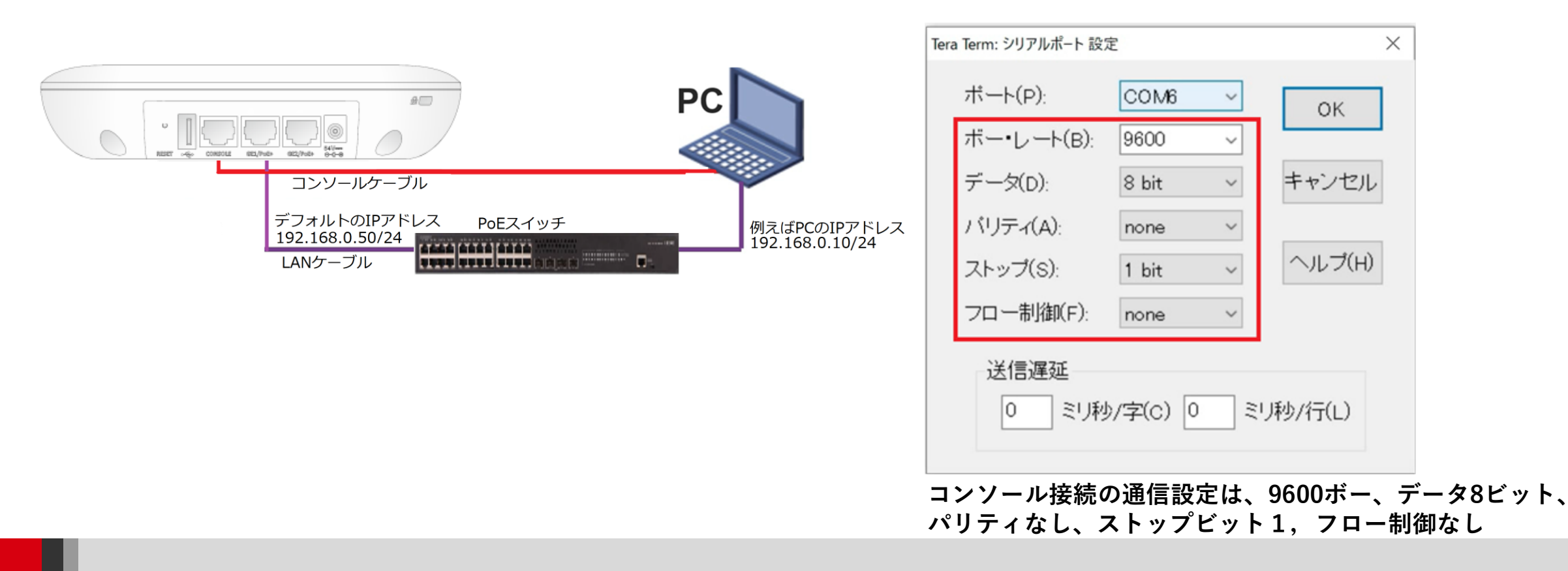

# 動作モード変更はブートメニューで行います(続き)

#### 手順: 起動中にCtrl+Bを入力してBOOTWARE MENUにアクセスし、Ctrl+Yでモード変更メニュー

BootWare Validating... Please select the new mode Press **Ctrl+B** to access EXTENDED-BOOTWARE MENU... Current mode is Fit Mode Password recovery capability is enabled. Note: The current operating device is flash Enter < Storage Device Operation > to select device. ====<<EXTENDED-BOOTWARE MENU>======= l<1> Boot System |<3> Enter Ethernet SubMenu <4> File Control |<5> Restore to Factory Default Configuration <6> Skip Current System Configuration Enter your choice(0-5):3 |<7> BootWare Operation Menu |<8> Skip Authentication for Console Login Changed to anchor-ac mode successfully! l<0> Reboot Ctrl+Z: Access EXTENDED ASSISTANT MENU

Ctrl+F: Format File System Ctrl+C: Display Copyright 右上へ続く Ctrl+Y: Change AP Mode Enter your choice(0-9):

| NO.<br> 1<br> 2<br>  <b>3</b><br> 4<br> 5<br> 0 | Mode<br>Fat Mode<br>Fit Mode<br>Anchor-AC<br>Anchor-Fit<br>Oasis Mode<br>Exit | (Virtual AC Mode) |  |
|-------------------------------------------------|-------------------------------------------------------------------------------|-------------------|--|
|-------------------------------------------------|-------------------------------------------------------------------------------|-------------------|--|

注意:上記メニューでモードを選択しても、インス トールしているファームウェアが対応していないモー ドであれば、reboot後、ファイルが存在しないという エラーが表示され、rebootが中断します。

### アクセスポイントのファームウェアの種類

ダウンロードできるファームウェアは以下の3種類があります。ただし、ダウンロード先のFlashには容量の制限があり、すべてのファームウェアを保存することはできません。

• Oasis

oasisモードをサポートします

• Anchor

Anchor-acとAnchor-Fitモードをサポートします

• FAT

FATモードをサポートします

FITモードのファームウェアはWX3840HやWX1840HなどのACにFITモードで接続すると自動的にダウンロードされます。

## FITモードのファームウェアダウンロードの手順

# WA538-JPでAnchorのファームウェアのみ保存 # されている状態

**# FITモードのファームウェアは保存されていません** <WA538>dir

Directory of flash:

| 0 drw-       | - Oct 29 2020 03:48:32 a    | nchor-ac    |
|--------------|-----------------------------|-------------|
| 1 drw-       | - Oct 29 2020 03:46:55 a    | nchor-fit   |
| 2 –rw-       | 261472 Jan 01 1970 00:00:24 | 4           |
| defaultfile. | zip                         |             |
| 3 drw-       | - Oct 29 2020 03:44:34      | diagfile    |
| 4 -rw-       | 735 Nov 02 2020 13:03:21    | hostkey     |
| 5 -rw-       | 156 Mar 23 2022 05:39:00    | ifindex.dat |

 6 drw - Dec 31 2020 02:57:57 logfile

 7 drw - Jan 01 1970 00:00:22 lost+found

 8 drw - Oct 29 2020 03:45:09 pki

 9 drw - Oct 29 2020 03:44:34 seclog

10 -rw-591 Nov 02 2020 13:03:21serverkey11 -rw-2326 Mar 23 2022 05:39:01startup.cfg

12 -rw- 55766 Mar 23 2022 05:39:01 startup.mdb 13 -rw- 450752 Dec 31 2020 02:56:22 wa5300-

anchor-boot.bin

14 -rw- 34840576 Dec 31 2020 02:56:44 wa5300anchor-system.bin

131072 KB total (90156 KB free)

#### # WA538-JPをリブートして動作モードをFITにします <WA538>reboot

Start to check configuration with next startup configuration file, please wait......DONE!

Current configuration may be lost after the reboot, save current configuration? [Y/N]:n

This command will reboot the device. Continue? [Y/N]:y

Now rebooting, please wait...

System is starting...

BootWare Validating...

#### Press Ctrl+B to access EXTENDED-BOOTWARE MENU...

Password recovery capability is enabled.

Note: The current operating device is flash

Enter < Storage Device Operation > to select device.

==<EXTENDED-BOOTWARE MENU>========

|<1> Boot System

|<2> Enter Serial SubMenu

|<3> Enter Ethernet SubMenu

|<4> File Control

|<5> Restore to Factory Default Configuration

|<6> Skip Current System Configuration

|<7> BootWare Operation Menu

|<8> Skip Authentication for Console Login

|<9> Storage Device Operation

\_\_\_\_\_

|<0> Reboot

Ctrl+Z: Access EXTENDED ASSISTANT MENU Ctrl+F: Format File System Ctrl+C: Display Copyright

Ctrl+Y: Change AP Mode

Enter your choice(0-9): Please select the new mode Current mode is **Anchor-Fit Mode** 

## FITモードのファームウェアダウンロードの手順(続き)

#### # APモードの設定メニューでFit Modeを選択してリブート

\_\_\_\_\_\_

- NO. Mode
- 1 Fat Mode
- 2 Fit Mode
- 3 Anchor-AC (Virtual AC Mode)
- |4 Anchor-Fit
- 5 Oasis Mode
- |0 Exit

Enter your choice(0-5):2 Changed to fit mode successfully! System is starting... Press Ctrl+D to access BASIC-BOOTWARE MENU Booting Normal Extended BootWare The Extended BootWare is self-decompressing.....Done. BootWare Validating... Press Ctrl+B to access EXTENDED-BOOTWARE MENU... Loading the main image files... The image does not exist! Loading the backup image files... The image does not exist! Loading images fails. Trying to get the IP address from the DHCP server... DHCP server's IP address is 192.168.0.1 Client's assigned address is 192.168.0.52 DNS domain name got from DHCP server is DNS server's IP address is 0.0.0.0 Default Gateway's IP address is 192.168.0.1 This client's subnet mask is 255.255.255.0 The length of option 43 is: 0 Change State : Idle to Broadcast Discovery Change State : Broadcast Discovery to Join Change State : Join to JoinAck Change State : JoinCfm to Image Download

# ACからFITモードのファームウェアがダウンロードされます Image file wa5300-boot.bin is self-decompressing... Saving file flash:/wa5300-boot.bin .....Done. Image file wa5300-system.bin is self-decompressing... Saving file flash:/wa5300-system.bin .....Done. [State : ImageLoad] Image download successful [State : Idle] Reset request, rebooting the AP Rebooting.....

#### BootWare Validating...

Press Ctrl+B to access EXTENDED-BOOTWARE MENU... Loading the main image files... Loading file flash:/wa5300-system.bin......Done. Loading file flash:/wa5300-boot.bin.....Done. Extended BootWare Version is not equal,updating? [Y/N]Y Updating Extended BootWare.....Done. Basic BootWare Version is not equal,updating? [Y/N]Y Updating Basic BootWare.....Done.

BootWare updated.System is rebooting now. System is starting... Press Ctrl+D to access BASIC-BOOTWARE MENU Booting Normal Extended BootWare The Extended BootWare is self-decompressing......Done. The Extended BootWare is self-decompressing......Done. BootWare Validating... Press Ctrl+B to access EXTENDED-BOOTWARE MENU... Loading the main image files... Loading file flash:/wa5300-system.bin.....Done. Loading file flash:/wa5300-boot.bin......Done. Image file flash:/wa5300-boot.bin is self-decompressing......Done. System image is starting... Startup configuration file doesn't exist or is invalid. Line con0 is available. Press ENTER to get started.

## FITモードのファームウェアダウンロードの手順(続き)

#### # FITモードのファームウェアが保存されWA538-JPが # FITモードで起動

<WA538>display wlan device role Current running mode: **FIT AP**. %Mar 23 07:32:54:590 2022 f474-880b-5420 CWC/6/CWC\_AP\_UP: Master CAPWAP tunnel to AC 192.168.0.1 went up.

#### <f474-880b-5420>dir

Directory of flash:

| 0 drw-   | - Oct 29 2020 03:48:32        | anchor-ac       |
|----------|-------------------------------|-----------------|
| 1 drw-   | - Oct 29 2020 03:46:55        | anchor-fit      |
| 2 -rw-   | 261472 Jan 01 1970 00:00:24   | defaultfile.zip |
| 3 drw-   | - Oct 29 2020 03:44:34        | diagfile        |
| 4 -rw-   | 735 Nov 02 2020 13:03:21      | hostkey         |
| 5 -rw-   | 156 Mar 23 2022 05:39:00      | ifindex.dat     |
| 6 drw-   | - Dec 31 2020 02:57:57        | logfile         |
| 7 drw-   | - Oct 29 2020 03:45:09        | pki             |
| 8 drw-   | - Oct 29 2020 03:44:34        | seclog          |
| 9 -rw-   | 591 Nov 02 2020 13:03:21      | serverkey       |
| 10 -rw-  | 5450752 Dec 31 2020 02:56:22  | wa5300-anchor-  |
| poot.bin |                               |                 |
| 11 _rw_  | 3/8/0576 Dec 31 2020 02.56.1/ | wa5300-anchor-  |

11 -rw- 34840576 Dec 31 2020 02:56:44 wa5300-anchor system.bin

12 -rw-5899264 Jan 01 2016 00:00:00wa5300-boot.bin13 -rw-17982464 Jan 01 2016 00:00:00wa5300-system.bin

#### # WA538-JPがWX1840Hに管理された状態

<WA538>display wlan ap all
Total number of APs: 1
Total number of connected APs: 0
Total number of connected manual APs: 0
Total number of connected auto APs: 0
Total number of connected common APs: 0
Total number of connected WTUs: 0
Total number of inside APs: 0
Maximum supported APs: 128
Remaining APs: 128
Total AP licenses: 20
Local AP licenses: 20
Server AP licenses: 0
Remaining local AP licenses: 20
Sync AP licenses: 0

#### AP information State : I = Idle, J = Join, JA = JoinAck, IL = ImageLoad C = Config, DC = DataCheck, R = Run, M = Master, B = Backup

 AP name
 APID
 State
 Model
 Serial
 ID

 f474-880b-5420
 4
 I
 WA538-JP
 219801A2959199G0001J
 Version
 Version
 Version
 Version
 Version
 Version
 Version
 Version
 Version
 Version
 Version
 Version
 Version
 Version
 Version
 Version
 Version
 Version
 Version
 Version
 Version
 Version
 Version
 Version
 Version
 Version
 Version
 Version
 Version
 Version
 Version
 Version
 Version
 Version
 Version
 Version
 Version
 Version
 Version
 Version
 Version
 Version
 Version
 Version
 Version
 Version
 Version
 Version
 Version
 Version
 Version
 Version
 Version
 Version
 Version
 Version
 Version
 Version
 Version
 Version
 Version
 Version
 Version
 Version
 Version
 Version
 Version
 Versin
 Versin
 Versin</td

131072 KB total (66892 KB free)

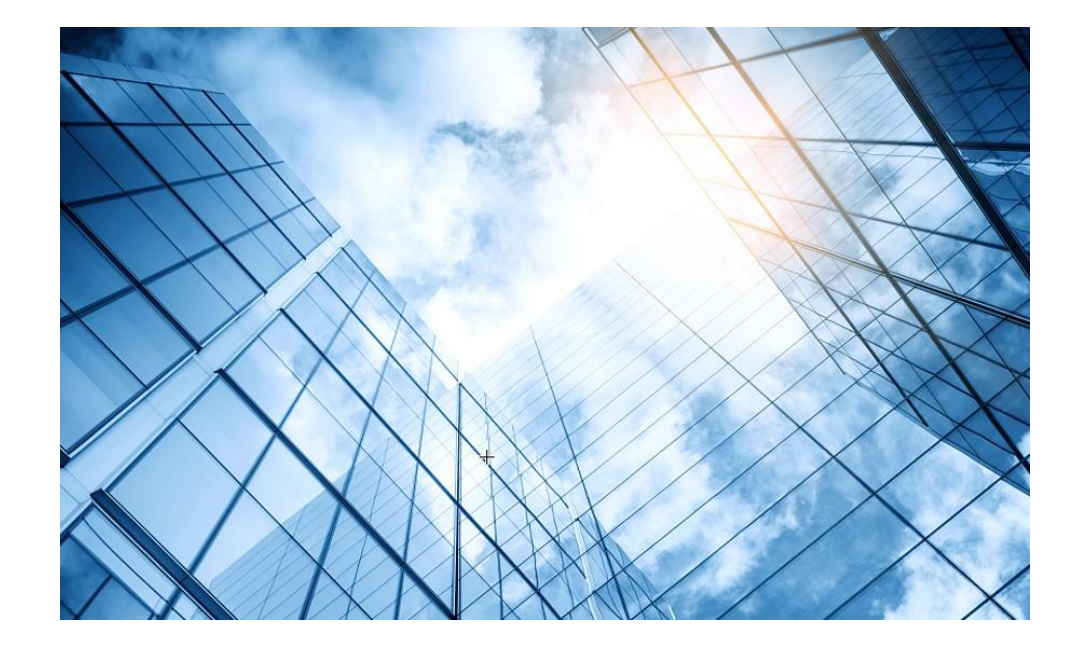

- 01 アクセスポイントをAnchor-acに設定する
- 02 Anchor-aclこSSID(サービス)を作成する
- 03 完成したコンフィグのコマンドでの確認
- 04 FITをバックアップ用のAnchor-acに設定
- 05 アクセスポイント/クライアントの状態表示
- 06 Anchor-ac(管理下のAPも含めて)のバージョンアップ
- 07 クライアントの電波受信状態確認

08 マニュアルについて

# GUIでの設定手順例

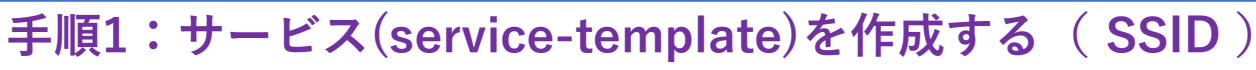

- ・サービス名
- ・SSIDの文字列
- ・サービスを有効にする(service-template enable)
- ・デフォルトVLAN番号
- ・SSIDのhidden mode設定(ON/OFF)
- ・forwarding type(AC経由もしくはローカル)
- ・認証タイプ(Open, PSK, 802.1x, MAC, Portal)
- ・認証場所(AC, AP)
- ・セキュリティモード(WPA, WPA2, WPA3(現在はコマンドからのみ))
- ・管理フレーム保護(ON/OFF)
- ・PSK文字列の入力
- ・SSIDを送出する電波の選択(radio1 5G, radio2 2.4G)
- ・サービス(service-template)の有効/無効

#### 手順2:Anchor-ACをAPのためのDHCPサーバーとする

- ・IPプール名: For AP Management
- gateway-list 192.168.0.1
- network 192.168.0.0 mask 255.255.255.0
- address range 192.168.0.51 192.168.0.100

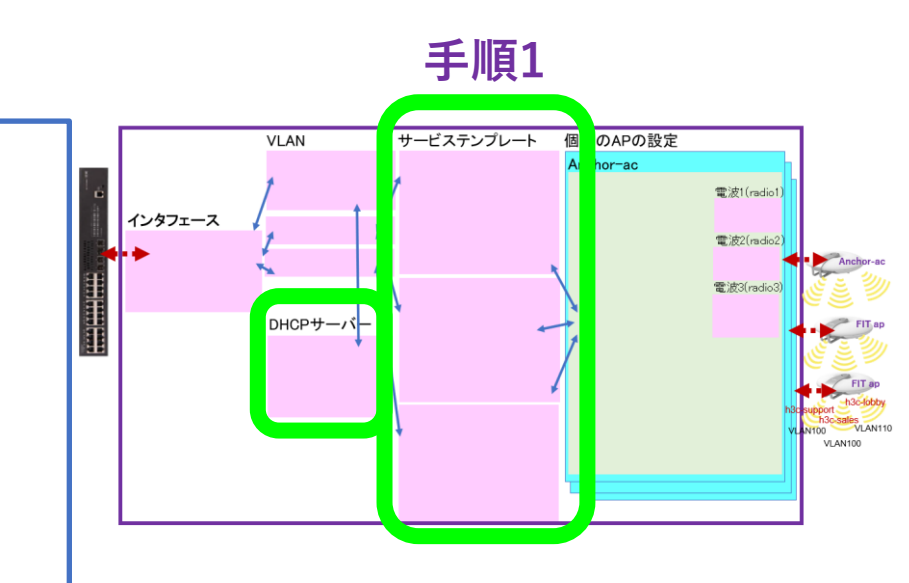

# GUIでの設定手順例(続き)

### 手順3:電波送受信ON/OFF(radio1, radio2, radio3)

- $\cdot$  リージョンコード(JP)
- ・LEDモード
- ・CAPWAPトンネル暗号化(Enable/Disable)
- 5GHz(1) ON/OFF
- 2.4GHz(2) ON/OFF

### 手順4:1G/10Gポートのインタフェースに関する設定

- enable/shutdown
- link-type(Access, Trunk, Hybrid)
- ・PVID(デフォルトは1):タグ無しフレームを受信した際にPVIDで指定 したタグが付いていると想定する
- ・受け入れ許可VLANリスト(デフォルトは1-4094)
- ・スピード(デフォルトはauto)
- ・二重化方式(デフォルトはauto)

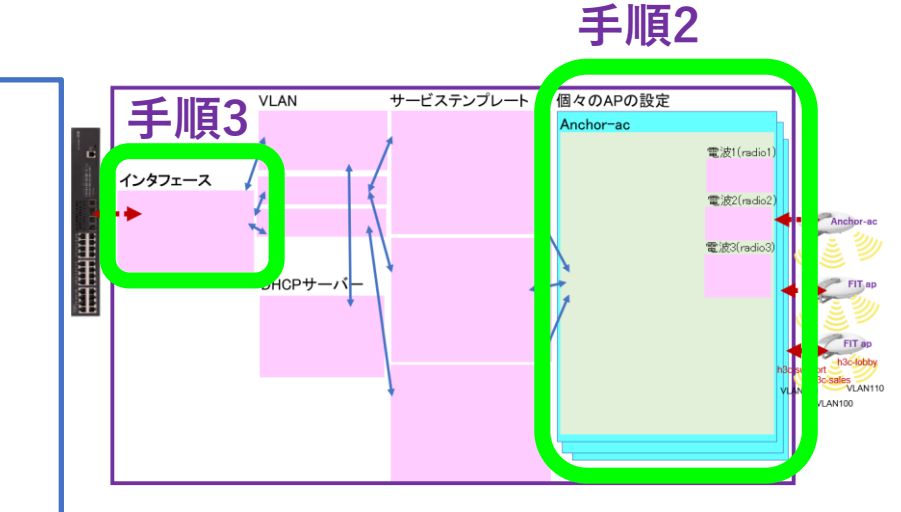

# GUIでの設定手順例(続き)

#### 手順5:VLANを作成

- VLAN番号を設定
- ・タグ付きかタグ無し(10Gのポートからタグ付きでアクセス) ・IPアドレスを設定する

手順6:ネットワークにAnchor-Fitが接続されると自動的に設定を作成する モードにする

- wlan auto-ap enable
- wlan auto-persistent enable

```
手順7:Anchor-ACのバックアップのAPを設定する
・宛先IPアドレス、マスク長
```

手順7:Anchor-ACのAPとしての設定は自動的に作成される

・その他のAPは上記手順6の設定により、Anchor-ACと同一セグメント で起動すると、Anchor-ACによって自動的にAPの設定が作成される

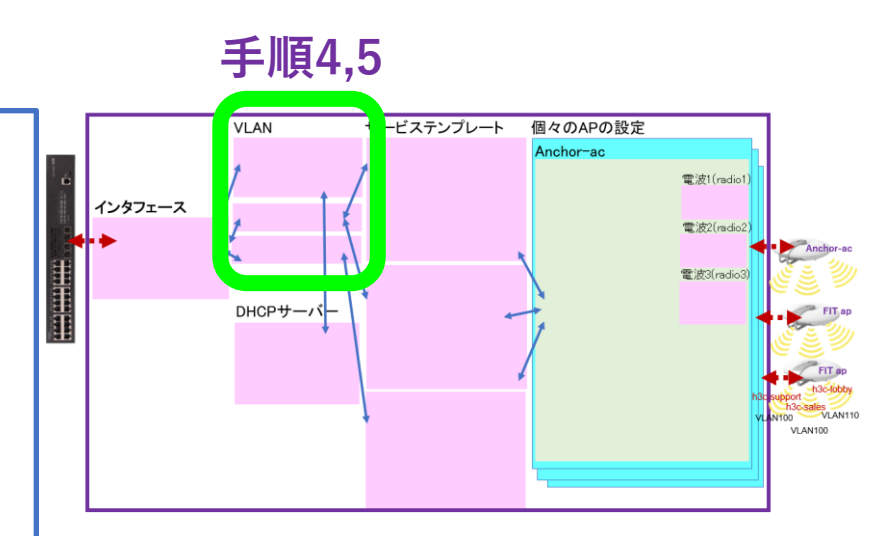

## Anchor-acのGUIにログインする方法

PCのブラウザを起動し以下のURLを入力します。 <u>http://192.168.0.50/</u> デフォルトのユーザー名: admin、パスワード: h3capadmin

| H3C WLAN Management Platform<br>WA538-JP                                                                              |
|----------------------------------------------------------------------------------------------------|
| <ul> <li>A Username</li> <li>①</li> <li>Password ●</li> </ul>                                                         |
| 🗌 Remember me English 🗸                                                                                               |
| (2) Login                                                                                                    |
| Internet Explorer 10, Firefox 30.0.0.5269, Chrome 35.0.1916.114, Safari 5.1, and their higher versions are supported. |

| Change Password                                                                                                    |                                                                                                    | 1 |
|----------------------------------------------------------------------------------------------------|----------------------------------------------------------------------------------------------------|---|
| The default password is not so<br>requirements: It must contain<br>types,and a minimum of 1 cha<br>reversed letters of the userna<br>Old Password<br>New Password<br>Confirm Password | ecure. A qualified password must meet the following<br>a minimum of 10 characters. It must contain a minimum of 2<br>aracters for each type. It can't contain the username or the<br>me. |   |
|                                                                                                    | <b>Apply</b> Cancel                                                                                                    |   |

パスワードは10文字以上で、英数字記号な どの2種類を含み、登録されているユー ザー、adminなどの文字を含まないこと。

### Region codeを設定します。 ・ JAPAN(JP)を選択します

| HBC WA538-JP | 👤 a                      | ıdmin |
|--------------|--------------------------|-------|
|              |                          |       |
|              |                          |       |
| Ple          | ise select a region code |       |
| Region Code  | v v (ql)/APAAL           |       |
|              | ОК                       |       |
|              |                          |       |
|              |                          |       |
|              |                          |       |
|              |                          |       |

# ログインするとDashboardが表示されます

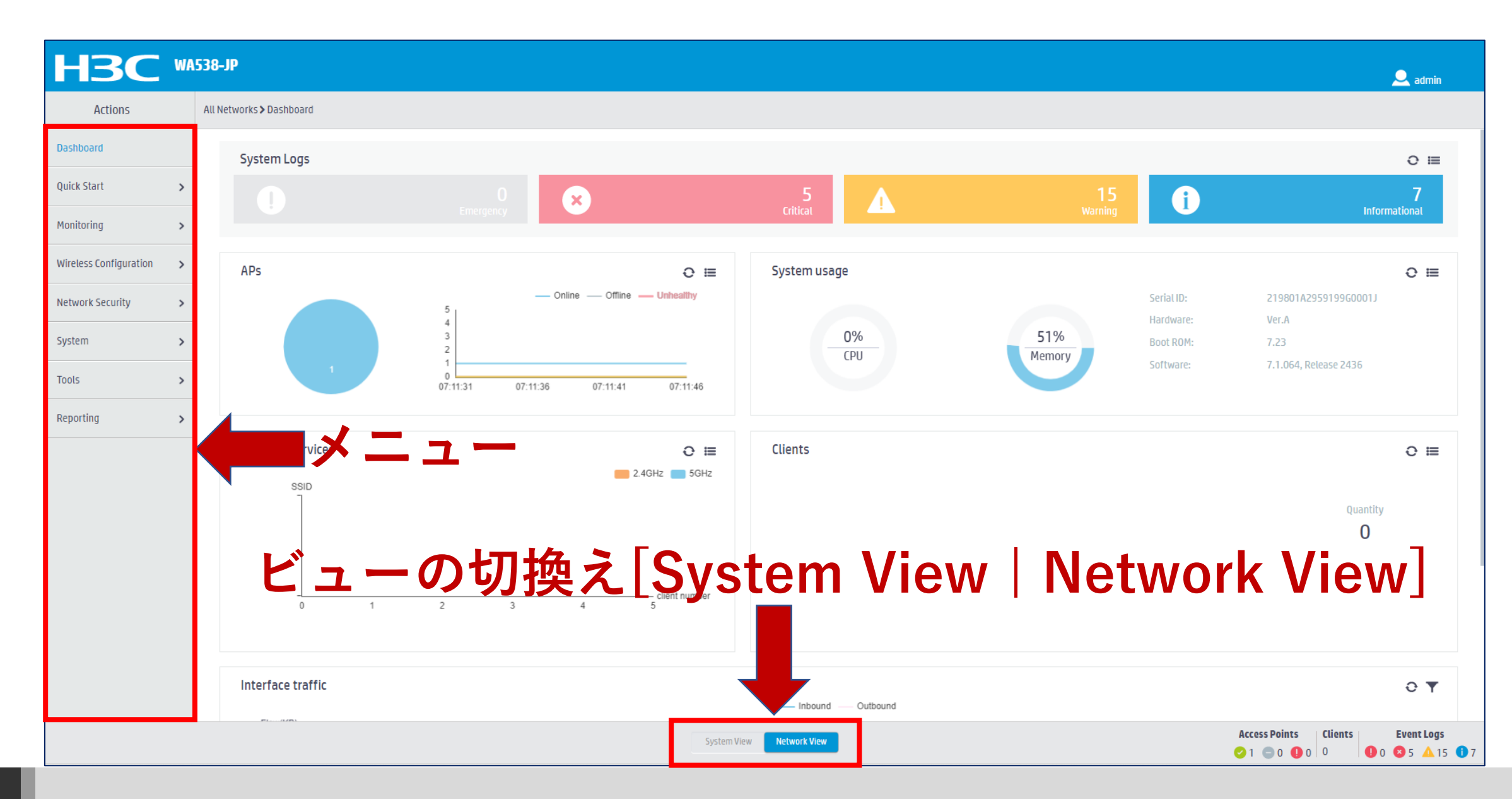

## GUIのメニュー一覧

• Network view

| Actions                |   | Dashbo<br>Quick S          |
|------------------------|---|----------------------------|
| Dashboard              |   | Add W<br>Add N             |
| Quick Start            | > | Wirele                     |
| Monitoring             | > | Wirele<br>Client<br>Applic |
| Wireless Configuration | > | Wireles<br>Wirele          |
| Network Security       | > | AP Ma<br>Wirele<br>Wirele  |
| System                 | > | WIP:<br>Allow              |
| Tools                  | > | 802.1                      |
| Reporting              | > | Applic<br>Mes              |

oard Start Vireless Service lew User oring ess Network S ess Security **Proximity Sensor** cation Monitoring ss Configuration ess Networks anagement ess QoS ess Security S wlist and denylist Management 11n/802.11ax settings ,transmission distance ations sh, Multicast

**Network Security Packet Filter Traffic Policy Qos Policies, Priority Mapping Access Control** 802.1x **Authentication** RADIUS **User Management Access Control MAC** Authentication **Port Security** Portal System Resource ACL, Time Range **Cloud Platform** Tools Debug Reporting **Client Statistics** Wireless Service Statistics

# GUIのメニュー一覧

• System view

| Actions               |   | Dashboard<br>Network Configuration                                                                                        |              | Syster<br>Event          |
|-----------------------|---|----------------------------------------------------------------------------------------------------|--------------|--------------------------|
| Dashboard             |   | Network Interfaces<br>VLAN<br>Network Routing                                                                             |              | ACL<br>Admin             |
| Network Configuration | > | Routing table<br>Static Routing                                                                                           |              | Manag<br>Config<br>Ungra |
| Network Security      | > | IP services<br>DHCP/DNS                                                                                                   |              | Reboo<br>Tools           |
| System                | > | Multicast<br>ARP<br>ND(Neighbor Discovery)                                                                                |              | Debug                    |
| Tools                 | > | NAT<br>Network Security                                                                                                   |              |                          |
|                       |   | Packet Filter<br>Traffic Policy<br>Access Control<br>802.1x<br>Authentication<br>RADIUS<br>User Management<br>Local users |              |                          |
|                       |   | System View                                                                                                    | Network View |                          |

n Logs rce istrators gement guration save, import de h

# SSID(h3c-support)を作成する

| Actions              | All N | letworks <b>&gt;</b> Quick Start <b>&gt;</b> Add Sei | vices > Add Services |                           |                         |                                                       |                                       |  |
|----------------------|-------|------------------------------------------------------|----------------------|---------------------------|-------------------------|-------------------------------------------------------|---------------------------------------|--|
| ishboard             |       | Add Services                                         |                      |                           |                         |                                                       |                                       |  |
| lick Start           | ~     |                                                      |                      |                           |                         |                                                       |                                       |  |
| Add AP               |       | Basic settings                                       |                      |                           | Authentication settings |                                                       |                                       |  |
|                      |       | Wireless service name                                | h3c-support          | ( -63 chars)              | Authentication mode     | Open (no authentication)                              |                                       |  |
| Add Services         |       | SSID *                                               |                      | (1.22 share)              | $(\delta)$              |                                                       |                                       |  |
| dd User              |       | (5                                                   |                      | (-32 Chdr5)               |                         | ○ 802.1X (clear)                                      |                                       |  |
| nitoring             | ~     | Description                                          |                      | (1-64 chars)              |                         | ⊖ Static WEP                                          |                                       |  |
| intorning            |       |                                                      |                      | 4                         |                         | MAC Authentication                                    |                                       |  |
| reless Configuration | >     | Wireless Service                                     | ● 0N 00 0FF          |                           |                         | IPv4 Portal Authentication IPv6 Portal Authentication |                                       |  |
| twork Security       | >     | Default VLAN                                         | 100                  | (1-4094, 1 by default)    | Authenticator           | <ul> <li>Local AC</li> </ul>                          |                                       |  |
|                      |       |                                                      |                      |                           |                         | ⊖ Central AC                                          |                                       |  |
| stem                 | >     | User Isolation 📍                                     | ○ Yes ● No           |                           |                         |                                                       |                                       |  |
| ols                  | >     | Forwarding type                                      | ○ Centralized        |                           | Security mode           | O WPA O WPA2 O WPA OF WPA2                            | 🔿 WPA3-Personal 🏺 🔿 WPA3-Enterprise 🏺 |  |
| porting              | ~     |                                                      | ● LOCAL ※clien       | nt forwarding-location ap | PSK key *               | Passphrase      Rawkey                                |                                       |  |
| porting              |       |                                                      | Forward VLAN         |                           |                         |                                                       | (8, 63 alphanumeric chars)            |  |
|                      |       |                                                      | 100                  | (0-4094, e.g. 1,3,5-7)    | 3                       |                                                       | (ט-ט- מנשומותווכור כוומרא             |  |
|                      |       |                                                      | Policy-based         |                           |                         | •••••                                                 | Confirm password                      |  |
|                      | 11    |                                                      |                      | _                         |                         |                                                       |                                       |  |
|                      | (II)  | Apply and Configure Advan                            | ced Settings Apply   |                           |                         |                                                       |                                       |  |
|                      |       |                                                      |                      |                           |                         |                                                       |                                       |  |
|                      |       |                                                      |                      |                           |                         |                                                       |                                       |  |

# 5GHZ(1)radioにSSID(h3c-support)を含める

| Actions Attenents but stands at stands at stan                                                                                                    | H3C •                    | A538-JP                                            |                                         |                        |            |               | 🔍 admin                         |
|----------------------------------------------------------------------------------------------------|--------------------------|----------------------------------------------------|-----------------------------------------|------------------------|------------|---------------|---------------------------------|
| Bashcard     Weith Astronomic Control     Ad Norrison     Ad Norrison     Ad N                                                                                                    | Actions                  | All Networks > Quick Start > Add Services > Add Se | rvices > Advanced Settings(h3c-support) |                        |            |               |                                 |
| Safe     Ad Safe     Ad Safe <th>Dashboard</th> <th>WLAN Authentication Authorizatio</th> <th>n Intrusion Protection Key Mahagenen</th> <th>Binding Access control</th> <th></th> <th></th> <th></th>                                                                                                    | Dashboard                | WLAN Authentication Authorizatio                   | n Intrusion Protection Key Mahagenen    | Binding Access control |            |               |                                 |
| Ad Defa<br>Ad Corer<br>Ad Corer<br>Ad Core<br>Ad Corer<br>Ad Core<br>Ad Core<br>Ad Co | Quick Start 🗸 🗸          | - Rind to APc                                      | Candidate                               |                        | Selected   |               |                                 |
| Adf Strives         Adf User         Mathoring         Network Scouthy         Splen         Sol         Tods         Reparting                                                                                                    | Add AP                   |                                                    | Search for                              |                        | Search for |               |                                 |
| Ad User         Monitoring         Wieless configuration         Network Security         System         Tools         Reporting                                                                                                    | Add Services             |                                                    |                                         | <del>}}</del>          |            | <del>**</del> |                                 |
| Monitoring   Monitoring   Wieless Configuration   Network Security   System   System   Tools   Concel                                                                                                    | Add User                 | 2                                                  | f474-880b-5420 (Radio2 5G)              |                        |            |               |                                 |
| Wriekess Configuration   Network Security   System   Tools   Approx   Reporting   Security                                                                                                    | Monitoring >             |                                                    | f474-880b-5420 (Radio1 5G)              |                        |            |               |                                 |
| Network Security   system   Tools   Anony   Cancel                                                                                                    | Wireless Configuration > | -                                                  |                                         |                        |            |               |                                 |
| System ><br>Tools ><br>Reporting >                                                                                                    | Network Security         |                                                    |                                         |                        |            |               |                                 |
| Tools ><br>Reporting >                                                                                                    | System >                 | 3                                                  |                                         |                        |            |               |                                 |
| Reporting                                                                                                    | Tools >                  | Apply Cancel                                       |                                         |                        |            |               |                                 |
| Arcess Points   Clients   Event Lords                                                                                                    | Reporting >              | -                                                  |                                         |                        |            |               |                                 |
| Access Points   Clients   Event Lors                                                                                                    |                          | -                                                  |                                         |                        |            |               |                                 |
| Access Points Clients Event Logs                                                                                                    |                          |                                                    |                                         |                        |            |               |                                 |
| Access Points Clients Fyent Logs                                                                                                    |                          |                                                    |                                         |                        |            |               |                                 |
| Access Points Clients Frent Logs                                                                                                    |                          |                                                    |                                         |                        |            |               |                                 |
| Eucloss View Network View                                                                                                    |                          |                                                    |                                         | Furthern View          |            | A             | ccess Points Clients Event Logs |

# SSID(h3c-sales)を作成する

|                        |    |                                       |                             |                           |                     |                              |                                            | 👤 adm |
|------------------------|----|---------------------------------------|-----------------------------|---------------------------|---------------------|------------------------------|--------------------------------------------|-------|
| Actions                | A  | ll Networks > Quick Start > Add Servi | ces > Add Services          |                           |                     |                              |                                            |       |
| Dashboard              |    | Add Services                          |                             |                           |                     |                              |                                            |       |
| Quick Start            | ~  |                                       |                             |                           |                     |                              |                                            |       |
| Add AP                 |    | Basic settings                        |                             |                           | Authentication sett | tings                        |                                            |       |
| Add Services           |    | Wireless service name (*2             | h3c-sales                   | I-63 chars)               | Authentication mode | Open (no authentication)     |                                            |       |
|                        |    | SSID *                                | h3c-sales                   | I-32 chars)               |                     | 0 802.1X                     |                                            |       |
| Add User               |    | Description                           |                             | (1-64 chars)              |                     | 0 802.1X (clear)             |                                            |       |
| Monitoring             | >  | Description                           |                             |                           |                     | ○ Static WEP                 |                                            |       |
| Wireless Configuration |    |                                       |                             | 6                         |                     | □ IPv4 Portal Authentication |                                            |       |
| incluss comparation    |    | Wireless Service                      | ● ON O OFF                  |                           |                     | □ IPv6 Portal Authentication |                                            |       |
| Network Security       | >  |                                       | 100                         | (1-4094, 1 by default)    | Authenticator       | Central AC                   |                                            |       |
| System                 | >  | Hide SSID 📍 (5                        | ● Yes ○ No                  |                           |                     | ⊖ AP                         |                                            |       |
| Tools                  | >  | User Isolation 📍 💛                    | Yes      No     Centralized |                           | Security mode       | ○ WPA ○ WPA2 ● WPA or        | WPA2 🔿 WPA3-Personal 💡 🔿 WPA3-Enterprise 🤇 | 7     |
|                        | _  | rorwarding type                       | ● Local ※clier              | nt forwarding-location ap | Management Frame P  | Protection ON OFF            |                                            |       |
| Reporting              | >  |                                       | Forward VLAN                |                           | PSK key \star       | Passphrase O Rawkey          |                                            |       |
|                        |    |                                       | 100                         | (0-4094, e.g. 1,3,5-7)    | (                   |                              | (8-63 alphanumeric chars)                  |       |
|                        |    |                                       | Policy-based                |                           | (                   | <b>Q</b>                     | Confirm password                           |       |
|                        |    | \                                     |                             |                           |                     |                              |                                            |       |
|                        | (9 | Apply and Configure Advanced          | d Settings Apply            |                           |                     |                              |                                            |       |
|                        |    |                                       |                             |                           |                     |                              |                                            |       |
|                        |    |                                       |                             |                           |                     |                              | Access Deints                              | Event |
|                        |    |                                       |                             | System View               | Network View        |                              |                                            |       |

# 5GHZ(2)radioにSSID (h3c-sales)を含める

| H3C W                    | \538-JP                                           |                                                            |                          |            |                       | 🔍 admin |
|--------------------------|---------------------------------------------------|------------------------------------------------------------|--------------------------|------------|-----------------------|---------|
| Actions                  | All Networks > Quick Start > Add Services > Add S | iervices > Advanced Settings(h3c-sales)                    |                          |            |                       |         |
| Dashboard                | WLAN Authentication Authorizati                   | ion Intrusion Protection Key Management Bind               | ing Access control       |            |                       |         |
| Quick Start 🗸 🗸          |                                                   | Candidate                                                  |                          | Selected   |                       |         |
| Add AP                   | billu to AFS                                      | Search for                                                 |                          | Search for |                       |         |
| Add Services             |                                                   | <b>→→</b>                                                  |                          | **         |                       |         |
| Add User                 |                                                   | f474-880b-5420 (Radio1 56)                                 |                          |            |                       |         |
| Monitoring >             | 2                                                 | 1474-880b-5420 (Radio2 2.46)<br>f474-880b-5420 (Radio2 56) |                          |            |                       |         |
| Wireless Configuration > |                                                   |                                                            |                          |            |                       |         |
| Network Security >       |                                                   |                                                            |                          |            |                       |         |
| System >                 | 3                                                 |                                                            |                          |            |                       |         |
| Tools >                  | Apply Cancel                                      |                                                            |                          |            |                       |         |
| Reporting >              |                                                   |                                                            |                          |            |                       |         |
|                          |                                                   |                                                            |                          |            |                       |         |
|                          |                                                   |                                                            |                          |            |                       |         |
|                          |                                                   |                                                            |                          |            |                       |         |
|                          |                                                   |                                                            |                          |            |                       |         |
|                          |                                                   |                                                            | System View Network View |            | Access Points Clients |         |

# SSID(h3c-lobby)を作成する

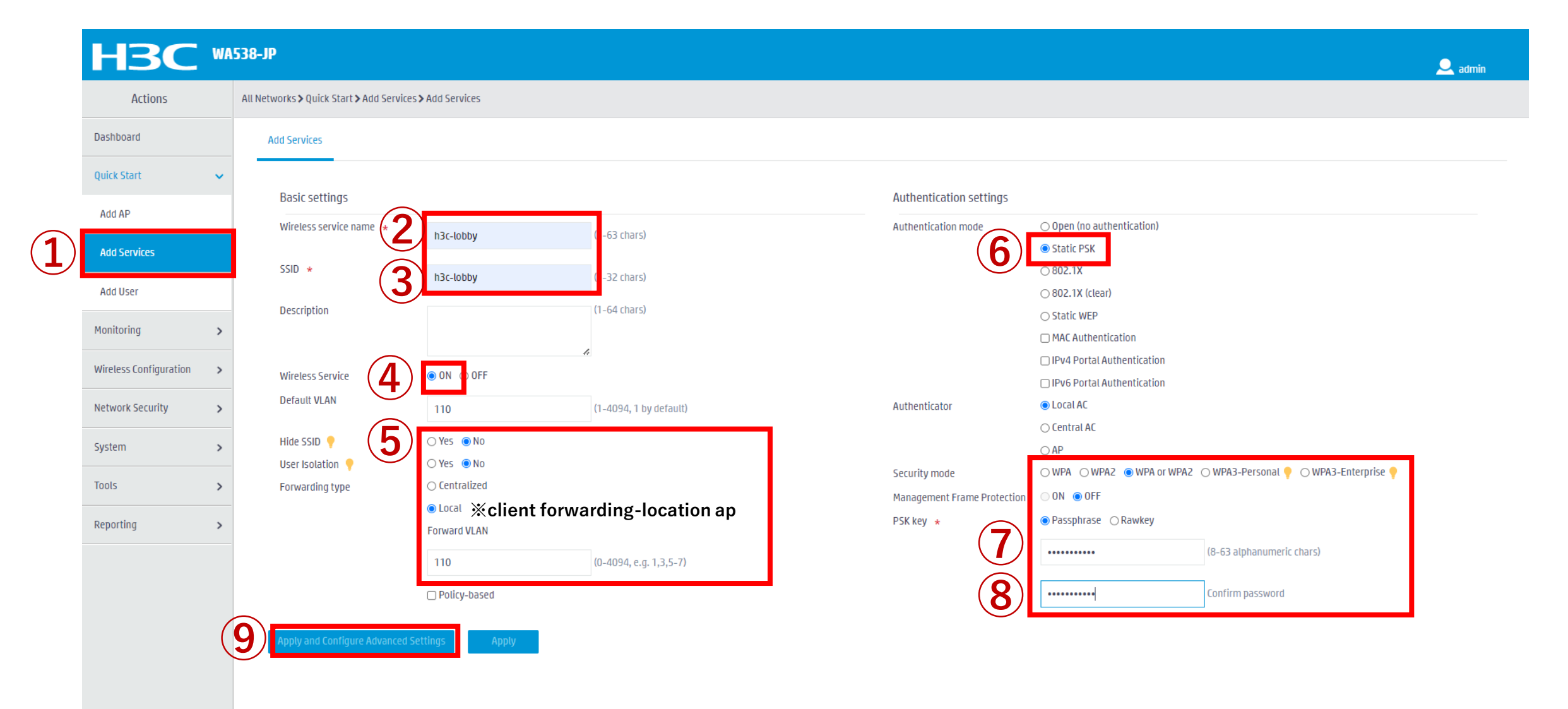

| Acce       | ss Poir | its | Clients |     | Ever | nt Logs |   |
|------------|---------|-----|---------|-----|------|---------|---|
| <b>0</b> 1 | 0       | 0 🌗 | 0       | 0 🕕 | 8 5  | 15 🛕    | 1 |

# 2.4GHZ(3)radioにSSID(h3c-lobby)を含める

| НЗС •                    | \538-JP                                             |                                                                                            |              | 👤 admin |  |  |  |  |  |
|--------------------------|-----------------------------------------------------|--------------------------------------------------------------------------------------------|--------------|---------|--|--|--|--|--|
| Actions                  | All Networks > Quick Start > Add Services > Add Ser | rks > Quick Start > Add Services > Add Services > Advanced Settings(h3c-lobby)             |              |         |  |  |  |  |  |
| Dashboard                | WLAN Authentication Authorization                   | AN Authentication Authorization Intrusion Protection Key Maragement Binding Access control |              |         |  |  |  |  |  |
| Quick Start 🗸            | Rind to ADs                                         | Candidate                                                                                  | Selected     |         |  |  |  |  |  |
| Add AP                   |                                                     | Search for                                                                                 | C Search for |         |  |  |  |  |  |
| Add Services             |                                                     | <b>**</b>                                                                                  | **           |         |  |  |  |  |  |
| Add User                 |                                                     | 1474-880b-5420 (Radio1 5G)                                                                 |              |         |  |  |  |  |  |
| Monitoring >             | (2)                                                 | f474-880b-5420 (Radio3 2.4G)                                                               |              |         |  |  |  |  |  |
| Wireless Configuration > |                                                     |                                                                                            |              |         |  |  |  |  |  |
| Network Security         | (3)                                                 |                                                                                            |              |         |  |  |  |  |  |
| System >                 |                                                     |                                                                                            |              |         |  |  |  |  |  |
| Tools >                  | Apply Cancel                                        |                                                                                            |              |         |  |  |  |  |  |
| Reporting >              |                                                     |                                                                                            |              |         |  |  |  |  |  |
|                          |                                                     |                                                                                            |              |         |  |  |  |  |  |
|                          |                                                     |                                                                                            |              |         |  |  |  |  |  |
|                          |                                                     |                                                                                            |              |         |  |  |  |  |  |
|                          |                                                     |                                                                                            |              |         |  |  |  |  |  |
|                          |                                                     |                                                                                            |              |         |  |  |  |  |  |

# Anchor-acを他のAPのDHCPサーバーとして設定する 画面中央の真下でSystem Viewを選択 System View Network View

|              | H3C "                 | WA538-JP                                                                                                    | 🔍 admin           |
|--------------|-----------------------|----------------------------------------------------------------------------------------------------|-------------------|
|              | Actions               | System > Network Configuration > Network Services > DHCP/DNS > DHCP                                                        |                   |
|              | Dashboard             | DHCP IPv4 DNS IPv6 DNS                                                                                                    |                   |
| ( <b>2</b> ) | Network Configuration | DHCP                                                                                                    | (?)               |
|              | Network Interfaces    | The Dynamic Host Configuration Protocol(DHCP) provides a framework to assign configuration information to network devices. |                   |
|              | VLAN                  | Enable DHCP 5                                                                                                    |                   |
|              | Network Routing       |                                                                                                    |                   |
| 3            | Network Services      | Y                                                                                                    |                   |
|              | IP Services           |                                                                                                    |                   |
| <b>4</b> )   | DHCP/DNS              |                                                                                                    |                   |
|              | Multicast             |                                                                                                    |                   |
|              | ARP                   |                                                                                                    |                   |
|              | ND                    |                                                                                                    |                   |
|              | Management Protocols  |                                                                                                    |                   |
|              | Network Security      | >                                                                                                    |                   |
|              | System 💙              | >                                                                                                    |                   |
|              | Tools                 | >                                                                                                    |                   |
|              |                       | System View     Access Points     Clients       I     I     I     I     I                                                  | <b>Event Logs</b> |

# Anchor-acを他のAPのDHCPサーバーとして設定する(続き)

| H3C WA                  | 538-JP                                                                                                    | 🚨 admin                                                                                                    |
|-------------------------|----------------------------------------------------------------------------------------------------|----------------------------------------------------------------------------------------------------|
| Actions                 | System > Network Configuration > Network Services > DHCP/DNS > DHCP                                                        |                                                                                                    |
| Dashboard               | DHCP                                                                                                    | Address pool Relay agent 🔱 🧔                                                                                                |
| Network Configuration 🗸 | The Dynamic Host Configuration Protocol(DHCP) provides a framework to assign configuration information to network devices. |                                                                                                    |
| Network Interfaces      | Add Address Pool                                                                                                    |                                                                                                    |
| VLAN                    | Assigned Address DHCP Options IP In Use                                                                                    |                                                                                                    |
| Network Routing         | Apply                                                                                                    |                                                                                                    |
| Network Services 🗸 🗸    |                                                                                                    |                                                                                                    |
| IP Services             |                                                                                                    |                                                                                                    |
| DHCP/DNS                |                                                                                                    |                                                                                                    |
| Multicast               |                                                                                                    |                                                                                                    |
| ARP                     |                                                                                                    |                                                                                                    |
| ND                      |                                                                                                    |                                                                                                    |
| Management Protocols    |                                                                                                    |                                                                                                    |
| Network Security >      |                                                                                                    |                                                                                                    |
| System >                |                                                                                                    |                                                                                                    |
| Tools >                 |                                                                                                    |                                                                                                    |
|                         | System View Network View                                                                                                   | Access Points         Clients         Event Logs           2 1         0         0         0         0         0         24 |

# Anchor-acを他のAPのDHCPサーバーとして設定する(続き)

|                         | IA538-JP                                                                                                    | 👤 admin               |
|-------------------------|----------------------------------------------------------------------------------------------------|-----------------------|
| Actions                 | System > Network Configuration > Network Services > DHCP/DNS > DHCP                                                        |                       |
| Dashboard               | DHCP Address pool                                                                                                    | Relay agent 🔱 🔯 ⑦     |
| Network Configuration 🗸 | The Dynamic Host Configuration Protocol(DHCP) provides a framework to assign configuration information to network devices. |                       |
| Network Interfaces      | Add Address Pool                                                                                                    |                       |
| VLAN                    | Assigned Address DHCP Options IP In Use                                                                                    |                       |
| Network Routing         | Apply                                                                                                    |                       |
| Network Services 🗸 🗸    | New DHCP Server Address Pool                                                                                               |                       |
| IP Services             | Address pool name * T For AP Management (1-63 chars)                                                                       |                       |
| DHCP/DNS                |                                                                                                    |                       |
| Multicast               |                                                                                                    |                       |
| ARP                     |                                                                                                    |                       |
| ND                      |                                                                                                    |                       |
| Management Protocols    |                                                                                                    |                       |
| Network Security >      |                                                                                                    |                       |
| System >                |                                                                                                    |                       |
| Tools >                 |                                                                                                    |                       |
|                         | System View Network View                                                                                                   | ts Clients Event Logs |

# Anchor-acを他のAPのDHCPサーバーとして設定する(続き)

| НЗС •                   | A538-JP                                      |                               |                                         |                          |          |                            | 👤 admin                                                                                  |
|-------------------------|----------------------------------------------|-------------------------------|-----------------------------------------|--------------------------|----------|----------------------------|------------------------------------------------------------------------------------------|
| Actions                 | System > Network Configuration > Network Ser | rvices > DHCP/DNS > DHCP      |                                         |                          |          |                            |                                                                                          |
| Dashboard               | DHCP                                         |                               |                                         |                          |          | Service Address pool Re    | lay agent 🔱 🧔 🕜                                                                          |
| Network Configuration 🗸 | The Dynamic Host Configuration Protocol(C    | )HCP) provides a framework to | o assign configuration information to n | etwork devices.          |          |                            |                                                                                          |
| Network Interfaces      | For AP Management                            | ▼ Delete                      | Add Address Pool                        |                          |          |                            |                                                                                          |
| VLAN                    | Assigned Address DHCP Options                | IP In Use                     |                                         |                          |          |                            |                                                                                          |
| Network Routing         | Dynamic assignment 📍 🚺                       | 192.168.0.0                   | / 255.255.255.0                         | (Network address/mask) 💡 |          |                            |                                                                                          |
| Network Services 🗸 🗸    | IPv4 address Range                           | 192.168.0.51                  | - 192.168.0.100                         |                          |          |                            |                                                                                          |
| IP Services             | Static assignment                            | IP Address                    |                                         | Mask                     | Туре     | Hardware Address/Client ID |                                                                                          |
| DHCP/DNS                |                                              | X.X.X.X                       |                                         |                          | Ethernet | ~                          | $\oplus$                                                                                 |
| Multicast               | _                                            | Mask length must be in t      | the range of 1 to 30.                   |                          |          |                            |                                                                                          |
| ARP                     |                                              | Hardware Address shoul        | ld be a string of 4-39 characters.      |                          |          |                            |                                                                                          |
| ND                      | Apply                                        |                               |                                         |                          |          |                            |                                                                                          |
| Management Protocols    |                                              |                               |                                         |                          |          |                            |                                                                                          |
| Network Security >      |                                              |                               |                                         |                          |          |                            |                                                                                          |
| System >                |                                              |                               |                                         |                          |          |                            |                                                                                          |
| Tools >                 | -                                            |                               |                                         |                          |          |                            |                                                                                          |
|                         |                                              |                               |                                         | System View Network View |          | Access Points              | Clients         Event Logs           0         1         0         2         1         2 |

## Anchor-acを他のAPのDHCPサーバーとして設定する(続き) VLAN1のDefault gatewayを設定

| H3C W                            | 1538-JP                                            |                                                                                                    |                                                          |                                    |                       | 🔍 admin           |
|----------------------------------|----------------------------------------------------|----------------------------------------------------------------------------------------------------|----------------------------------------------------------|------------------------------------|-----------------------|-------------------|
| Actions                          | System > Network Configuration > Network Servi     | ices > DHCP/DNS > DHCP                                                                                                    |                                                          |                                    |                       |                   |
| Dashboard Network Configuration  | DHCP<br>The Dynamic Host Configuration Protocol(DH | ICP) provides a framework to assign configuration information to networ                                                                  |                                                          | Service Address pool Relay agent 🕐 | Ø Ø                   |                   |
| Network Interfaces               | For AP Management Assigner Arres DHCP Options      | Delete     Add Address Pool                                                                                                    |                                                          |                                    |                       |                   |
| Network Routing Network Services | Lease duration                                     | <ul> <li>○ Unlimited</li> <li>I days 0 hours 0 minutes 0</li> </ul>                                                                      | seconds                                                  |                                    |                       |                   |
| IP Services                      | Client domain name 📍                               |                                                                                                    | (1-50 chars)                                             |                                    |                       |                   |
| DHCP/DNS<br>Multicast            | Gateways 2                                         | 192.168.0.1       8.8.8.8                                                                                                    | ]                                                        |                                    |                       |                   |
| ARP                              | WINS servers 💡                                     | X.X.X.X 🕞                                                                                                    | J                                                        |                                    |                       |                   |
| ND                               | NetBIOS node type                                  | Select 👻 📍                                                                                                    |                                                          |                                    |                       |                   |
| Management Protocols             | DHCP options                                       | Option Code                                                                                                    | Туре                                                     | Option Content                     |                       |                   |
| Network Security >               |                                                    | 2 - 254                                                                                                    | Hex                                                      | ✓ 1 - 256 chars.                   |                       | Ð                 |
| System >                         | Apply                                              | DHCP Option should be a number of 2-254, but 50-54, 56, 58, 59, 61<br>When the DHCP option type is Hex, the option content must be a hex | and 82.<br>adecimal string with a length of an even numb | er in the range of 2 to 256.       |                       |                   |
|                                  |                                                    | Syr                                                                                                    | stem View Network View                                   |                                    | Access Points Clients | <b>Event Logs</b> |

# GE1/0/1ポートをtrunkポートに変更する(手順1) 画面中央の真下でSystem Viewを選択 System View

| H3C WAS                 | 538-JP                                                                   |        |                                |             |        |                                | 🔍 admin       |
|-------------------------|--------------------------------------------------------------------------|--------|--------------------------------|-------------|--------|--------------------------------|---------------|
| Actions                 | Actions System > Network Configuration > Network Interfaces > Interfaces |        |                                |             |        |                                |               |
| Dashboard               | Interfaces Link Aggregation                                              |        |                                |             |        |                                |               |
| Network Configuration 🗸 | Interfaces                                                               |        |                                |             |        |                                | Statistics    |
| Network Interfaces      | C                                                                        |        |                                |             |        | All interfaces                 |               |
| VLAN                    | ■ Interface ▲                                                            | Status | IP Address                     | Speed(Kbps) | Duplex | Description                    | Actions 😑     |
| Network Routing         | □ GE1/0/1                                                                | Up     |                                | 100000      | Full   | GigabitEthernet1/0/1 Interface | (4)           |
| Network Services 🗸 🗸    | □ GE1/0/2                                                                | Down   |                                | 0           | Auto   | GigabitEthernet1/0/2 Interface |               |
| IP Services             | □ InLoop0                                                                | Up     | 127.0.0.1/255.0.0.0            |             |        | InLoopBack0 Interface          |               |
| DHCP/DNS                | D NULLO                                                                  | Up     |                                |             |        | NULLO Interface                | Ø             |
| Multicast               | 🗆 Vlan1                                                                  | Up     | 192.168.0.50/255.255.255.0<br> |             |        | Vlan-interface1 Interface      | 2 🖻           |
| ARP                     | U WLAN-Radio1/0/1                                                        | Up     |                                |             |        | WLAN-Radio1/0/1 Interface      |               |
| ND                      | U WLAN-Radio1/0/2                                                        | Up     |                                |             |        | WLAN-Radio1/0/2 Interface      | Z             |
| Management Protocols    | U WLAN-Radio1/0/3                                                        | Up     |                                |             |        | WLAN-Radio1/0/3 Interface      |               |
| Network Security >      |                                                                          |        | -                              |             |        |                                |               |
| System >                |                                                                          |        |                                |             |        |                                |               |
| Tools >                 | Total 8 entries, 8 matched, 0 selected.Page 1 / 1 .                      |        |                                |             |        |                                | 14 <4 b> b1 Q |

# GE1/0/1ポートをtrunkポートに変更する(手順2)

|                | НЗС "                 | NA538-JP                     |                                                        |                          | 👤 admin                                                                                                    |
|----------------|-----------------------|------------------------------|--------------------------------------------------------|--------------------------|----------------------------------------------------------------------------------------------------|
|                | Actions               | System > Network Configurati | ion > Network Interfaces > Interfaces > Edit Interface |                          |                                                                                                    |
|                | Dashboard             | Interface                    | GigabitEthernet1/0/1 (GE1/0/1)                         |                          |                                                                                                    |
| 1              | Network Configuration | Status 📍                     | up 🗆 Shut down                                         |                          |                                                                                                    |
| $\overline{2}$ | Network Interfaces    | Description                  | GigabitEthernet1/0/1 Interface                         | (1-255 chars)            |                                                                                                    |
|                | VLAN                  | MAC address                  | F4-74-88-0B-54-20                                      | (нн-нн-нн-нн)            |                                                                                                    |
|                | Network Routing       | VLAN                         | Link type                                              |                          |                                                                                                    |
|                | Network Services      | <b>~</b>                     |                                                        | ✓ •                      |                                                                                                    |
|                | IP Services           |                              | PVID                                                   |                          |                                                                                                    |
|                | DHCP/DNS              |                              | 1<br>Dermit WAN List                                   | •                        |                                                                                                    |
|                | Multicast             |                              |                                                        | 1-4094, e.g. 3,5,10-100) |                                                                                                    |
|                | ARP                   | Link speed                   | (Current:1000000Kbps)                                  |                          |                                                                                                    |
|                | ND                    |                              | Auto                                                   | ~                        |                                                                                                    |
|                | Management Protocols  | Duplex                       | (Current: Full)                                        |                          |                                                                                                    |
|                | Network Security 2    | >                            | Auto                                                   | ~ 🕈                      |                                                                                                    |
|                | System                | Bandwidth                    | (Current: 1000000kbit/s)                               |                          |                                                                                                    |
|                | Jysen ,               |                              |                                                        | (1-40000000)kbit/s       |                                                                                                    |
|                | Tools :               | Link mode                    | Bridge C Route                                         |                          |                                                                                                    |
|                |                       |                              |                                                        | System View Network View | Access Points         Clients         Event Logs           ✓ 1         0         0         0         0         0         20         29 |

# GE1/0/1ポートをtrunkポートに変更する(手順2)

| Actions             | System > Network Configuration > Network In | nterfaces > Interfaces > Edit Interface |                    |          |
|---------------------|---------------------------------------------|-----------------------------------------|--------------------|----------|
| ashboard            |                                             | A. de                                   |                    |          |
|                     |                                             |                                         | ~                  |          |
|                     | Duplex                                      |                                         |                    |          |
| Network Interfaces  |                                             |                                         | × •                |          |
| VLAN                | Bandwidth                                   | (Lurrent: TOUOUOUkbit/s)                |                    |          |
| Network Routing     |                                             |                                         | (1-40000000)kbit/s |          |
| Network Services    | Link mode                                   | Bridge Route                            |                    |          |
|                     |                                             | 1600                                    | (1600-1600)        |          |
| IP Services         | BPDU interception                           | Enable BPDU interception                |                    |          |
| DHCP/DNS            | -<br>Flow control                           | Disable                                 | v •                | 画面の最下まで  |
| Multicast           | Traffic suppression                         | Broadcast suppression 🥊                 |                    | スクロールダウン |
| ARP                 |                                             | ratio                                   | ✓ 100              |          |
| ND                  | -                                           | Mutticast suppression 📍                 |                    |          |
| ND                  |                                             | ratio                                   | ✓ 100              |          |
| anagement Protocols |                                             | Unknown unicast suppression 📍           |                    |          |
| twork Security >    |                                             | ratio                                   | ✓ 100              |          |
| stem >              |                                             |                                         |                    | (1       |
|                     | Apply Cancel                                |                                         |                    |          |

# VLAN100を作成する

|                                 | 1538-JP                          |                          |                  |                            |               | 👤 admin            |
|---------------------------------|----------------------------------|--------------------------|------------------|----------------------------|---------------|--------------------|
| Actions                         | System > Network Con             | figuration > VLAN > VLAN |                  |                            |               |                    |
| Dashboard                       | VLAN MAC                         |                          |                  |                            |               |                    |
| Network Configuration 🗸 🗸 🗸 🗸 🗸 | VLAN                             |                          |                  |                            |               | ()                 |
| Network Interfaces              | 00                               | <b>3</b>                 |                  |                            | Search        |                    |
| VLAN                            | VLAN                             | Untagged Port List       |                  |                            |               | Actions :          |
| Network Routing                 | 1                                | <u></u> ±₂               | 0                | 192.168.0.50/255.255.255.0 | VLAN 0001     |                    |
| Network Services >              |                                  |                          | Create VLAN list | ×                          |               |                    |
| Management Protocols            |                                  |                          | VLAN list *4     | (2-4094, e.g. 3,5,10-100)  |               |                    |
| Network Security >              |                                  |                          |                  |                            |               |                    |
| System >                        |                                  |                          | 5 Apply          | Cancel                     |               |                    |
| Tools >                         |                                  |                          |                  |                            |               |                    |
|                                 |                                  |                          |                  |                            |               |                    |
|                                 |                                  |                          |                  |                            |               |                    |
|                                 |                                  |                          |                  |                            |               |                    |
|                                 |                                  |                          |                  |                            |               |                    |
|                                 | Total <i>3</i> entries, <i>1</i> | matched.Page 1 / 1 .     |                  |                            |               | 14 <4 I> 14        |
|                                 |                                  |                          | System View N    | etwork View                | Access Points | Clients Event Logs |

## VLAN100をGE1/0/1のtrunk vlanにする

| H3C W                   | A538-JP | ,                                     |                  |                                  |              | 🔍 admin               |
|-------------------------|---------|---------------------------------------|------------------|----------------------------------|--------------|-----------------------|
| Actions                 | System  | > Network Configuration > VLAN > VLAN |                  |                                  |              |                       |
| Dashboard               | v       | LAN MAC STP                           |                  |                                  |              |                       |
| Network Configuration 🗸 | VL      | AN                                    |                  |                                  |              | 0                     |
| Network Interfaces      |         |                                       |                  |                                  |              |                       |
| VLAN                    |         | ت 🕲 🛨                                 | Tagged Port List | IP address of the VLAN interface | Search       | Actions ≔             |
| Network Routing         | 1       | <u>↑</u> 2                            | 0                | 192.168.0.50/255.255.255.0       | VLAN 0001    |                       |
| Network Services >      | 1       | 00 0                                  | <u>↑</u> 1       | -                                | VLAN 0100    |                       |
| Management Protocols    |         |                                       |                  |                                  |              | _                     |
| Network Security        |         |                                       |                  |                                  |              |                       |
| Sustem                  | _       |                                       |                  |                                  |              |                       |
| System /                | _       |                                       |                  |                                  |              |                       |
|                         | _       |                                       |                  |                                  |              |                       |
|                         |         |                                       |                  |                                  |              |                       |
|                         |         |                                       |                  |                                  |              |                       |
|                         |         |                                       |                  |                                  |              |                       |
|                         |         |                                       |                  |                                  |              |                       |
|                         | Tot     | tal 5 entries, 2 matched.Page 1 / 1 . |                  |                                  |              | 14 <4 b> b1 Q         |
|                         |         |                                       | System View Net  | twork View                       | Access Point | ts Clients Event Logs |
# VLAN100をGE1/0/1のtrunk vlanにする(続き)

| Actions               |   | System > Network Configuration > VLAN > VLAN | > Edit VLAN           |              |                |      |      |
|-----------------------|---|----------------------------------------------|-----------------------|--------------|----------------|------|------|
| Dashboard             |   | оптадуец ротт път                            | Contractor            | JULUU        |                |      |      |
| Notwork Configuration |   |                                              | Search for            | Search for   |                |      |      |
| Network configuration | × |                                              | **                    |              | <del>~</del> + |      |      |
| Network Interfaces    |   |                                              | GE1/0/1               |              |                |      |      |
| VLAN                  |   |                                              | GE17072               |              |                |      |      |
| Network Routing       |   |                                              |                       |              |                |      |      |
| Network Services      | > |                                              |                       |              |                |      |      |
| Management Protocol   | 5 | Tagged port list                             | Candidate             | <br>Selected |                |      |      |
| Network Security      | > |                                              | Search for            | Search for   |                | 画面の最 | 下まで  |
| System                | > |                                              | **                    |              | <del>~</del> + | スクロー | ルダウン |
| Tools                 | > | (3                                           | GE1/0/1               |              |                |      |      |
|                       |   |                                              | GE 1/0/2              |              |                |      |      |
|                       |   |                                              |                       |              |                |      |      |
|                       |   |                                              |                       |              |                |      |      |
|                       |   |                                              |                       |              |                |      |      |
|                       |   | IP address of the VLAN interface             | Create VLAN interface |              |                |      | (    |
|                       |   |                                              |                       |              |                |      |      |

# VLAN110を作成する

|                                            |                        |                         |                  |                                    |           | admir 🚬 |
|--------------------------------------------|------------------------|-------------------------|------------------|------------------------------------|-----------|---------|
| Actions                                    | System > Network Confi | iguration > VLAN > VLAN |                  |                                    |           |         |
| ashboard                                   | VLAN MAC               |                         |                  |                                    |           |         |
| etwork Configuration 🗸 🗸 🗸 🗸               | VLAN                   |                         |                  |                                    |           |         |
| Network Interfaces                         | <u> </u>               | <b>a</b> (2)            |                  |                                    | Search    | a       |
| VLAN                                       | VLAN                   | Untagged Port List      |                  |                                    |           | Actions |
| Network Routing                            | 1                      | <u>*</u> 2              | 0                | 192.168.0.50/255.255.255.0         | VLAN 0001 |         |
| Network Services >                         | 100                    | 0                       | Create VLAN list | ×                                  | VLAN 0100 |         |
| Management Protocols etwork Security ystem |                        |                         | VLAN list 3 110  | 2-4094, e.g. 3,5,10-100)<br>Cancel |           |         |
| ools >                                     |                        |                         |                  |                                    |           |         |
|                                            | Total 5 entries, 2 m   | natched.Page 1 / 1.     |                  |                                    |           | 14 44 1 |

## VLAN110をGE1/0/1のtrunk vlanにする

| НЗС •                   | IA538-JP       |                                |                  |                                    |              | 👤 admin              |
|-------------------------|----------------|--------------------------------|------------------|------------------------------------|--------------|----------------------|
| Actions                 | System > Netwo | rk Configuration > VLAN > VLAN |                  |                                    |              |                      |
| Dashboard               | VLAN           | MAC STP                        |                  |                                    |              |                      |
| Network Configuration 🗸 | VLAN           |                                |                  |                                    |              | 0                    |
| Network Interfaces      |                |                                |                  |                                    |              |                      |
| VLAN                    |                | Untragged Part List            | Tagged Dart List | ID address of the VII AN interface | Search       | Actions t=           |
| Network Routing         | 1              |                                |                  | 192.168.0.50/255.255.255.0         | VLAN 0001    |                      |
| Notwork Corvicos        | 100            | 0                              | <u>↑</u> 1       |                                    | VLAN 0100    |                      |
|                         | 110            | 0                              | <u>1</u>         |                                    | VLAN 0110    |                      |
| Management Protocols    | _              |                                |                  |                                    |              |                      |
| Network Security >      | •              |                                |                  |                                    |              |                      |
| System >                | •              |                                |                  |                                    |              |                      |
| Tools >                 |                |                                |                  |                                    |              |                      |
|                         |                |                                |                  |                                    |              |                      |
|                         |                |                                |                  |                                    |              |                      |
|                         |                |                                |                  |                                    |              |                      |
|                         |                |                                |                  |                                    |              |                      |
|                         | Total 7 entr   | ies, 3 matched.Page 1 / 1 .    |                  |                                    |              | 14 <4 IN II Q        |
|                         |                |                                | System View N    | etwork View                        | Access Point | s Clients Event Logs |

# VLAN110をGE1/0/1のtrunk vlanにする(続き)

| Actions               |   | System > Network Configuration > VLAN > VLAN | N > Edit VLAN           |               |            |                |      |      |
|-----------------------|---|----------------------------------------------|-------------------------|---------------|------------|----------------|------|------|
| Dashboard             |   | υπαγγεί μοι είτει                            | cunuloute               |               | JULIU      |                |      |      |
| Network Configuration | ~ |                                              | Search for              |               | Search for |                |      |      |
|                       |   |                                              |                         | <del>}}</del> |            | <del>*</del> + |      |      |
| Network Interfaces    |   |                                              | GE1/0/1<br>GE1/0/2      |               |            |                |      |      |
| VLAN                  |   |                                              |                         |               |            |                |      |      |
| Network Routing       |   |                                              |                         |               |            |                |      |      |
| Network Services      | > |                                              |                         |               |            |                |      |      |
| Management Protocols  |   | Tagged port list                             | Candidate               |               | Selected   |                |      |      |
| Network Security      | > |                                              | Search for              |               | Search for |                | 画面の最 | 下まで  |
| System                | > |                                              |                         | <b>→</b>      |            | <del>*</del> + | スクロー | ルダウン |
| Tools                 | > | 3                                            | GE1/0/1                 |               |            |                |      |      |
|                       |   |                                              |                         |               |            |                |      |      |
|                       |   |                                              |                         |               |            |                |      |      |
|                       |   |                                              |                         |               |            |                |      |      |
|                       |   | IP address of the VI AN interface            | □ Create VLAN interface |               |            |                |      |      |
|                       |   |                                              | _                       |               |            |                |      | (    |
|                       |   | Apply Apply                                  |                         |               |            |                |      |      |

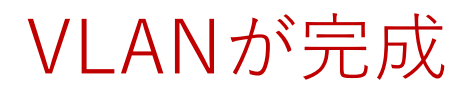

| Actions               |   | System > Network Conf | iguration > VLAN > VLAN |                  |                                  |             |         |
|-----------------------|---|-----------------------|-------------------------|------------------|----------------------------------|-------------|---------|
| Dashboard             |   | VLAN MAC              | STP                     |                  |                                  |             |         |
| Network Configuration | ~ | VLAN                  |                         |                  |                                  |             |         |
| Network Interfaces    |   |                       |                         |                  |                                  |             | 0       |
| VLAN                  |   | VLAN                  | Untagged Port List      | Tagged Port List | IP address of the VLAN interface | Description | Actions |
| Network Routing       |   | 1                     | <u>↑</u> 2              | 0                | 192.168.0.50/255.255.255.0       | VLAN 0001   | Ø       |
| Network Services      | > | 100                   | 0                       | <u></u> ↑1       |                                  | VLAN 0100   | 2 🖬     |
| Management Protocols  |   | 110                   | 0                       | <u>↑</u> 1       |                                  | VLAN 0110   |         |
| Network Security      | > |                       |                         |                  |                                  |             |         |
| System                | > |                       |                         |                  |                                  |             |         |
| Tools                 | > |                       |                         |                  |                                  |             |         |
|                       |   |                       |                         |                  |                                  |             |         |
|                       |   |                       |                         |                  |                                  |             |         |
|                       |   |                       |                         |                  |                                  |             |         |
|                       |   |                       |                         |                  |                                  |             |         |
|                       |   |                       |                         |                  |                                  |             |         |

## ネットワークにFIT APが接続されると自動的に設定を作成するモード (wlan auto-ap enable設定)

|    | H3C                    | WA538-JP                                                                   | admin                          |
|----|------------------------|----------------------------------------------------------------------------|--------------------------------|
|    | Actions                | All Networks > Wireless Configuration > AP Management > AP Global Settings |                                |
|    | Dashboard              | AP A Global Settings                                                       |                                |
|    | Quick Start            |                                                                            |                                |
|    | Monitoring             | > Basic Settings                                                           |                                |
| 2) | Wireless Configuration | V JAPANUP)                                                                 |                                |
|    | Wireless Networks      | Region code lock 9                                                         |                                |
| 3) | AP Management          | Software upgrade 📍                                                         |                                |
|    | Wireless QoS           | Auto AP • ※wlan auto-ap enable設定 り 「「 ● ●                                  |                                |
|    | Wireless Security      | Auto AP conversion ? ※wlan auto-persistent enable設定                        |                                |
|    | Radio Management       |                                                                            |                                |
|    | Applications           |                                                                            |                                |
|    | Network Security       | >                                                                          |                                |
|    | System                 | >                                                                          |                                |
|    | Tools                  | >                                                                          |                                |
|    | Reporting              | >                                                                          |                                |
|    |                        |                                                                            |                                |
|    |                        | System View System View                                                    | <b>ent Logs</b><br>5 🔺 24 🚺 32 |

# APのデフォルトグループを設定します

|                          | 38-JP                                                             | admin                                                                                                    |
|--------------------------|-------------------------------------------------------------------|----------------------------------------------------------------------------------------------------|
| Actions                  | All Networks > Wireless Configuration > AP Management > AP Groups |                                                                                                    |
| Dashboard                | AP Groups AB Groups Settings                                      |                                                                                                    |
| Quick Start >            |                                                                   | Search Q Q                                                                                                    |
| Monitoring >             | Name      APs                                                     | Actions 🔚                                                                                                    |
| Wireless Configuration 🗸 | default-group 1                                                   | ( <b>4</b> )                                                                                                    |
| Wireless Networks        |                                                                   |                                                                                                    |
| AP Management            |                                                                   |                                                                                                    |
| Wireless QoS             |                                                                   |                                                                                                    |
| Wireless Security        |                                                                   |                                                                                                    |
| Radio Management         |                                                                   |                                                                                                    |
| Applications             |                                                                   |                                                                                                    |
| Network Security >       |                                                                   |                                                                                                    |
| System >                 |                                                                   |                                                                                                    |
| Tools >                  |                                                                   |                                                                                                    |
| Reporting >              |                                                                   |                                                                                                    |
|                          | Total 7 entries, 7 matched, 0 selected.Page 1 / 1.                | ia <a ⊨=""> ⊨i</a>                                                                                                  |
|                          | System View Network View                                          | Access Points         Clients         Event Logs           ② 1         ③ 0         0         0         0         34 |

# APのデフォルトグループを設定します

| H3C W                    | 1538-JP                                 |                                     |                                  |                          |                            |                      |                                              |                                                                        | 👤 admin                               |
|--------------------------|-----------------------------------------|-------------------------------------|----------------------------------|--------------------------|----------------------------|----------------------|----------------------------------------------|------------------------------------------------------------------------|---------------------------------------|
| Actions                  | All Networks > Wireless Configuration > | AP Management > AP Groups > Edit AP | Group(default-group)             |                          |                            |                      |                                              |                                                                        |                                       |
| Dashboard                | General AC Backup WLA                   | AN Service Map Files                |                                  |                          |                            |                      |                                              |                                                                        |                                       |
| Quick Start 📏            |                                         |                                     |                                  |                          |                            |                      |                                              |                                                                        |                                       |
| Monitoring >             |                                         | default-group                       | (1-31 chars)                     |                          | Request retransmission     | Interval             |                                              |                                                                        |                                       |
| Wireless Configuration 🗸 | - Region code                           | JAPAN(JP) ×                         |                                  |                          |                            | 5                    | 56                                           | econds (3-8, 5 by default)                                             |                                       |
| Wireless Networks        | LED mode 📍                              | Normal ×                            |                                  |                          |                            | Retransmission attem | ipts                                         |                                                                        |                                       |
| AP Management            | AP model                                | WA538-JP ×                          | ]                                |                          | Statistics report interval | 3                    | (2                                           | 2-5, 3 by default)                                                     |                                       |
| Wireless QoS             |                                         | WA538-JP 📾                          |                                  |                          |                            | 50<br>O Sachla       | © Disable                                    | econds (0-240, 50 by default)                                          |                                       |
| Wireless Security        | AP connection priority 📍                | 4                                   | (0-7, 4 by default)              |                          | Firmware upgrade 📍         |                      | <ul> <li>Disable</li> <li>Disable</li> </ul> | <ul> <li>Inherit (Enabled)</li> </ul>                                  |                                       |
| Radio Management         | CAPWAP tunnel keepalive                 | Echo interval 💡                     |                                  |                          | AP model                   | AP Model             |                                              | Radio                                                                  | Enable                                |
| Applications             | -                                       | 10                                  | seconds (0,5-255, 10 by default) |                          |                            | WA538-JP<br>WA538-JP |                                              | 5GHz(1)<br>5GHz(2)                                                     |                                       |
| Network Security         |                                         |                                     |                                  |                          |                            | WA538-JP             |                                              | 2.4GHz(3)                                                              |                                       |
| System                   | Apply Cancel                            |                                     |                                  |                          |                            |                      |                                              |                                                                        |                                       |
| Tools >                  | _                                       |                                     |                                  |                          |                            |                      |                                              |                                                                        |                                       |
| Reporting                | -                                       |                                     |                                  |                          |                            |                      |                                              |                                                                        |                                       |
| ·····                    | -                                       |                                     |                                  |                          |                            |                      |                                              |                                                                        |                                       |
|                          |                                         |                                     |                                  |                          |                            |                      |                                              |                                                                        |                                       |
|                          |                                         |                                     |                                  | System View Network View |                            |                      |                                              | Access Points         Cl           ○ 1         ○ 0         0         0 | ients Event Logs<br>● 0 ● 5 ▲ 25 ● 34 |

# デフォルトグループのradio 1(5GHz)を設定します

| H3C WA                 | 1538-JP                                                             |                              |                          |   | 👤 admin                                                                                                    |
|------------------------|---------------------------------------------------------------------|------------------------------|--------------------------|---|----------------------------------------------------------------------------------------------------|
| Actions                | All Networks > Wireless Configuration > AP Management > AP Groups 3 | Edit AP Group(default-group) |                          |   |                                                                                                    |
| Dashboard              | General AC Bickuy WLAN Service Map Files                            |                              |                          |   |                                                                                                    |
| Quick Start >          |                                                                     |                              |                          |   |                                                                                                    |
| Monitoring >           | AP Model:WA538-JP                                                   | Add binding                  |                          | × |                                                                                                    |
| Wireless Configuration | Bind wireless service to radio 5GHz(1)                              |                              |                          |   |                                                                                                    |
| Wireless Networks      | Bind WLAN Service                                                   | AP Group Name                | default-group            | ٩ |                                                                                                    |
| AP Management          |                                                                     | Radio                        | 5GHz(1)                  |   |                                                                                                    |
| Wireless QoS           |                                                                     | Bind WLAN Service *          | h3c-sales × •            |   |                                                                                                    |
| Wireless Security      |                                                                     | Bound VLAN                   | ● VLAN                   |   |                                                                                                    |
| Radio Management       | 0/0                                                                 |                              | 100 (1-4094)             |   |                                                                                                    |
| Applications           | Bind wireless service to radio 5GHz(2)                              |                              |                          |   |                                                                                                    |
| Network Security >     | ☐ Add 🔟 Delete                                                      |                              |                          |   |                                                                                                    |
| System >               | Bind WLAN Service                                                   |                              |                          | ٩ |                                                                                                    |
| Tools >                |                                                                     |                              |                          |   |                                                                                                    |
| Reporting >            |                                                                     |                              |                          |   |                                                                                                    |
|                        |                                                                     |                              |                          |   |                                                                                                    |
|                        |                                                                     |                              | System View Network View |   | Access Points         Clients         Event Logs           ♥ 1         ● 0         0         ● 0         ● 34 |

# デフォルトグループのradio 2(5GHz)を設定します

| H3C WA                 | 538-JP                                                            |                                                          | 👤 admin                          |
|------------------------|-------------------------------------------------------------------|----------------------------------------------------------|----------------------------------|
| Actions                | All Networks > Wireless Configuration > AP Management > AP Groups | Edit AP Group(default-group)                             |                                  |
| Dashboard              |                                                                   |                                                          |                                  |
| Quick Start >          | 1/1                                                               | 14 <4 b> b1                                              |                                  |
| Monitoring             | Bind wireless service to radio 5GHz(2)                            | Add binding                                              |                                  |
| Wireless Configuration | Bind WLAN Service                                                 | Q                                                        |                                  |
| Wireless Networks      |                                                                   | AP Group Name default-group                              |                                  |
| AP Management          |                                                                   | AP Type WA538-JP<br>Radio 5GHz(2)                        |                                  |
| Wireless QoS           |                                                                   | Bind WLAN Service * h3c-support × •                      |                                  |
| Wireless Security      |                                                                   | Bound VLAN    VLAN                                       |                                  |
| Radio Management       | 0/0                                                               | 100 v (1-4094) tel el el el el el el el el el el el el e |                                  |
| Applications           | Add Delete                                                        |                                                          |                                  |
| Network Security >     | Bind WLAN Service                                                 |                                                          |                                  |
| System >               |                                                                   |                                                          |                                  |
| Tools >                |                                                                   |                                                          |                                  |
| Reporting >            |                                                                   |                                                          |                                  |
|                        | 0/0                                                               | 14 <4 b> b1                                              |                                  |
|                        |                                                                   | System View Network View                                 | Access Points Clients Event Logs |

# デフォルトグループのradio 3(2.4GHz)を設定します

| H3C W                      | A538-JP                                                             |                                |                          |               | 👤 admin                          |
|----------------------------|---------------------------------------------------------------------|--------------------------------|--------------------------|---------------|----------------------------------|
| Actions                    | All Networks > Wireless Configuration > AP Management > AP Groups 2 | • Edit AP Group(default-group) |                          |               |                                  |
| Dashboard                  |                                                                     |                                |                          |               |                                  |
| Quick Start >              | 1/1                                                                 |                                |                          | 14 <4 lb> 14  |                                  |
| Monitoring >               | Bind wireless service to radio 5GHz(2)                              | Add binding                    |                          | ×             |                                  |
| Wireless Configuration 🗸 🗸 | Bind WLAN Service                                                   |                                |                          | Q             |                                  |
| Wireless Networks          | h3c-support                                                         | AP Group Name                  | default-group            |               |                                  |
| AP Management              |                                                                     | AP Type<br>Radio               | 2.4GHz(3)                |               |                                  |
| Wireless QoS               |                                                                     | Bind WLAN Service *            | h3c-lobby × v            |               |                                  |
| Wireless Security          |                                                                     | Bound VLAN                     | VLAN                     |               |                                  |
| Radio Management           | 1/1                                                                 |                                | 110 ~ (1-4094)           | 14 <4 (b) (b) |                                  |
| Applications               | Bind wireless service to radio 2.4GHz(3)                            |                                | 10                       |               |                                  |
| Network Security >         | Bind WLAN Service                                                   |                                |                          | <u>्</u>      |                                  |
| System >                   |                                                                     |                                | Cancet                   |               |                                  |
| Tools >                    |                                                                     |                                |                          |               |                                  |
| Reporting >                |                                                                     |                                |                          |               |                                  |
|                            | 0/0                                                                 |                                |                          | 14 <4 b> b1   |                                  |
|                            |                                                                     |                                | System View Network View |               | Access Points Clients Event Logs |

# Ap-groupのdefault-group(全てのAPのテンプレート)を設定します

#### GUIで設定できるのはここまで CLI

#### CLIでTen-gigabitethernet 1をtagポートに設定します

| 4                               |
|---------------------------------|
| wlan ap-group default-group     |
| region-code JP                  |
| vlan 1                          |
| ap-model WA538-JP               |
| radio 1                         |
| radio enable                    |
| service-template h3c-sales vlan |
| 100                             |
| radio 2                         |
| radio enable                    |
| service-template h3c-support    |
| vlan 110                        |
| radio 3                         |
| radio enable                    |
| service-template h3c-lobby vlar |
| 110                             |
| gigabitethernet 1               |
| gigabitethernet 2               |
| <b>#</b>                        |
|                                 |

[H3C]wlan ap-group default-group
[H3C-wlan-ap-group-default-group]ap-model WA538-JP
[H3C-wlan-ap-group-default-group-ap-model-WA538-JP]gigabitethernet 2
[H3C-wlan-ap-group-default-group-ap-model-WA538-JP-Ten-gigabitethernet-1]port
link-type trunk
For the configuration to take effect, specify a PVID for the port and configure the port to allow traffic from the PVID.
[H3C-wlan-ap-group-default-group-ap-model-WA538-JP-Ten-gigabitethernet-1]port
trunk permit vlan all
[H3C-wlan-ap-group-default-group-ap-model-WA58-JP-Ten-gigabitethernet-1]port
trunk point vlan 1
[H3C-wlan-ap-group-default-group-ap-model-WA538-JP-gigabitethernet-1]quit
[H3C-wlan-ap-group-default-group-ap-model-WA538-JP]quit
[H3C-wlan-ap-group-default-group-ap-model-WA538-JP]quit

#### **CLI**での設定後

[H3C] display current-configuration wlan ap-group default-group region-code JP vlan 1 ap-model WA538-JP radio 1 radio enable service-template h3c-sales vlan 100 radio 2 radio enable service-template h3c-support vlan 110 radio 3 radio enable service-template h3c-lobby vlan 100 gigabitethernet 1 port link-type trunk port trunk permit vlan all port trunk pvid vlan 1 gigabitethernet 2 [H3C]

# 最後に今まで設定したコンフィグを保存(save)してログアウト

#### admin > Save そして Logout

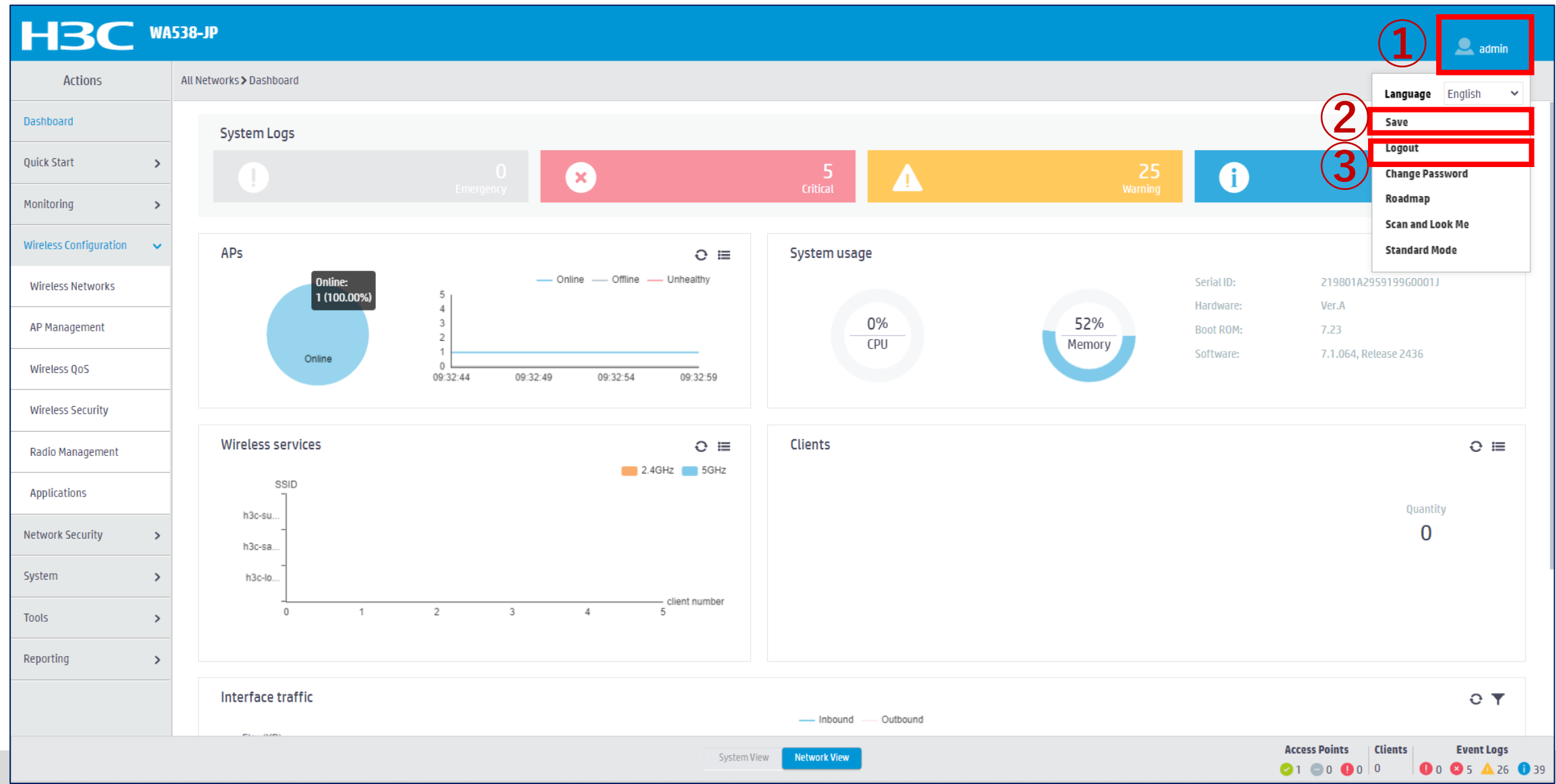

## Anchor-ACのバックアップとなるAPをVLAN1のネットワークへ接続

### 工場出荷状態のAPをネットワークへ接続する ①APがCAPWAPをブロードキャストしてAnchor-ACとつながる ②多くの場合、APのファームウェアがAncho-ACより古い(工場出荷時のバージョン)ので、 Anchor-ACがバージョンを検知して自動的にAnchor-ACの持っている最新バージョンをAP にダウンロードしてリブートさせる(セントラルバージョンアップ)。 ③Anchor-ACよりSSID, VLAN,電波を出す設定などの設定がAPにダウンロードされる。 バックアップ用のAncho-ACの設定が終われば、残りも同様に箱から出してネット ワークに接続するだけ(ゼロタッチ設置)で設定が完了。 APが故障した場合も同様に予備のAPを箱から出して交換するだけ(ゼロタッチ交換)。

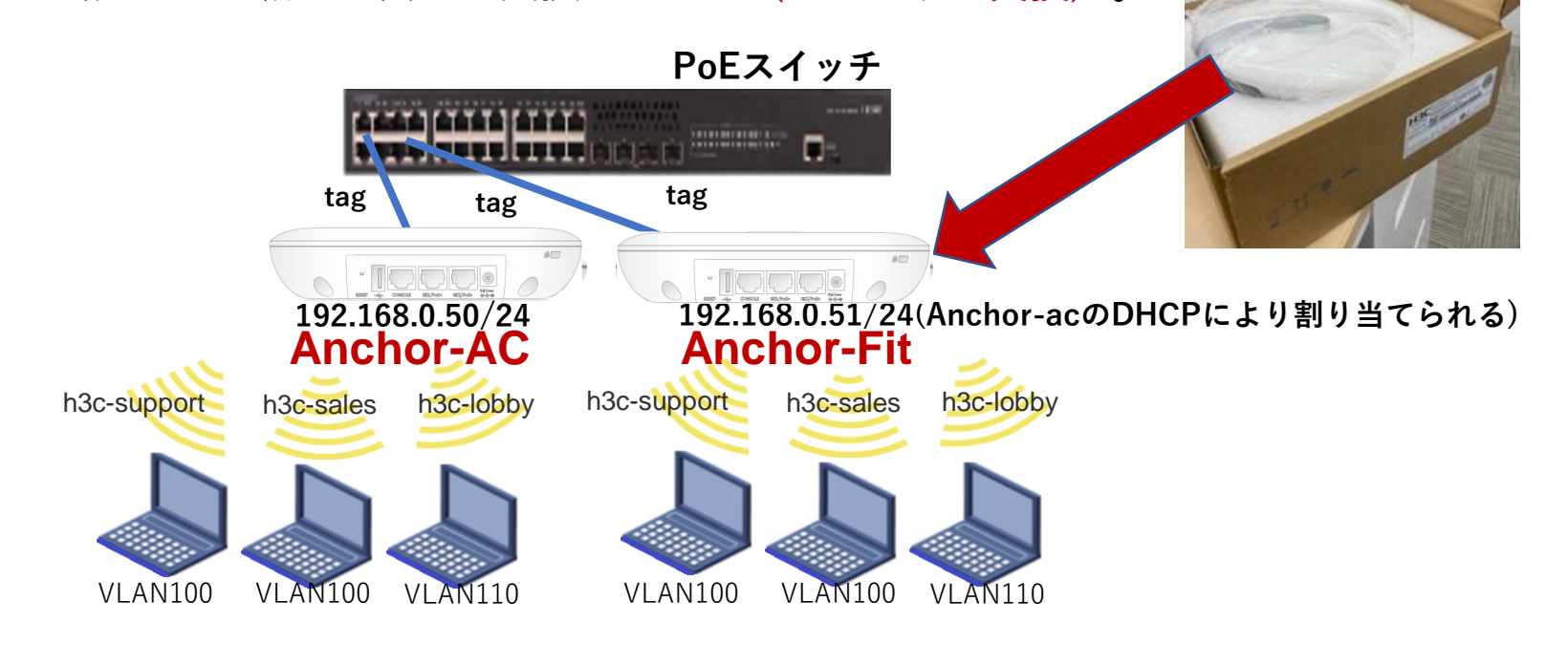

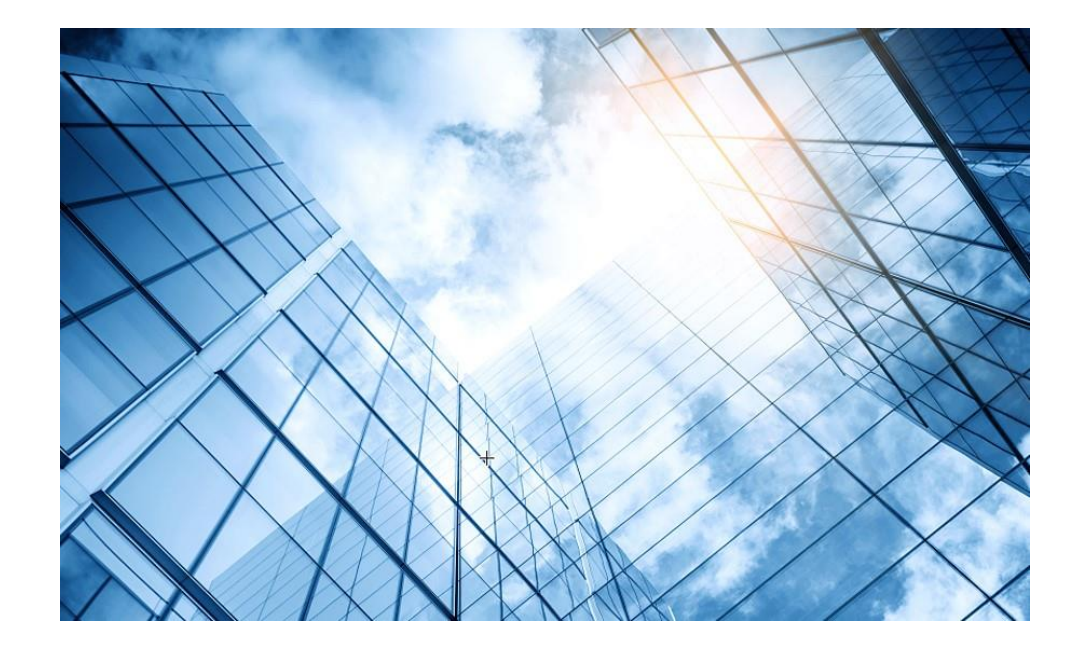

- 01 アクセスポイントをAnchor-acに設定する
- 02 Anchor-aclこSSID(サービス)を作成する
- 03 完成したコンフィグのコマンドでの確認
- 04 FITをバックアップ用のAnchor-acに設定
- 05 アクセスポイント/クライアントの状態表示
- 06 Anchor-ac(管理下のAPも含めて)のバージョンアップ
- )7 クライアントの電波受信状態確認

08 マニュアルについて

# 完成したコンフィグをコマンドで表示(telnetでログイン)

### C:¥Users¥H3C>**telnet 192.168.0.50**

\* Copyright (c) 2004-2021 New H3C
Technologies Co., Ltd. All rights reserved.\*
\* Without the owner's prior written consent,
\* no decompiling or reverse-engineering shall be allowed.

#### 

#### login: admin

Password: xxxxxx <AC> display current-configuration version 7.1.064, ESS 2442 sysname WA538-JP # wlan global-configuration # telnet server enable # port-security enable # Ildp global enable Ildp hold-multiplier 8

#### password-recovery enable # vlan 1 # vlan 100 vlan 110 # dhcp server ip-pool "For AP Management" gateway-list 192.168.0.254 network 192.168.0.0 mask 255.255.255.0 address range 192.168.0.51 192.168.0.100 # wlan service-template h3c-lobby ssid h3c-lobby vlan **110** user-isolation enable akm mode psk preshared-key pass-phrase simple **thankyou** cipher-suite ccmp cipher-suite tkip security-ie rsn security-ie wpa service-template enable

wlan service-template h3c-sales ssid h3c-sales vlan 100 user-isolation enable beacon ssid-hide akm mode psk preshared-key pass-phrase simple @bigsale cipher-suite ccmp cipher-suite tkip security-ie rsn security-ie wpa service-template enable # wlan service-template h3c-support ssid h3c-support vlan **100** user-isolation enable beacon ssid-hide akm mode psk preshared-key pass-phrase simple @helpdesk99 cipher-suite ccmp cipher-suite tkip security-ie rsn security-ie wpa service-template enable

# 完成したコンフィグをコマンドで表示(続き)

interface NULL0 interface Vlan-interface1 ip address 192.168.0.50 255.255.255.0 interface GigabitEthernet1/0/1 interface Ten-GigabitEthernet1/0/1 port link-type trunk port trunk permit vlan all interface WLAN-Radio1/0/1 interface WLAN-Radio1/0/2 interface WLAN-Radio1/0/3 途中省略 user-group system local-user admin class manage password hash \$h\$6\$zPcvwA2ZH3ollRGP\$nRSwA+vSOvz4/+w 8K49qKPyJ+H8q9q3uGHcHImrTcSoSyKGjwyO6 onv5m5iMf+xGG66X5yBL+N4fMx34nwhdAQ== service-type telnet http https

authorization-attribute user-role networkadmin

# ip http enable ip https enable undo attack-defense tcp fragment enable # wlan auto-ap enable wlan auto-persistent enable wlan anchor-ap persistent-mode ac # wlan ap-group default-group vlan 1 radio 1 radio enable service-template h3c-sales vlan 100 radio 2 radio enable service-template h3c-support vlan 100 radio 3 radio enable service-template h3c-lobby vlan 110 gigabitethernet 1 port link-type trunk port trunk permit vlan all port trunk pvid vlan 1 gigabitethernet 2

#### 途中省略

wlan ap 1019-65c2-3ee0 model WA538-JP serial-id 219801A2KF8209E00068 mac-address 1019-65c2-3ee0 anchor-ap enable #デフォルトではdisbleだがenable #にすると障害復旧後のmaster選挙に参加する radio 1 radio 2 radio 3 gigabitethernet 1 gigabitethernet 2 wlan ap f010-903e-f7e0 model WA538-JP serial-id 219801A24F8201E0000J auto-ap enable Anchor-ap(FIT)の vlan 1 設定例 radio 1 radio 2 radio 3 gigabitethernet 1 gigabitethernet 2 return

## 完成したACの設定内容

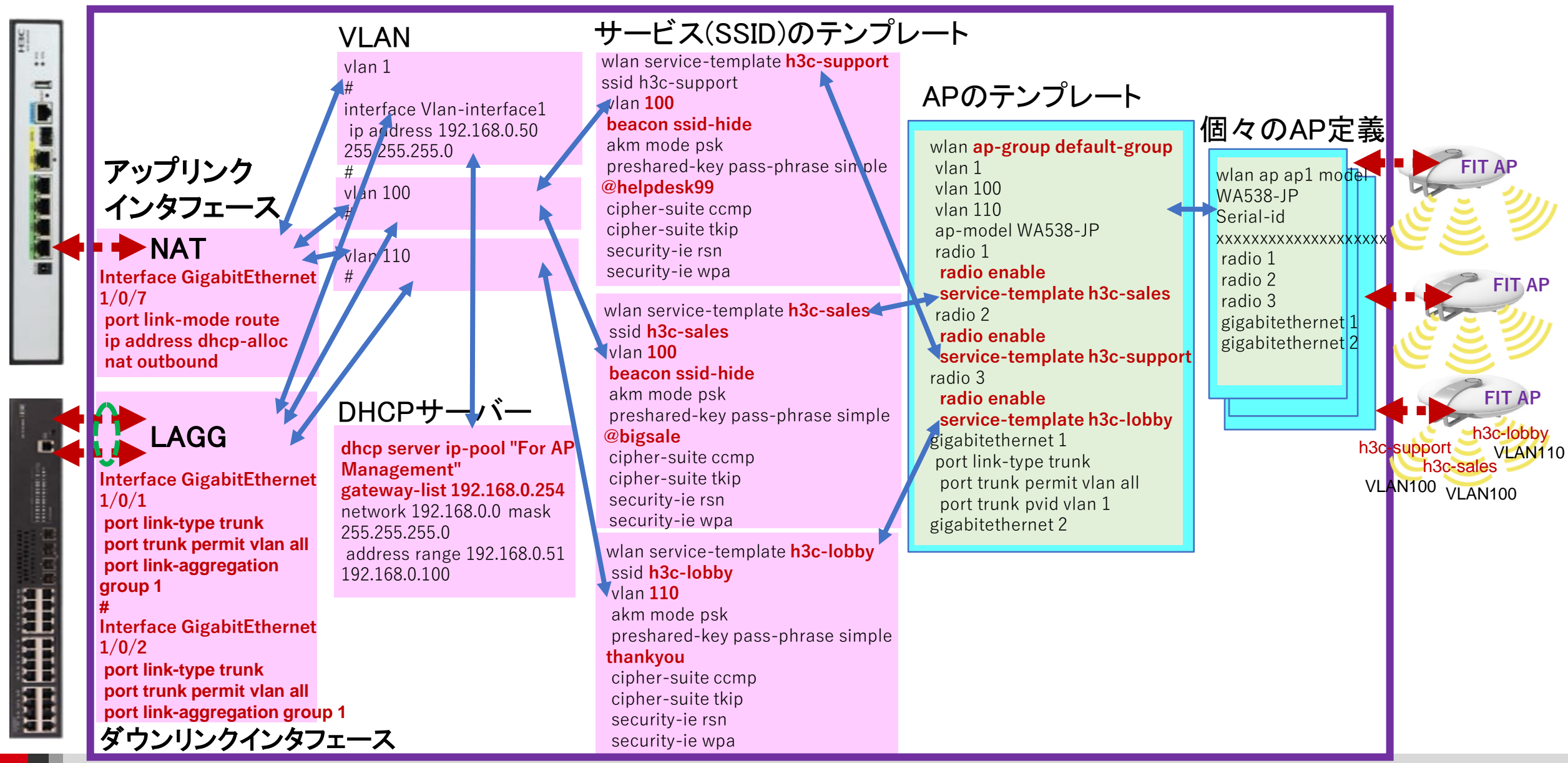

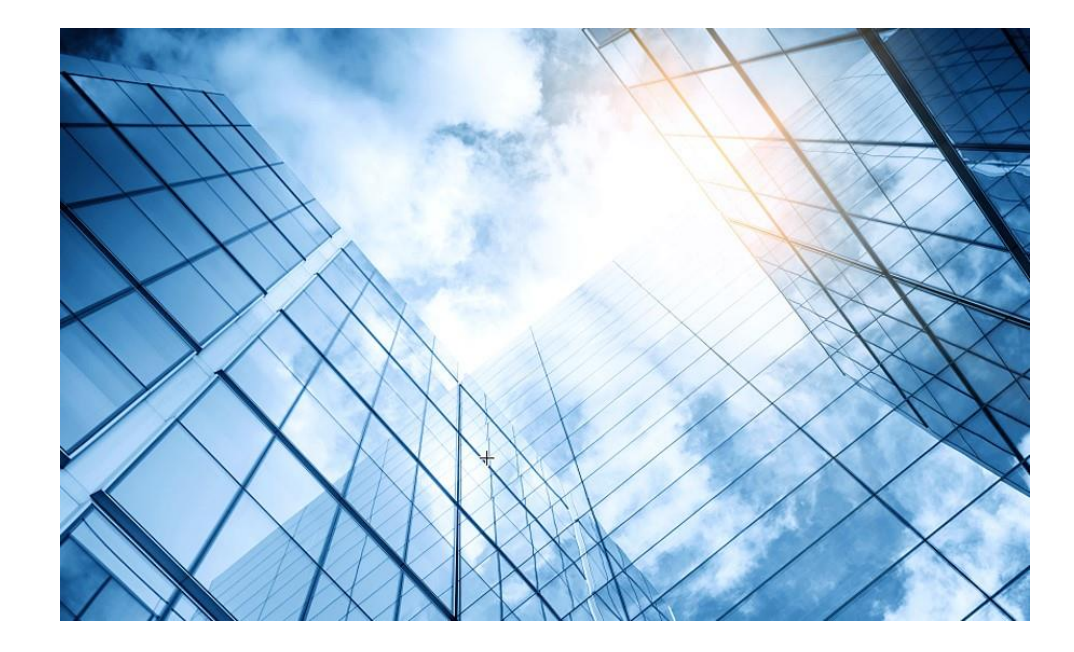

- 01 アクセスポイントをAnchor-acに設定する
- 02 Anchor-aclこSSID(サービス)を作成する
- 03 完成したコンフィグのコマンドでの確認
- 04 FITをバックアップ用のAnchor-acに設定
- 05 アクセスポイント/クライアントの状態表示
- 06 Anchor-ac(管理下のAPも含めて)のバージョンアップ
- 07 クライアントの電波受信状態確認
- 08 マニュアルについて

## Anchor-ACの障害時の新たなAnchor-ACへの切換え動作

### Anchor-AC障害発生時の挙動

- 1. Anchor-ACに障害が発生 -> Anchor-FitがAnchor-ACとのCAPWAPトンネルのダウンを検知
- 2. Anchor-Fitがリブート -> Anchor-ACモードに切り替わって起動
  - 注) Anchor-ACの障害発生からあらたなAnchor-ACが機能するまで約4分程度
    - その間、クライアントの通信は継続しますが、新たな接続はできません。

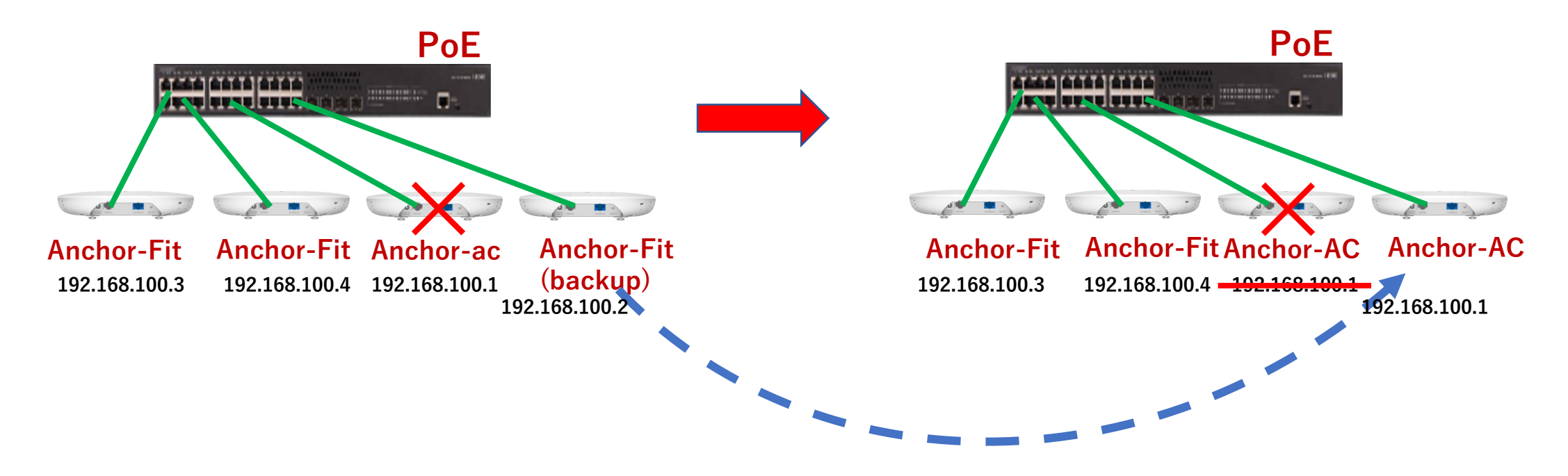

# 障害時のAnchor-FitからAnchor-ACへの切り替わり時間

#### # Anchor-ACIC障害発生

%Aug 25 <u>13:23:07</u>:839 2021 office CWC/4/CWC\_AP\_DOWN: Master CAPWAP tunnel to AC 192.168.1.1 went down. Reason: Neighbor dead timer expired.

%Aug 25 13:23:07:876 2021 office STAMGR/6/SERVICE\_OFF: BSS f010-903e-f7e0 was deleted after service template officeuse with SSID h3cofficeuser was unbound from radio 1 on AP FitAP. Reason: AP down.

%Aug 25 13:23:07:876 2021 office STAMGR/6/SERVICE\_OFF: BSS f010-903e-f7f0 was deleted after service template officeuse with SSID h3cofficeuser was unbound from radio 2 on AP FitAP. Reason: AP down.

%Aug 25 13:23:07:877 2021 office STAMGR/6/SERVICE\_OFF: BSS f010-903e-f800 was deleted after service template officeuse with SSID h3cofficeuser was unbound from radio 3 on AP FitAP. Reason: AP down.

# Anchor-FitがAnchor-ACになるためにリブート開始

%Aug 25 <u>13:26:21</u>:346 2021 office APMGR/6/APMGR\_LOG\_SETROLE\_SUCCESS: [Anchor Fit] Reboot to AC, Reason: Have Not Recv Query Resp.

%Aug 25 13:26:21:488 2021 office APMGR/6/APMGR\_LOG\_REBOOTCAUSE: Set Wlan Reboot Cause, SubSlot = 65535, DevRebootCause = 0, WlanRebootCause = 24, ulRet = 0.

%Aug 25 13:26:21:604 2021 office DEV/5/BOARD REBOOT: Board is rebooting on.

# 新たなAnchor-ACが動作開始(約3分30秒後)

%Aug 25 <u>13:26:39</u>:991 2021 H3C SHELL/5/SHELL\_LOGIN: Console logged in from con0. <office>

## FITの1台をAnchor-acのバックアップに設定する

バックアップを設定するGUIはサポートされておりませんので、Anchor-acにtelnetして設定します。 例えば、Anchor-acのIPアドレスが192.168.1.1の場合を例示します。 Anchor-Fitの設定はAnchor-acのコンフィグの最後の方に列記されておりますので、バックアップに設定する Anchor-FitにAnchor-ap enableの設定を入れます。

#### ·操作手順

Microsoft Windows [Version 10.0.22000.556] (c) Microsoft Corporation. All rights reserved. C:¥Users¥H3C>telnet 192.168.1.1 login: admin Password: xxxxx <WA538> **system-view** System View: return to User View with Ctrl+Z. [WA538] **wlan ap f474-880b-53c0 model WA538-JP** [WA538- f474-880b-53c0] **anchor-ap enable** [WA538- f474-880b-53c0] quit [WA538] **save force** Validating file. Please wait... Configuration is saved to device successfully. [WA538] quit <WA538] quit

#### #変更前

wlan ap f474-880b-53c0 model WA538-JP serial-id 219801A2959199G0001G mac-address f474-880b-53c0 radio 1 radio 2 gigabitethernet 1 gigabitethernet 2

### #変更後

wlan ap f474-880b-53c0 model WA538-JP serial-id 219801A2959199G0001G mac-address f474-880b-53c0

#### anchor-ap enable

radio 1 radio 2 gigabitethernet 1 gigabitethernet 2

## FITの1台をAnchor-acのバックアップに設定する

#Anchor-ACのコンフィグを変更してsaveすると、バックアップのAnchor-Fitにもコピーされます [H3C]save force

Validating file. Please wait...

Configuration is saved to device successfully.

%Mar 18 05:45:51:772 2022 H3C CWS/6/CWS\_RUN\_DOWNLOAD\_START: AP f474-880b-5540 started to download the file startup.cfg.

%Mar 18 05:45:51:811 2022 H3C CWS/6/CWS\_RUN\_DOWNLOAD\_COMPLETE: **Downloading** the file startup.cfg for AP f474-880b-5540 through the CAPWAP tunnel is complete.

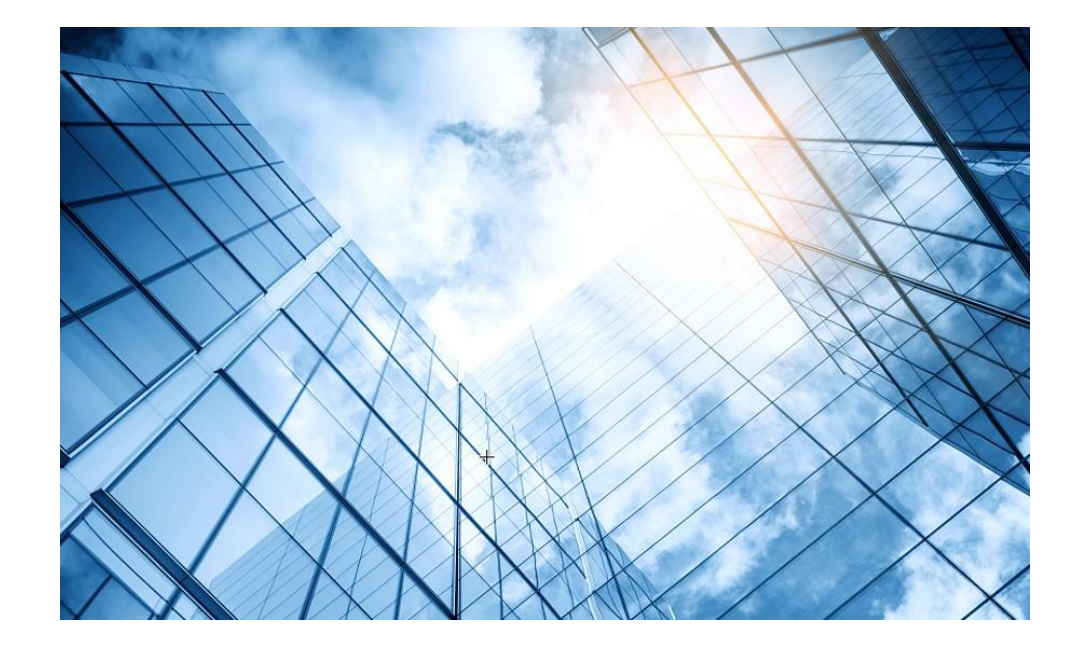

- 01 アクセスポイントをAnchor-acに設定する
- 02 Anchor-aclこSSID(サービス)を作成する
- 03 完成したコンフィグのコマンドでの確認
- 04 FITをバックアップ用のAnchor-acに設定
- 05 ブロードキャスト/マルチキャスト制限
- 06 Anchor-ac(管理下のAPも含めて)のバージョンアップ
- )7 クライアントの電波受信状態確認

08 マニュアルについて

## Anchor-acのDashboardを表示

### Network view > Dashboardを選択します。

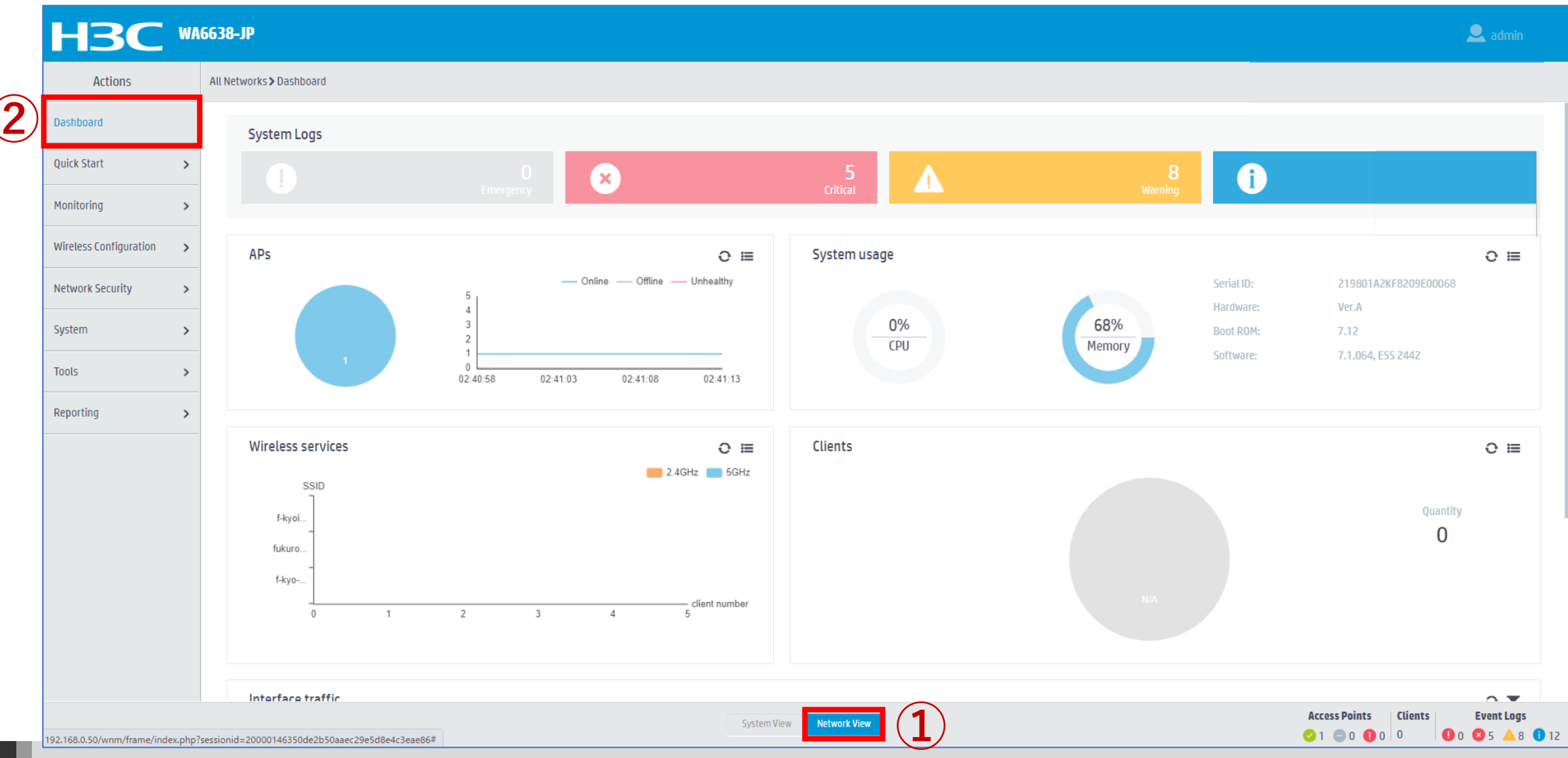

## Access Pointの状態を表示

#### Monitoring > Access Pointsを選択します。

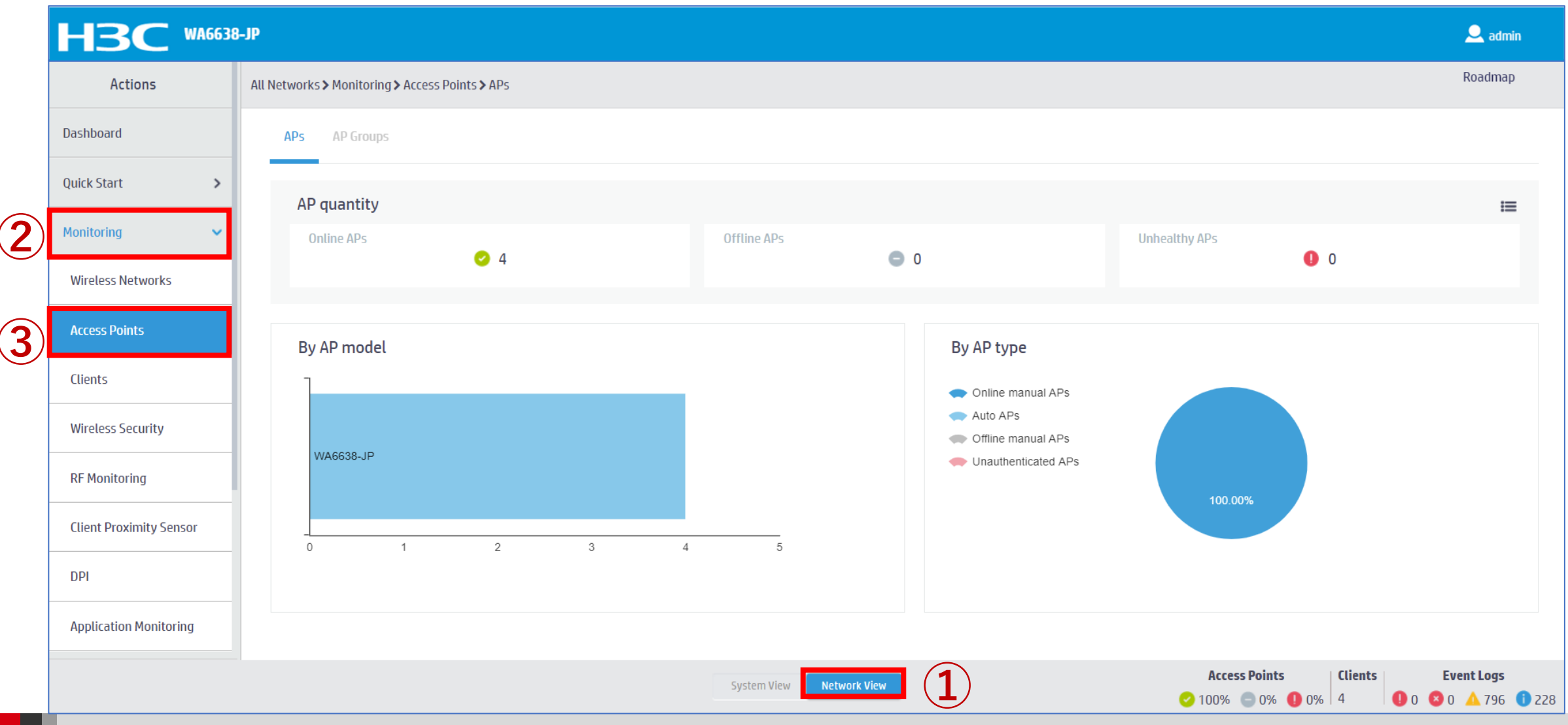

# Clientの状態を表示

### Monitoring > Clientsを選択します。

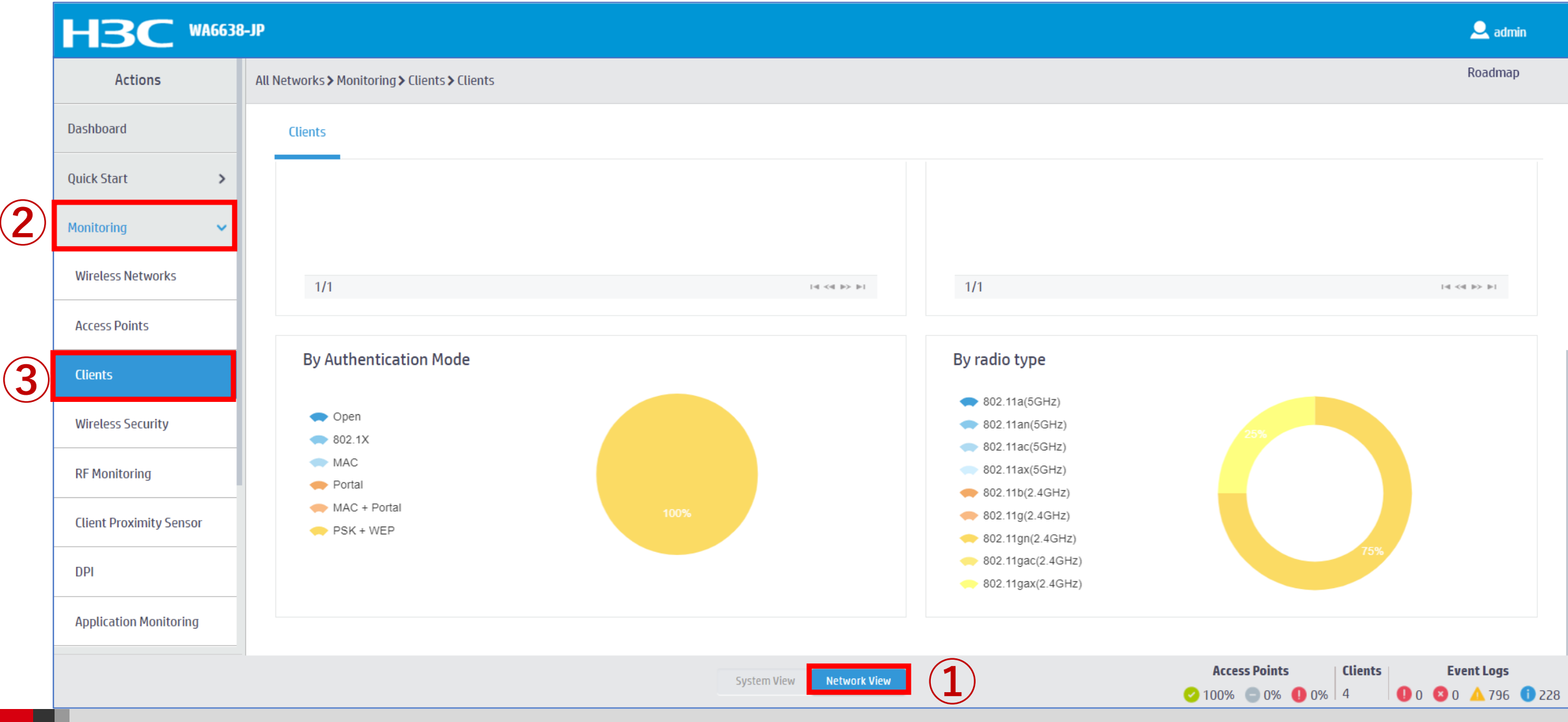

## Clientの状態を表示

### Reporting > Client Statisticsを選択します。

| Actions                    | A  | ll Networks > Reporting > Clien | t Statistics > Access Category Fram | les                   |                       |                   | Roadmap     |
|----------------------------|----|---------------------------------|-------------------------------------|-----------------------|-----------------------|-------------------|-------------|
| Dashboard                  |    | Access Category Frames          | Access Category Bytes Tot           | al Frames Total Bytes |                       |                   |             |
| Quick Start                | >  | C                               |                                     |                       |                       | Search            | Q, Q        |
| Monitoring                 | >  | MAC Address 🔺                   | VO(Tx/Rx/Dropped)                   | VI(Tx/Rx/Dropped)     | BE(Tx/Rx/Dropped)     | BK(Tx/Rx/Dropped) | 1           |
| Wireless Configuration     | >  | 10-98-C3-E4-9D-A0               | 68/0/0                              | 0/0/0                 | 1,473,734/1,175,642/0 | 0/0/0             |             |
| Wilcies comgutation        |    | 8C-45-00-DD-BB-8D               | 71/0/0                              | 0/0/0                 | 83,929/104,072/0      | 0/0/0             |             |
| Network Security           | >  | DC-85-DE-FE-64-D8               | 64/0/0                              | 0/0/0                 | 104,469/129,130/0     | 0/0/0             |             |
| System                     | >  | F8-5E-A0-9A-82-D3               | 2/0/0                               | 0/0/0                 | 117/275/0             | 0/0/0             |             |
| Tools                      | >  |                                 |                                     |                       |                       |                   |             |
| Reporting                  | ~  |                                 |                                     |                       |                       |                   |             |
| Client Statistics          |    |                                 |                                     |                       |                       |                   |             |
| AP Statistics              |    |                                 |                                     |                       |                       |                   |             |
| Wireless Service Statistic | :S | Total 4 entries, 4 matched.F    | Dage 1/ 1.                          |                       |                       |                   | 14 <4 b> b1 |

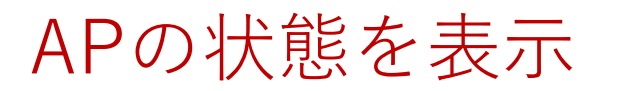

### Reporting > AP Statisticsを選択します。

| Actions                    |   | All Networks > Reportin | g > AP Statistics > APs |                      |                   |                                                           |        | Roadma    |
|----------------------------|---|-------------------------|-------------------------|----------------------|-------------------|-----------------------------------------------------------|--------|-----------|
| Dashboard                  |   | APs                     |                         |                      |                   |                                                           |        |           |
| Quick Start                | > | S                       |                         |                      |                   | Search                                                    |        | Q C       |
| Monitoring                 | > | AP Name                 | AP Model                | Serial ID 🔺          | MAC Address       | Radio Type                                                | Status |           |
| Wireless Configuration     |   | AP01                    | WA6638-JP               | 219801A2KF8209E0006R | 10-19-65-C2-41-B0 | 802.11ax(5GHz)(1), 802.11ax(5GHz)(2), 802.11ax(2.4GHz)(3) | Online |           |
| wireless comparation       |   | AP04                    | WA6638-JP               | 219801A2KF8209E0006W | 10-19-65-C2-42-70 | 802.11ax(5GHz)(1), 802.11ax(5GHz)(2), 802.11ax(2.4GHz)(3) | Online |           |
| Network Security           | > | АРОЗ                    | WA6638-JP               | 219801A2KF8209E0007F | 10-19-65-C2-45-A0 | 802.11ax(5GHz)(1), 802.11ax(5GHz)(2), 802.11ax(2.4GHz)(3) | Online |           |
| System                     | > | AP02                    | WA6638-JP               | 219801A2KF8209E0007G | 10-19-65-C2-45-D0 | 802.11ax(5GHz)(1), 802.11ax(5GHz)(2), 802.11ax(2.4GHz)(3) | Online |           |
| Tools                      | > |                         |                         |                      |                   |                                                           |        |           |
| Reporting                  | ~ |                         |                         |                      |                   |                                                           |        |           |
| Client Statistics          |   |                         |                         |                      |                   |                                                           |        |           |
| AP Statistics              |   |                         |                         |                      |                   |                                                           |        |           |
| Wireless Service Statistic | s | Total 4 entries, 4 m    | natched.Page 1/1.       |                      |                   |                                                           |        | ⊺≪ ≪ ⊫≻ I |

## Wireless Servicesの状態を表示

### Reporting > Wireless Service Statisticsを選択します。

| Actions                    | A  | All Networks > Reporting           | <b>&gt;</b> Wireless Ser | vice Statisti | cs > Wireless Services |                              |                       |                              |                  | Roadm     |
|----------------------------|----|------------------------------------|--------------------------|---------------|------------------------|------------------------------|-----------------------|------------------------------|------------------|-----------|
| Dashboard                  |    | Wireless Services                  |                          |               |                        |                              |                       |                              |                  |           |
| Quick Start                | >  | $\mathcal{O}$                      |                          |               |                        |                              |                       | Search                       |                  | Q         |
| Monitoring                 | >  | Wireless Servic                    | AP Name                  | Radio         | Frames(Tx/Rx)          | Frame Bytes(Tx/Rx) 🔻         | Data Frames(Tx/Rx)    | Data Frame Bytes(Tx/Rx)      | Association Fram | es(Tx/Rx) |
|                            |    | 2                                  | AP04                     | 2             | 24,867,814/13,430,792  | 18,733,699,909/5,973,486,019 | 24,867,210/13,429,315 | 18,733,633,822/5,973,384,900 | 122/122          |           |
| wireless configuration     | >  | 1                                  | AP01                     | 1             | 25,349,612/11,034,928  | 17,108,597,369/3,583,184,788 | 25,345,902/11,025,012 | 17,108,199,559/3,582,424,123 | 248/248          |           |
| Network Security           | >  | 1                                  | AP02                     | 1             | 26,505,281/10,328,811  | 16,576,891,888/3,730,647,504 | 26,503,959/10,324,133 | 16,576,755,684/3,730,355,130 | 116/116          |           |
| System                     | >  | 2                                  | AP01                     | 3             | 15,599,827/8,157,474   | 9,999,828,366/2,388,465,465  | 15,599,324/8,155,998  | 9,999,786,386/2,388,382,717  | 57/57            |           |
| ,<br>                      |    | 2                                  | AP01                     | 2             | 19,675,919/10,434,697  | 9,706,379,270/4,445,352,979  | 19,675,373/10,433,056 | 9,706,319,529/4,445,242,478  | 44/44            |           |
| Tools                      | >  | 2                                  | AP01                     | 1             | 10,804,696/6,375,032   | 6,473,589,963/2,094,957,715  | 10,804,210/6,373,045  | 6,473,538,159/2,094,844,665  | 41/41            |           |
| Reporting                  | ~  | 1                                  | AP02                     | 2             | 9,565,508/3,907,045    | 5,410,128,415/1,016,979,523  | 9,563,463/3,900,419   | 5,409,914,757/1,016,519,918  | 114/114          |           |
| Client Statistics          |    | 2                                  | AP02                     | 1             | 6,625,308/3,262,791    | 3,829,215,322/1,324,332,252  | 6,625,146/3,261,633   | 3,829,198,648/1,324,282,042  | 14/14            |           |
|                            | _  | 2                                  | AP02                     | 2             | 4,782,785/2,484,396    | 2,917,326,484/730,632,191    | 4,782,637/2,483,696   | 2,917,310,643/730,593,825    | 13/13            |           |
| AP Statistics              |    |                                    |                          |               |                        |                              |                       |                              |                  |           |
| Wireless Service Statistic | :s | Total <i>28</i> entries, <i>28</i> | matched.Page             | 1/1.          |                        |                              |                       |                              |                  | ≪ ⊳>      |

### ARPエントリーを表示

#### Network Services > ARPを選択します。

|     |                      | 38-JP                                                                                      |                   |              |      |                                                                   | 👤 admin                                                                                                    |  |  |  |
|-----|----------------------|--------------------------------------------------------------------------------------------|-------------------|--------------|------|-------------------------------------------------------------------|----------------------------------------------------------------------------------------------------|--|--|--|
|     | Network Routing      | Network Routing     System > Network Configuration > Network Services > ARP > ARP          |                   |              |      |                                                                   |                                                                                                    |  |  |  |
| 2   | Network Services 🔹 🗸 | ARP                                                                                        |                   |              |      |                                                                   |                                                                                                    |  |  |  |
|     | IP Services          | ARP                                                                                        |                   |              |      |                                                                   | <b>\$</b>                                                                                                    |  |  |  |
|     | DHCP/DNS             | Address Resolution Protocol resolves IP addresses into MAC addresses on Ethernet networks. |                   |              |      |                                                                   |                                                                                                    |  |  |  |
|     | Multicast            | S ⊗- ⊕                                                                                     |                   |              |      | Search                                                            | ्ष्                                                                                                    |  |  |  |
|     |                      | IP Address                                                                                 | MAC Address       | Туре         | VLAN | Interface                                                         | Actions 🗮                                                                                                    |  |  |  |
| (3) | ARP                  | 0 10.10.11.11                                                                              | 4C-E9-E4-A6-61-0B | Dynamic      | 11   | GE1/0/1                                                           | 面                                                                                                    |  |  |  |
|     | ND                   | 0 10.10.11.12                                                                              | 88-2A-5E-FF-22-63 | Dynamic      | 11   | GE1/0/1                                                           | ά i                                                                                                    |  |  |  |
|     | NAT                  | 10.10.11.14                                                                                | 0C-DA-41-1D-6F-68 | Dynamic      | 11   | GE1/0/1                                                           | tin and the second second seco |  |  |  |
|     | NAI                  | 10.10.11.16                                                                                | 14-51-7E-CA-93-A2 | Dynamic      | 11   | GE1/0/1                                                           | ά .                                                                                                    |  |  |  |
|     | Management Protocols | □ 10.10.11.18                                                                              | 0C-DA-41-1D-A5-15 | Dynamic      | 11   | GE1/0/1                                                           |                                                                                                    |  |  |  |
|     | Network Security     | 0 10.10.11.22                                                                              | 0C-3A-FA-4B-93-A0 | Dynamic      | 11   | GE1/0/1                                                           |                                                                                                    |  |  |  |
|     |                      | 10.10.11.25                                                                                | 5C-C9-99-B8-A0-8D | Dynamic      | 11   | GE1/0/1                                                           |                                                                                                    |  |  |  |
|     | System >             | 10.10.11.180                                                                               | 0C-DA-41-1D-19-6B | Dynamic      | 11   | GE1/0/1                                                           |                                                                                                    |  |  |  |
|     | Tools >              | □ 10.10.11.182                                                                             | 0C-DA-41-1D-F7-E7 | Dynamic      | 11   | GE1/0/1                                                           |                                                                                                    |  |  |  |
|     |                      |                                                                                            | System View       | Network View |      | Access Points <ul> <li>✓ 100% <ul> <li>○ 0% </li> </ul></li></ul> | Clients         Event Logs           5         ① 0         0         △ 799         1 225                                                                                                    |  |  |  |

### イベントログを表示

### System > Event Logsを選択します。

| Actions               | System > System > Event Logs > Event Logs |                                                                                |        | Roadn          |
|-----------------------|-------------------------------------------|--------------------------------------------------------------------------------|--------|----------------|
| Dashboard             | Event Logs                                |                                                                                |        |                |
| Network Configuration | System Logs                               |                                                                                |        | III Statistics |
| Network Security      | S (Q)                                     |                                                                                | Search | Q              |
| System                | Time 🔺 Level                              | Description                                                                    |        | Actions        |
| Event Logs            | 2022-02-04 02:25:18 • Notification        | h3c failed to log in from 10.10.11.180.                                        |        |                |
| Pasourca              | 2022-02-04 02:28:04 • Information         | al -Line=vty0-IPAddr=10.10.11.182-User=admin; Command is system-view           |        | •••            |
| Resource              | 2022-02-04 02:28:04                       | admin logged in from 10.10.11.182.                                             |        | •••            |
| File Systems          | 2022-02-04 02:28:05 ON Notification       | admin logged out from 10.10.11.182.                                            |        | •••            |
| License Management    | 2022-02-04 02:28:05  Information          | al -Line=vty0-IPAddr=10.10.11.182-User=admin; Command is quit                  |        | •••            |
|                       | 2022-02-04 02:28:05 • Information         | al -Line=vty0-IPAddr=10.10.11.182-User=admin; Command is quit                  |        | •••            |
| Administrators        | 2022-02-04 02:28:05 • Information         | al -Line=vty0-IPAddr=10.10.11.182-User=admin; Command is display radius scheme |        | •••            |
| Management            | 2022-02-04 02:30:18 Ontification          | h3c failed to log in from 10.10.11.180.                                        |        | •••            |
| Tools                 | , 2022-02-04 02:35:18 • Notification      | h3c failed to log in from 10.10.11.180.                                        |        |                |

### エラーログをダウンロード

### System > File SystemでファイルにチェックマークをいれDownloadを選択します。

|                         | 3-JP                                                  |                     |                     |           |                     | 👤 admin       |
|-------------------------|-------------------------------------------------------|---------------------|---------------------|-----------|---------------------|---------------|
| Actions                 | System > System > File Systems > File System Manageme | nt                  |                     |           |                     | Roadmap       |
| Dashboard               | File System Management                                |                     |                     |           |                     |               |
| Network Configuration > | flach:                                                |                     |                     |           |                     |               |
| Network Security        | Total: 1073741824 bytes, Used: 383623168 bytes, Fr    | ee: 690118656 bytes |                     |           |                     |               |
| System 🗸                | $\bigcirc$ $\odot$                                    |                     |                     |           | Search              | ୍ ଦ୍          |
| Event Logs              | 🔲 Name 🔺                                              | Size(bytes)         | Time                | Directory |                     | Actions 目     |
|                         | flash:/logfile/logfile.log                            | 10485731            | 2022-02-06 15:57:27 | No        |                     |               |
| Resource                | flash:/map_config.cfg                                 | 913                 | 2021-03-18 12:12:25 | No        |                     |               |
| File Systems            | flash:/pdt_reserve                                    |                     | 2022-02-05 16:32:40 | Yes       |                     |               |
|                         | flash:/pdt_reserve/cplog.txt                          | 14778277            | 2022-02-05 16:32:40 | No        |                     |               |
| License Management      | flash:/pdt_reserve/cplog_reboot.txt                   | 1800197             | 2021-12-03 16:46:37 | No        |                     |               |
| Administrators          | flash:/pdt_reserve/dplog.txt                          | 10887615            | 2022-02-05 16:32:58 | No        |                     |               |
| Management              | <pre>flash:/pdt_reserve/dplog_reboot.txt</pre>        | 1476442             | 2021-12-03 16:46:39 | No        |                     |               |
|                         | Total 49 entries, 49 matched, 1 selected.Page 1/1.    |                     |                     |           |                     | 14 <4 >> >1   |
| Tools >                 | Delete ODownload 5                                    |                     |                     |           |                     |               |
|                         |                                                       | Sys                 | stem View           |           | Access Points Clier | ts Event Logs |

# コンフィグレーションファイル(startup.cfg)のダウンロード

### System > File Systemでflash:/startup.cfgにチェックマークをいれDownloadを選択します。

|                                        | 98-JP                                                |                      |                     |           |                                                                                  | 👤 admin          |
|----------------------------------------|------------------------------------------------------|----------------------|---------------------|-----------|----------------------------------------------------------------------------------|------------------|
| Actions                                | System > System > File Systems > File System Managem | ent                  |                     |           |                                                                                  | Roadmap          |
| Dashboard                              | File System Management                               |                      |                     |           |                                                                                  |                  |
| Network Configuration >                | flacht                                               |                      |                     |           |                                                                                  |                  |
| Network Security >                     | Total: 1073741824 bytes, Used: 383623168 bytes, F    | ree: 690118656 bytes |                     |           |                                                                                  |                  |
| System 🗸                               | . ⊘ •                                                |                      |                     |           | Search                                                                           | Q Q              |
| Event Logs                             | Name 🔺                                               | Size(bytes)          | Time                | Directory |                                                                                  | Actions 🗮        |
|                                        | flash:/startup.cfg                                   | 7598                 | 2021-04-09 00:49:16 | No        |                                                                                  |                  |
| Resource                               | □ flash:/startup.mdb                                 | 196346               | 2021-04-09 00:49:16 | No        |                                                                                  |                  |
| File Systems                           | flash:/startup2726641351479625.cfg                   | 6191                 | 2020-11-08 16:57:12 | No        |                                                                                  |                  |
|                                        | flash:/system.bin                                    | 91169792             | 2021-11-09 14:59:59 | No        |                                                                                  |                  |
| License Management                     | 🗆 flash:/topology.dba                                | 0                    | 2020-12-18 21:43:24 | No        |                                                                                  | ά .              |
| Administrators                         | · · · · · · · · · · · · · · · · · · ·                |                      |                     |           |                                                                                  | -                |
| Management                             | Total 49 entries, 49 matched, 1 selected.Page 1 / 1. |                      |                     |           |                                                                                  | 1-4 <4 1>> 1-1 💡 |
|                                        |                                                      | Sy                   | istem View          |           | Access Points         Clients           ✓ 100%         ○ 0%         0%         5 | Event Logs       |
| この種類のファイルはコンピュ<br>あります。flash_startup.c | コータに損害を与える可能性が<br>fgのダウンロードを続けますか? 保存 破棄             |                      |                     |           |                                                                                  | すべて表示 🗙          |

# 診断ログを収集(display diagnostic-information)

Tools > Debug > Collectを選択します。ログはflash:/diag\_AC\_yyyymmdd-hhmmss.tar.gzに出力

|     | HBC WA6638              | -JP                                  |                                   |                                                                                                    | 🚨 admin                                    |
|-----|-------------------------|--------------------------------------|-----------------------------------|----------------------------------------------------------------------------------------------------|--------------------------------------------|
|     | Actions                 | System > Tools > Debug > Diagnostics |                                   |                                                                                                    | Roadmap                                    |
|     | Dashboard               | Diagnostics                          |                                   |                                                                                                    |                                            |
|     | Network Configuration > |                                      |                                   |                                                                                                    |                                            |
|     | Network Security        |                                      |                                   |                                                                                                    |                                            |
|     | System >                |                                      |                                   |                                                                                                    |                                            |
| (2) | Tools 🗸                 |                                      | Please wait                       |                                                                                                    |                                            |
| 3   | Debug                   |                                      | Collecting diagnostic information |                                                                                                    |                                            |
|     | Ping                    |                                      |                                   |                                                                                                    |                                            |
|     | Tracert                 |                                      |                                   |                                                                                                    |                                            |
|     |                         |                                      |                                   |                                                                                                    |                                            |
|     |                         |                                      |                                   |                                                                                                    |                                            |
|     |                         |                                      |                                   |                                                                                                    |                                            |
|     |                         |                                      | System View                       | Access Points         Clients         E           ♥ 100%         ● 0%         ● 0%         5         ● 0         ● | . <b>vent Logs</b><br>0 ▲ 800 <b>1</b> 224 |

## 収集した診断ログをダウンロードする

### System > File Systemsでflash:/diag\_AC\_yyyymmdd-hhmmss.tar.gzをチェックしDownloadを選択

|                          | I-JP                                                      |                    |                         |           |                                                                                 | 🔍 admin                                                                                          |
|--------------------------|-----------------------------------------------------------|--------------------|-------------------------|-----------|---------------------------------------------------------------------------------|--------------------------------------------------------------------------------------------------|
| Actions                  | System > System > File Systems > File System Management   | t                  |                         |           |                                                                                 | Roadmap                                                                                          |
| Dashboard                | File System Management                                    |                    |                         |           |                                                                                 |                                                                                                  |
| Network Configuration >  | flash:                                                    |                    |                         |           |                                                                                 |                                                                                                  |
| Network Security >       | Total: 1073741824 bytes, Used: 383623168 bytes, Free      | e: 690118656 bytes |                         |           |                                                                                 |                                                                                                  |
| 2 System 🗸               | $\bigcirc$ $\bigcirc$                                     |                    |                         |           | Search                                                                          | Q, Q;                                                                                            |
| Event Logs               | Name 🔺                                                    | Size(bytes)        | Time                    | Directory |                                                                                 | Actions 🔚                                                                                        |
| (2                       | flash:/diag_AC_20220206-155614.tar.gz                     | 208655             | 2022-02-06 15:57:31     | No        |                                                                                 |                                                                                                  |
| Resource                 | flash:/diagfile                                           |                    | 2019-11-05 22:01:41     | Yes       |                                                                                 | ΰ.                                                                                               |
| <b>3</b> File Systems    | flash:/facebook.zip                                       | 262878             | 2021-12-11 16:30:23     | No        |                                                                                 | â                                                                                                |
| Liconco Managomont       | □ flash:/freeradius.bin                                   | 1463296            | 2021-04-08 23:45:29     | No        |                                                                                 |                                                                                                  |
|                          | 🗋 flash:/h3cjapan.zip                                     | 190739             | 2021-09-08 11:34:54     | No        |                                                                                 |                                                                                                  |
| Administrators           |                                                           |                    |                         |           |                                                                                 |                                                                                                  |
| Management               | Total 49 entries, 49 matched, 1 selected.Page 1/1. Delete |                    |                         |           |                                                                                 | ia <a>&gt; &gt;i 🤪</a>                                                                           |
|                          |                                                           |                    | ystem View Network View |           | Access Points         Client           ✓ 100%         ○ 0%         0%         5 | Event Logs           ●         0         ≥         0         ▲         801         ●         223 |
| [] flash_diag_AC_2tar.gz | ^                                                         |                    |                         |           |                                                                                 | すべて表示 🗙                                                                                          |
### (オプション)Anchor-acをリブートする

#### System > Management > Reboot > Reboot Deviceを選択します。

|    | HBC WA6638                           | q                                                    |                          |                                                                                                    | 🔔 admin                           |
|----|--------------------------------------|------------------------------------------------------|--------------------------|----------------------------------------------------------------------------------------------------|-----------------------------------|
|    | Actions                              | System > System > Management > Reboot                |                          |                                                                                                    | Roadmap                           |
|    | Dashboard                            | Settings Configuration Upgrade Reboot Abou           | ıt                       |                                                                                                    |                                   |
|    | Network Configuration >              |                                                      |                          |                                                                                                    |                                   |
|    | Network Security >                   | Reboot Device                                        |                          |                                                                                                    |                                   |
| 2) | System 🗸                             |                                                      |                          |                                                                                                    |                                   |
|    | Event Logs                           |                                                      |                          |                                                                                                    |                                   |
|    | Resource                             |                                                      |                          |                                                                                                    |                                   |
|    | File Systems                         |                                                      |                          |                                                                                                    |                                   |
|    | License Management                   |                                                      |                          |                                                                                                    |                                   |
|    | Administrators                       |                                                      |                          |                                                                                                    |                                   |
| 3) | Management                           |                                                      |                          |                                                                                                    |                                   |
|    | Tools >                              |                                                      |                          |                                                                                                    |                                   |
|    | https://oasiscloud.h3c.com:27443/wni | n/frame/index.php?sessionid=2000014ea25bdf4f36a16e8a | System View Network View | Access Points         Clients         E           ○ 100%         ○ 0%         0%         5         0         8 | <b>vent Logs</b><br>) 🔺 799 🕕 225 |

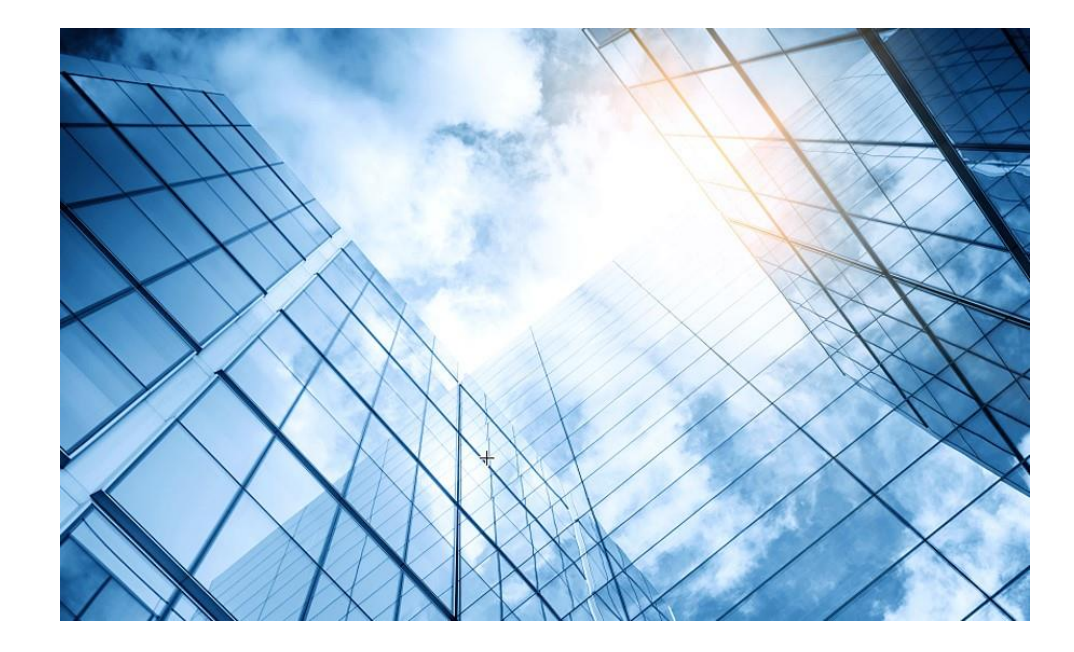

- 01 アクセスポイントをAnchor-acに設定する
- 02 Anchor-aclこSSID(サービス)を作成する
- 03 完成したコンフィグのコマンドでの確認
- 04 FITをバックアップ用のAnchor-acに設定
- 05 アクセスポイント/クライアントの状態表示
- 06 Anchor-ac(管理下のAPも含めて)のバージョンアップ
- )7 クライアントの電波受信状態確認
- 08 マニュアルについて

System View > Network Configuration > System > Management > Upgrade > Upgradeを選択します。

|              | H3C W                 | 16638-JP                                                                      | Save                                                                                                    |
|--------------|-----------------------|-------------------------------------------------------------------------------|----------------------------------------------------------------------------------------------------|
|              | Actions               | System > System > Management > Upgrade                                        | Roadmap                                                                                                    |
|              | Dashboard             | Settings Configue Reboot About                                                |                                                                                                    |
| ( <b>2</b> ) | Network Configuration |                                                                               |                                                                                                    |
|              | Network Security      | Upgrade 6                                                                     |                                                                                                    |
| 3            | System 🗸              | View Software Images                                                          |                                                                                                    |
|              | Event Logs            |                                                                               |                                                                                                    |
|              | Resource              |                                                                               |                                                                                                    |
|              | File Systems          |                                                                               |                                                                                                    |
|              | Administrators        |                                                                               |                                                                                                    |
| 4)           | Management            |                                                                               |                                                                                                    |
|              | Tools >               |                                                                               |                                                                                                    |
|              |                       |                                                                               |                                                                                                    |
|              |                       |                                                                               |                                                                                                    |
|              |                       | System View     Access Points       Image: System View     Image: System View | Clients         Event Logs           0         0         ● 0         ● 0         ● 0         ● 0         ● 0         ● 0         ● 0         ● 0         ● 0         ● 0         ● 0         ● 0         ● 0         ● 0         ● 0         ● 0         ● 0         ● 0         ● 0         ● 0         ● 0         ● 0         ● 0         ● 0         ● 0         ● 0         ● 0         ● 0         ● 0         ● 0         ● 0         ● 0         ● 0         ● 0         ● 0         ● 0         ● 0         ● 0         ● 0         ● 0         ● 0         ● 0         ● 0         ● 0         ● 0         ● 0         ● 0         ● 0         ● 0         ● 0         ● 0         ● 0         ● 0         ● 0         ● 0         ● 0         ● 0         ● 0         ● 0         ● 0         ● 0         ● 0         ● 0         ● 0         ● 0         ● 0         ● 0         ● 0         ● 0         ● 0         ● 0         ● 0         ● 0         ● 0         ● 0         ● 0         ● 0         ● 0         ● 0         ● 0         ● 0         ● 0         ● 0         ● 0         ● 0         ● 0         ● 0         ● 0         ● 0         ● 0         ● 0         ● |

#### 最新バージョンのファームウェアは予めH3CのWebサイトよりダウンロードしておきます

| HBC                   | IA6638-JP                                                                                                    |         |  |  |  |
|-----------------------|----------------------------------------------------------------------------------------------------|---------|--|--|--|
| Actions               | System > System > Management > Upgrade                                                                                                    | Roadmap |  |  |  |
| Dashboard             | Settings Configuration <b>Upgrade</b> Reboot About                                                                                                    |         |  |  |  |
| Network Configuration |                                                                                                    |         |  |  |  |
| Network Security      | Upgrade                                                                                                    |         |  |  |  |
| System                | View Software Images Upgrade system software X                                                                                                    |         |  |  |  |
| Event Logs            |                                                                                                    |         |  |  |  |
| Resource              | ファイルを選択<br>選択されていません<br>✓ Reboot now ♀                                                                                                    |         |  |  |  |
| File Systems          |                                                                                                    |         |  |  |  |
| Administrators        | Apply Cancel                                                                                                    |         |  |  |  |
| Management            |                                                                                                    |         |  |  |  |
| Tools                 |                                                                                                    |         |  |  |  |
|                       |                                                                                                    |         |  |  |  |
|                       |                                                                                                    |         |  |  |  |
|                       |                                                                                                    |         |  |  |  |
|                       | System View         Network View         Clients         Event Logs           0         0         0         0         0         0         0         0         0         0         0         0         0         0         0         0         0         0         0         0         0         0         0         0         0         0         0         0         0         0         0         0         0         0         0         0         0         0         0         0         0         0         0         0         0         0         0         0         0         0         0         0         0         0         0         0         0         0         0         0         0         0         0         0         0         0         0         0         0         0         0         0         0         0         0         0         0         0         0         0         0         0         0         0         0         0         0         0         0         0         0         0         0         0         0         0         0         0         0         0 |         |  |  |  |

#### 最新バージョンのファームウェアを選択します

|                       | 6638-JP                                                                                                    |               |
|-----------------------|----------------------------------------------------------------------------------------------------|---------------|
| Actions               | System > Management > Upgrade                                                                                                    | Roadmap       |
| Dashboard             | Settings Configuration Upgrade Reboot About                                                                                          |               |
| Network Configuration |                                                                                                    |               |
| Network Security      | Upgrade<br>ⓒ 開く X                                                                                                    |               |
| System 🗸              | View Software Images     Upgrade system sof     ← → ~ ↑     ↓ > PC > ダウンロード     ~ C     Ø ダウンロードの検索                                  |               |
| Event Logs            | 整理 ▼ 新しいフォルダー     三 ▼ □ 3       4前     更新日時 確認                                                                                       |               |
| Resource              | ファイルを選     > ★ ダウンロード     > かなり前 (1)       ■ Reboot now     ● ★ ダウンロード     ① WA6600-CMW710-E2450P01.ipe     2021/12/28 14:18     IPE |               |
| File Systems          | > im 720 h m 7       > im Fa1x>h                                                                                                    |               |
| Administrators        | > ■ ビクチャ > ■ ビデオ                                                                                                    |               |
| Management            | <ul> <li>シ (3) ミュージック</li> <li>&gt;          H3C-Japan (¥10.66.209.57)     </li> </ul>                                               |               |
| Tools >               | > Training                                                                                                    |               |
|                       |                                                                                                    |               |
|                       | 開く(O) キャンセル                                                                                                    |               |
|                       | Acces Brints                                                                                                    | Eventlogs     |
|                       | System View     Network View     Clients     Clients       0     0     0                                                             | ) 🙁 5 🛕 7 🚺 4 |

#### ApplyをクリックするとファイルのUploadが始まります

| НЗС •                   | A6638-JP                                                  |                                        |                |  |  |
|-------------------------|-----------------------------------------------------------|----------------------------------------|----------------|--|--|
| Actions                 | System > System > Management > Upgrade                    | System > System > Management > Upgrade |                |  |  |
| Dashboard               |                                                           |                                        |                |  |  |
| Network Configuration > |                                                           |                                        |                |  |  |
| Network Security        | Upgrade                                                   |                                        |                |  |  |
| System 🗸                | View Software Images                                      | Upgrade system software                |                |  |  |
| Event Logs              |                                                           | Place writ                             |                |  |  |
| Resource                |                                                           |                                        |                |  |  |
| File Systems            |                                                           | optoading file                         |                |  |  |
| Administrators          |                                                           |                                        |                |  |  |
| Management              |                                                           |                                        |                |  |  |
| Tools >                 |                                                           |                                        |                |  |  |
|                         |                                                           |                                        |                |  |  |
|                         |                                                           |                                        |                |  |  |
|                         |                                                           |                                        | Access Delinte |  |  |
|                         | System View     Network View       ©1     0       0     0 |                                        |                |  |  |

#### アップロードが終了するとリブートを始めます

| HBC WA6638-JP Save      |                                                                                    |                                        |               |  |  |
|-------------------------|------------------------------------------------------------------------------------|----------------------------------------|---------------|--|--|
| Actions                 | System > System > Management > Upgrade                                             | System > System > Management > Upgrade |               |  |  |
| Dashboard               | Settings Configuration <b>Upgrade</b> Reboot A                                     |                                        |               |  |  |
| Network Configuration > |                                                                                    |                                        |               |  |  |
| Network Security        | Upgrade                                                                            |                                        |               |  |  |
| System 🗸                | View Software Images                                                               | Upgrade system software                |               |  |  |
| Event Logs              |                                                                                    |                                        |               |  |  |
| Resource                |                                                                                    | Please wait                            |               |  |  |
| File Systems            |                                                                                    | Kebooting                              |               |  |  |
| Administrators          |                                                                                    | Apply Cancel                           |               |  |  |
| Management              |                                                                                    |                                        |               |  |  |
| Tools >                 |                                                                                    |                                        |               |  |  |
|                         |                                                                                    |                                        |               |  |  |
|                         |                                                                                    |                                        |               |  |  |
|                         |                                                                                    |                                        | Access Delete |  |  |
|                         | System View     Network View       Old     Old       Old     Old       Old     Old |                                        |               |  |  |

#### リブートが終了しバージョンアップが完了しました。Closeをクリックして再びログインします。

| Actions               |   | System > System > Management > Upgrade | iystem > System > Management > Upgrade             |                                                                               |  |
|-----------------------|---|----------------------------------------|----------------------------------------------------|-------------------------------------------------------------------------------|--|
| Dashboard             |   |                                        |                                                    |                                                                               |  |
| Network Configuration | > |                                        |                                                    |                                                                               |  |
| Network Security      | > |                                        |                                                    |                                                                               |  |
| System                |   | View Software Images                   | Upgrade system software X                          |                                                                               |  |
| Event Logs            |   |                                        | Information ×                                      |                                                                               |  |
| Resource              |   |                                        | Device rebooted successfully. Please log in again. |                                                                               |  |
| File Systems          |   |                                        | Close                                              |                                                                               |  |
| Administrators        |   |                                        |                                                    |                                                                               |  |
| Management            |   |                                        |                                                    |                                                                               |  |
| Tools                 | > |                                        |                                                    |                                                                               |  |
|                       |   |                                        |                                                    |                                                                               |  |
|                       |   |                                        |                                                    |                                                                               |  |
|                       |   |                                        |                                                    |                                                                               |  |
|                       |   |                                        | System View Network View                           | ccess Points     Clients     Event Logs       1     0     0     0     0     0 |  |

### Anchor-acをバージョンアップした後すべてのAPをリブートすると全てのAP がAnchor-acのバージョンに自動的にバージョンアップされる

### C:¥Users¥H3C>**telnet 192.168.0.50**

\* Copyright (c) 2004-2021 New H3C Technologies Co., Ltd. All rights reserved.\*

\* Without the owner's prior written consent,

\* no decompiling or reverse-engineering shall be allowed.

\*\*\*\*\*\*\*\*\*\*\*

login: admin

Password:

<WA538>reset wlan ap all

Reset APs that have established or are to establish primary tunnels with the AC. Continue? [Y/N]:y

%Feb 09 07:40:05:952 2022 H3C CWS/4/CWS\_AP\_DOWN: CAPWAP tunnel to **AP 00dd-b6b1-87a0 went down.** Reason: AP was reset by admin.

%Feb 09 07:40:05:971 2022 H3C APMGR/6/APMGR\_AP\_OFFLINE: **AP 00dd-b6b1-87a0 went offline**. State changed to Idle. %Feb 09 07:41:36:342 2022 H3C APMGR/6/APMGR\_AP\_ONLINE: **AP 00dd-b6b1-87a0 came online**. State changed to Run. %Feb 09 07:41:36:343 2022 H3C CWS/6/CWS\_AP\_UP: Master CAPWAP tunnel to **AP 00dd-b6b1-87a0 went up**. %Feb 09 07:41:36:664 2022 H3C APMGR/6/APMGR\_AP\_ONLINE: AP **00dd-b6b1-8f40 came online**. **State changed to Run**.

### Anchor-acをバージョンアップした後すべてのAPをリブートすると全てのAP がAnchor-acのバージョンに自動的にバージョンアップされる

注意:WX3820H,WX1840Hはダウンロード用にflash:/にWA6300.ipeファイルを保存する必要があるが、Anchor-acは最初にboot.binとsystem.binからWA6300.ipeを作成するため、1台目では準備されていないためエラーとなり、作成後リトライして成功します。2台目以降はこのファイルを利用してスムーズにアップロードされます。

\* Anchor-acでの最初の1台のバージョンアップは \* 1回目のみ失敗します

%Feb 09 09:01:25:346 2021 H3C CWS/6/CWS\_IMG\_DOWNLOAD\_START: AP 00dd-b6b1-8f40 started to download the image file wa6300.ipe. %Feb 09 09:01:24:355 2021 H3C CWS/6/CWS\_IMG\_DOWNLOAD\_FAILED: Failed to download image file wa6300.ipe for AP 00dd-b6b1-8f40.

\* 最初の1台のバージョンアップは2回目のリトライには成功します \*

%Feb 09 09:03:22:336 2021 H3C CWS/6/CWS\_IMG\_DOWNLOAD\_START: AP 00dd-b6b1-8f40 started to download the image file wa6300.ipe. %Feb 09 09:04:21:498 2021 H3C CWS/6/CWS\_IMG\_DOWNLOAD\_COMPLETE: Downloading the image file wa6300.ipe for AP 00dd-b6b1-8f40 through the CAPWAP tunnel is complete.

%Feb 09 09:06:12:810 2021 H3C APMGR/6/APMGR\_AP\_ONLINE: AP 00dd-b6b1-8f40 came online. State changed to Run. %Feb 09 09:06:12:810 2021 H3C CWS/6/CWS\_AP\_UP: Master CAPWAP tunnel to AP 00dd-b6b1-8f40 went up.

\*\*\*\*\*\*

\* 2台目以降のバージョンアップはすべて成功します

%Feb 09 09:06:54:037 2021 H3C CWS/6/CWS IMG DOWNLOAD START: AP 00dd-b6b1-87a0 started to download the image file wa6300.ipe.

%Feb 09 09:07:54:663 2021 H3C CWS/6/CWS\_IMG\_DOWNLOAD\_COMPLETE: Downloading the image file wa6300.ipe for AP 00dd-b6b1-87a0 through the CAPWAP tunnel is complete.

%Feb 09 09:08:45:182 2021 H3C APMGR/6/APMGR\_AP\_ONLINE: AP 00dd-b6b1-87a0 came online. State changed to Run. %Feb 09 09:08:45:183 2021 H3C CWS/6/CWS\_AP\_UP: Master CAPWAP tunnel to AP 00dd-b6b1-87a0 went up.

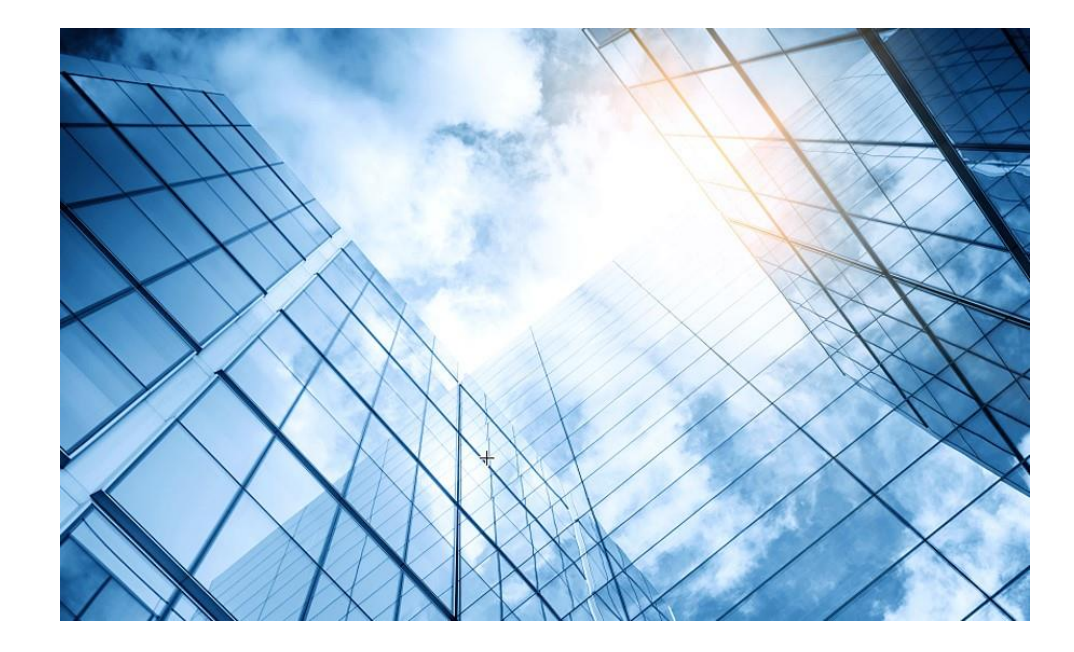

- 01 アクセスポイントをAnchor-acに設定する
- 02 Anchor-aclこSSID(サービス)を作成する
- 03 完成したコンフィグのコマンドでの確認
- 04 FITをバックアップ用のAnchor-acに設定
- 05 アクセスポイント/クライアントの状態表示
- 06 Anchor-ac(管理下のAPも含めて)のバージョンアップ
- 07 クライアントの電波受信状態確認
- 08 マニュアルについて

#### それぞれのクライアントの接続されているAPの無線ID、SSID、チャネルでの受信強度を把握する

#### <AC>display wlan client verbose

| MACアドレス        | 1098-c3e4-9da0      |
|----------------|---------------------|
| IPv4アドレス       | 10.66.209.37        |
| IPv6アドレス       | 該当なし                |
| ユーザー名          | 該当なし                |
| AID            | 1                   |
| AP ID          | 6                   |
| AP名            | AP02                |
| 無線ID           | 3                   |
| チャネル           | 1                   |
| SSID           | MTGroom             |
| BSSID          | 1019-65c2-45f1      |
| VLAN ID        | 10                  |
| サービスVLAN ID    | 該当なし                |
| スリープ回数         | 24862               |
| ワイヤレスモード       | 802.11 gn           |
| チャネル帯域幅        | 20 MHz              |
|                | (20MHz/40MHz/80MHz) |
| 20/40 BSS共存管理  | サポートされていません         |
| SM省電力          | 無効                  |
| 20 MHz用ショートGI  | サポート対象              |
| 40 MHz用のショートGI | サポートされていません         |
| STBC RX機能      | サポートされていません         |
| STBC TX機能      | サポートされていません         |
| LDPC RX能力      | サポートされていません         |
| ブロック肯定応答       | TID 0インチ            |

| サポートされるHT MCSセット | 0、1、2、3、4、5、6、7        |
|------------------|------------------------|
|                  | 1、2、5.5、6、9、11、        |
| リホートされるレート       | 12、18、24、36、48、54 Mbps |
| QoSモード           | <                      |
| リスン間隔            | 1                      |
| RSSI(受信信号強度)     | 53                     |
| $Rx/Tx \cup - b$ | 72.2/65 Mbps           |
| 速度               | 0.160/0.312 Kbps       |
| 認証方式             | オープンシステム               |
| セキュリティモード        | RSN                    |
| AKMモード           | 事前共有鍵                  |
| 暗号スイート           | ССМР                   |
| ユーザー認証モード        | バイパス                   |
| WPA3ステータス        | 無効                     |
| 許可CAR            | 該当なし                   |
| 許可ACL ID         | 該当なし                   |
| 許可ユーザープロファイル     | 該当なし                   |
| ローミングステータス       | 該当なし                   |
| キー暗号化タイプ         | SHA1                   |
| PMFステータス         | 該当なし                   |
| 転送ポリシー名          | 未構成                    |
| オンライン時間          | 3日15時間30分21秒           |
| FTステータス          | 非アクティブ                 |
| BTMモード           | 非アクティブ                 |

RSSI=SNR(信号対雑音比: db) = Signal(dbm) - フロアノイズ(-95dbm)

RSSI = SNR (信号対雑音比: db) = Signal(dbm) - フロアノイズ(-95dbm)

| RSSI(db)       | dBM              | 評価                           |
|----------------|------------------|------------------------------|
| 40以上           | -55              | 非常に信頼性が高くリアルタイムの通信が可<br>能な水準 |
| 25 <b>~</b> 40 | -70 <b>~</b> -55 | 信頼性が高くリアルタイムの通信の最低限の<br>水準   |
| 15~25          | -80~-70          | 遅いが信頼性の高い通信の最低限の水準           |
| 10~15          | -85~-80          | 遅く信頼性の低い水準                   |
| 10以下           | -85              | 使用に耐えない                      |

APの無線の使用率を把握する(50%を超えるとパフォーマンスが落ちる)

#### <AC>display wlan ap all radio

Total number of APs: 4 Total number of connected APs: 4 Total number of connected manual APs: 4

Total number of connected auto APs: 0

Total number of connected common APs: 4

Total number of connected WTUs: 0

Total number of inside APs: 0

Maximum supported APs: 128

Remaining APs: 124

Total AP licenses: 20

Local AP licenses: 20

Server AP licenses: 0

Remaining Local AP licenses: 16

Sync AP licenses: 0

| AP名  | 無線ID | 状態 | チャネル      | BW<br>(MHz) | Usage<br>(%) | TxPower<br>(dBM) | クライアン<br>ト |
|------|------|----|-----------|-------------|--------------|------------------|------------|
| AP01 | 1    | Up | 52(auto)  | 80          | 3            | 8                | 2          |
| AP01 | 2    | Up | 100(auto) | 80          | 5            | 8                | 3          |
| AP01 | 3    | Up | 6(auto)   | 20          | 35           | 6                | 3          |

ACからAPにtelnetして、APに接続しているクライアントの電波状況を確認するコマンドを実行します

<AC>sys [AC]probe [AC-probe]wlan ap-execute all exec-console enable [AC-probe]quit [AC] display wlan ap all address Total number of APs : 3 Total number of connected APs : 3 Total number of connected manual APs : 3 Total number of connected auto APs : 0 Total number of inside APs : 0 AP name IP address MAC address 1019-65c2-3ee0 **ROOM-101** 192.168.1.7 1019-65c2-48a0 **ROOM-102** 192.168.1.8 **ROOM-103** 192.168.1.9 1019-65c2-4840 <AC> telnet 192.168.1.7 Password:h3ca@admin

<ROOM-101>

#### APの無線のチャネル使用率を把握する

| <room-101> system-vie</room-101> | W                       |
|----------------------------------|-------------------------|
| [ROOM-101]probe                  |                         |
| [ROOM-101-probe] displ           | ay ar5drv 1 channelbusy |
| <b>ChannelBusy informatio</b>    | n                       |
| Ctl Channel: 52                  |                         |
| BandWidth: 3                     |                         |
| Record Interval(s): 9            |                         |
| CurrentTime: 15:05:23            |                         |

注:チャネルのビジー率は9分間隔で記録され 直近の20回分のデータが表示されます。

|    | Time       | CtlBusy(%) | TxBusv(%) | RxBusv(%) |
|----|------------|------------|-----------|-----------|
|    | (h/m/s):   |            |           |           |
| -  | 1 15:05:14 | 3          | 0         | 2         |
|    | 2 15:05:05 | 2          | 0         | 1         |
|    | 3 15:04:56 | 2          | 0         | 2         |
| 4  | 4 15:04:47 | 2          | 0         | 1         |
| Į  | 5 15:04:38 | 2          | 0         | 1         |
| (  | 5 15:04:29 | 3          | 0         | 2         |
| -  | 7 15:04:20 | 2          | 0         | 1         |
| 8  | 3 15:04:11 | 2          | 0         | 1         |
| (  | 9 15:04:02 | 3          | 0         | 2         |
| 10 | 15:03:53   | 2          | 0         | 2         |
| 11 | 1 15:03:44 | 3          | 0         | 2         |
| 12 | 2 15:03:35 | 3          | 0         | 2         |
| 13 | 3 15:03:26 | 2          | 0         | 1         |
| 14 | 4 15:03:17 | 3          | 0         | 2         |
| 15 | 5 15:03:08 | 2          | 0         | 1         |
| 16 | 5 15:02:59 | 2          | 0         | 2         |
| 17 | 7 15:02:50 | 4          | 0         | 3         |
| 18 | 3 15:02:41 | 2          | 0         | 1         |
| 19 | 9 15:02:32 | 2          | 0         | 1         |
| 20 | 15:02:23   | 2          | 0         | 1         |

## クライアントの障害情報の収集

#### ダイアグ情報の収集

<ROOM-101> display diagnostic-information

Save or display diagnostic information (Y=save, N=display)? [Y/N]:v Please input the file name(\*.tar.gz)[flash:/diag\_H3C\_20220422-183824.tar.gz]: Diagnostic information is outputting to flash:/diag\_H3C\_20220422-183824.tar.gz. Please wait... Save successfully. <ROOM-101>ftp 192.168.1.10 Press CTRL+C to abort. Connected to 192.168.1.10 (192.168.1.10). 220 3Com 3CDaemon FTP Server Version 2.0 User (192.168.1.10 :(none)): anonymous 331 User name ok, need password Password: xxxxx 230 User logged in Remote system type is UNIX. Using binary mode to transfer files. ftp> put diag H3C 20220422-183824.tar.gz 227 Entering passive mode (192,168,1,10,243,91) 125 Using existing data connection 226 Closing data connection; File transfer successful. 78869 bytes sent in 0.002 seconds (45.67 Mbytes/s) ftp> quit 221 Service closing control connection <ROOM-101>

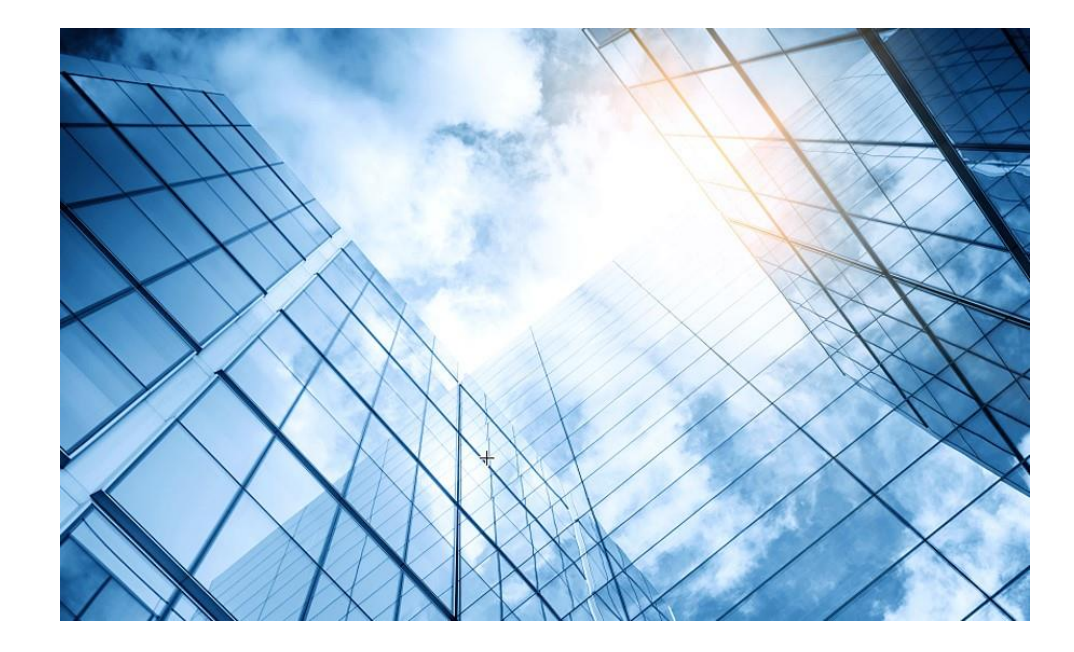

- 01 アクセスポイントをAnchor-acに設定する
- 02 Anchor-aclこSSID(サービス)を作成する
- 03 完成したコンフィグのコマンドでの確認
- 04 FITをバックアップ用のAnchor-acに設定
- 05 アクセスポイント/クライアントの状態表示
- 06 Anchor-ac(管理下のAPも含めて)のバージョンアップ
- )7 クライアントの電波受信状態確認

08 マニュアルについて

## マニュアルのダウンロードサイト

https://www.h3c.com/jp/

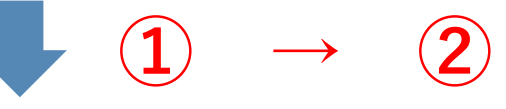

http://www.h3c.com/en/Support/Resource\_Center/Technical\_Documents/

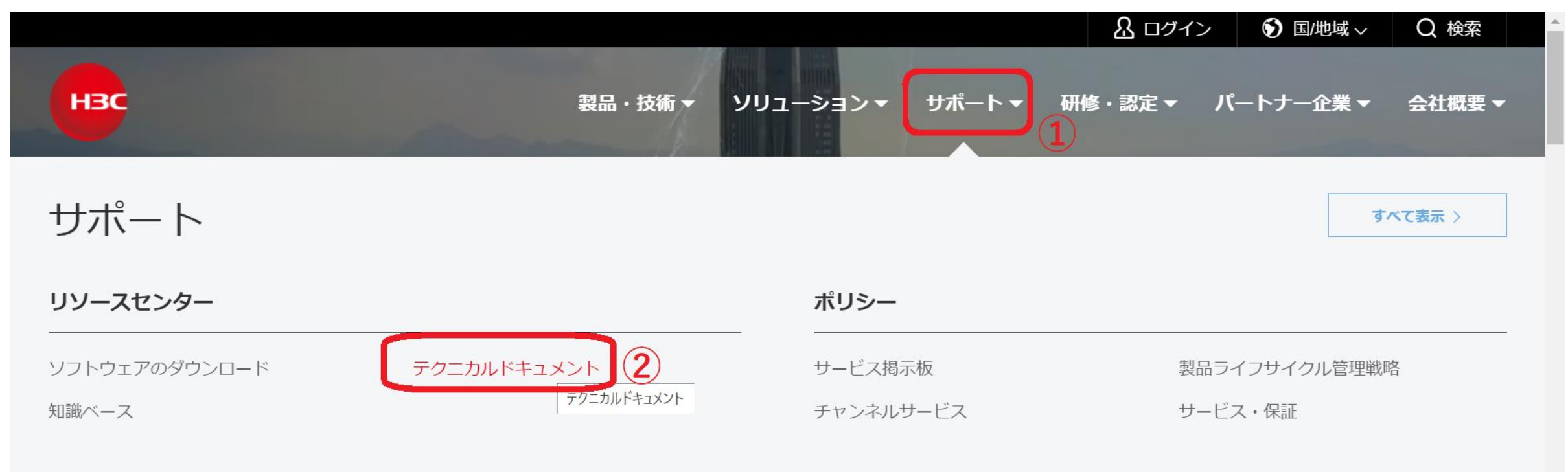

#### オンラインヘルプ

## 製品カテゴリーの選択

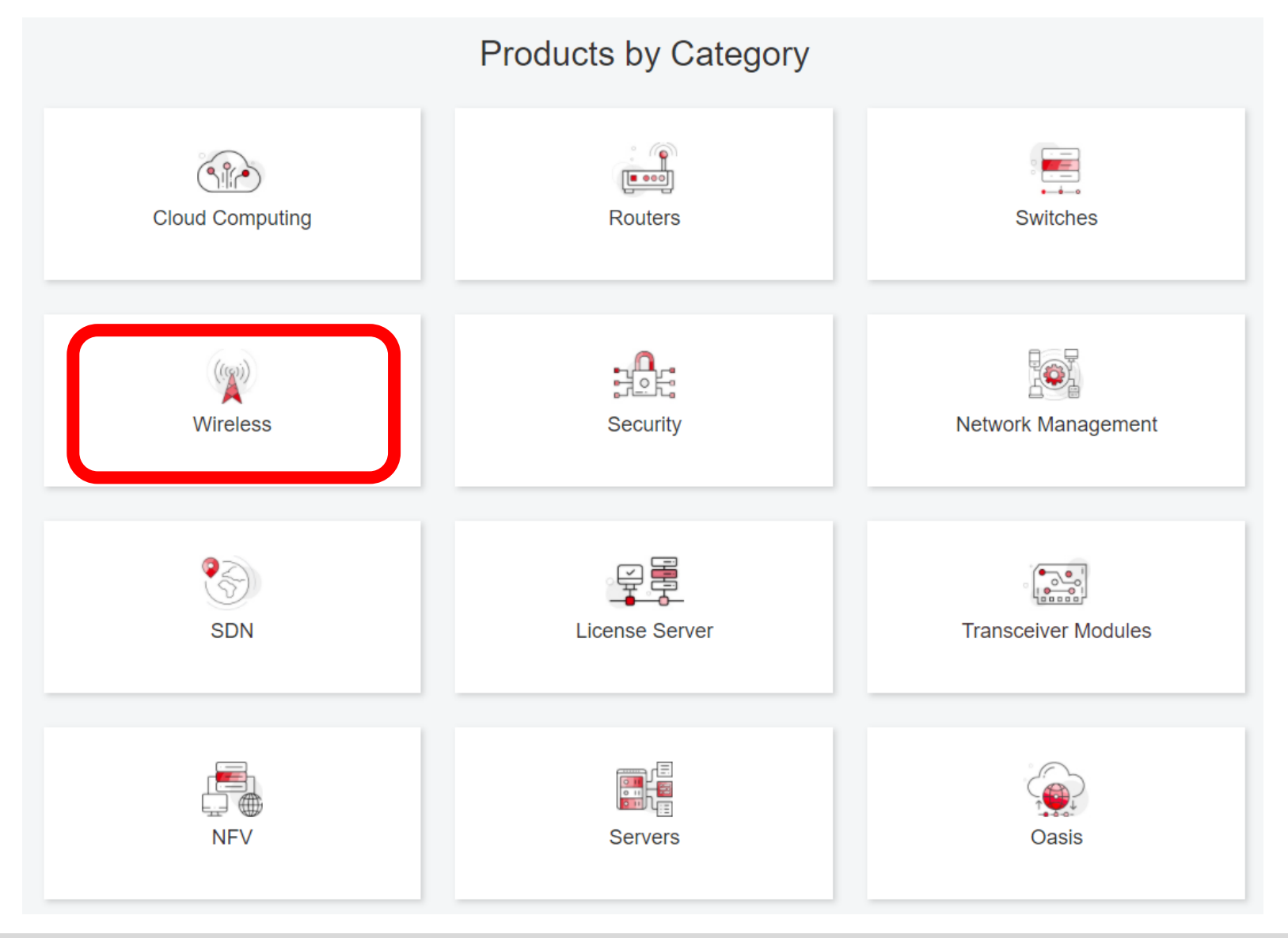

## 個別製品の選択

| H3C WX1800H Series Access<br>Controllers                 | H3C WX5800H Series Access<br>Controllers                 | H3C 802.11ax Series Access Points       |  |
|----------------------------------------------------------|----------------------------------------------------------|-----------------------------------------|--|
| H3C WX1800H Series Access<br>Controllers<br>Learn More → | H3C WX5800H Series Access<br>Controllers<br>Learn More → | H3C WA6638 Access Point<br>Learn More → |  |
| H3C WX3800H Series Access<br>Controllers                 | H3C 802.11ac Wave2 Series Access<br>Points               | H3C WA6636 Access Point<br>Leam More →  |  |
| H3C WX3800H Series Access<br>Controllers                 | H3C WA510H Access Point<br>Learn More →                  |                                         |  |
| Learn More →                                             |                                                          | H3C WA6630X Access Point<br>Leam More → |  |
|                                                          | H3C WA530 Access Point                                   |                                         |  |
|                                                          |                                                          | H3C WA6628X Access Point<br>Leam More → |  |
|                                                          | H3C WA530X Access Point<br>Learn More →                  |                                         |  |

# 設置、コマンド、コンフィグ、保守マニュアル

| НЗС       |                     | Products & Technology - Solutions - Support - Training & Certification | on <del>▼</del> Partners <del>▼</del> About |
|-----------|---------------------|------------------------------------------------------------------------|---------------------------------------------|
|           | Technical Documents | Software Download                                                      | Knowledge Base                              |
| Technica  | al Documents        | Command References                                                     |                                             |
| Trending  |                     | Title                                                                  | Date                                        |
| Install   |                     | H3C Access Controllers Command References(R5426P02)-6W103              | 10-12-2020                                  |
|           |                     | → 00-About the H3C command references                                  |                                             |
| Command   | $\rightarrow$       | → 01-License Management Command Reference                              |                                             |
| Configure | iqure.              | → 02-Fundamentals Command Reference                                    |                                             |
| Configure |                     | → 03-System Management Command Reference                               |                                             |
| Maintain  |                     | → 04-Interface Command Reference                                       |                                             |
|           |                     | → 05-Network Connectivity                                              |                                             |
|           |                     | → 06-WLAN Access Command Reference                                     |                                             |
|           |                     | → 07-AP and WT Management Command Reference                            |                                             |
|           |                     | → 08-WLAN Security Command Reference                                   |                                             |

## 日本語資料、FAQなど準備中

https://h3cgroup-

my.sharepoint.com/:f:/g/personal/gw\_koshiromasahiro\_h3c\_com/Ei BUIIdoWxFDnfFta80H7N4B6bQhI1dv263wp-SoMyJ36g?e=cmzjxu

|            | 名前 >>         | 更新日時 ∨ | 更新者 🗸                | ファイル サイズ 〜 |
|------------|---------------|--------|----------------------|------------|
| <u>_</u> 8 | Certification | 4 日前   | koshiromasahiro gw35 | 1 個のアイテム   |
| <u>8</u>   | common        | 3月17日  | koshiromasahiro gw35 | 5 個のアイテム   |
| <u>8</u>   | firewall      | 3月17日  | koshiromasahiro gw35 | 9 個のアイテム   |
| <u>8</u>   | Oasis         | 3月19日  | koshiromasahiro gw35 | 5 個のアイテム   |
| <u>_8</u>  | Switch        | 3月19日  | koshiromasahiro gw35 | 4 個のアイテム   |
| 8          | wireless      | 3月17日  | koshiromasahiro gw35 | 3 個のアイテム   |

### Anchor-acモードのデフォルトのコンフィグ(telnet/http/httpsでのアクセスが可能)

| #                                     |
|---------------------------------------|
| version 7.1.064, Release 2451         |
| #                                     |
| sysname H3C                           |
| #                                     |
| wlan global-configuration             |
| #                                     |
| telnet server enable                  |
| #                                     |
| #                                     |
| lldp global enable                    |
| lldp hold-multiplier 8                |
| #                                     |
| password-recovery enable              |
| #                                     |
| vlan 1                                |
| #                                     |
| interface NULL0                       |
| #                                     |
| interface Vlan-interface1             |
| ip address 192.168.0.50 255.255.255.0 |
| #<br>interface CigebitEthernet1/0/1   |
| #                                     |
| interface WLAN-Radio1/0/1             |
| #                                     |
| interface WLAN-Radio1/0/2             |
| #                                     |
| scheduler logfile size 16             |
| #                                     |

line class console user-role network-admin # line class vty user-role network-operator # # line con 0 user-role network-admin # # line vty 0 31 authentication-mode scheme user-role network-operator # # line vty 32 63 # user-role network-operator # domain system # domain default enable system role name level-0 # description Predefined level-0 role # role name level-1 # description Predefined level-1 role # # role name level-2 description Predefined level-2 role # #

role name level-3 description Predefined level-3 role role name level-4 description Predefined level-4 role # role name level-5 description Predefined level-5 role # role name level-6 description Predefined level-6 role <del>#</del> role name level-7 description Predefined level-7 role role name level-8 # description Predefined level-8 role # role name level-9 description Predefined level-9 role # role name level-10 description Predefined level-10 role role name level-11 description Predefined level-11 role role name level-12 description Predefined level-12 role #

role name level-13 description Predefined level-13 role role name level-14 description Predefined level-14 role user-group system local-user admin class manage password simple h3capadmin service-type telnet http https authorization-attribute user-role network-admin ip http enable ip https enable undo attack-defense tcp fragment enable wlan ap-group default-group vlan 1 wlan ap xxxx-xxxx model WA6320-JP serial-id xxxxxxxxxxxxxxxxxxx mac-address xxxx-xxxx-xxxx anchor-ap disable radio 1 radio 2 gigabitethernet 1 return

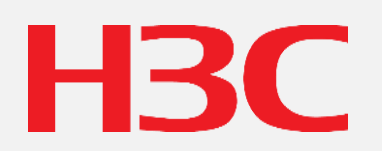

www.h3c.com